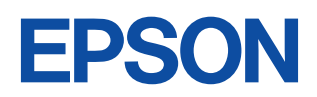

# ES-6000H スタートアップガイド

スキャナとコンピュータを接続して画像を取り込む手順を説明して います。

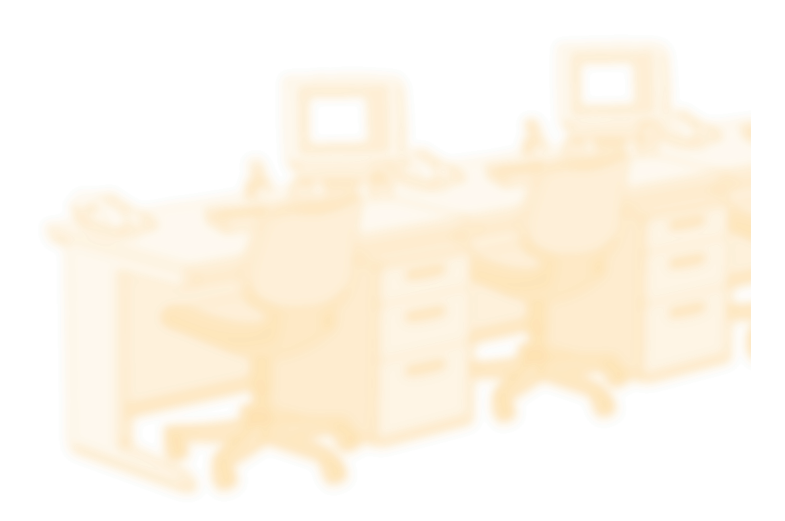

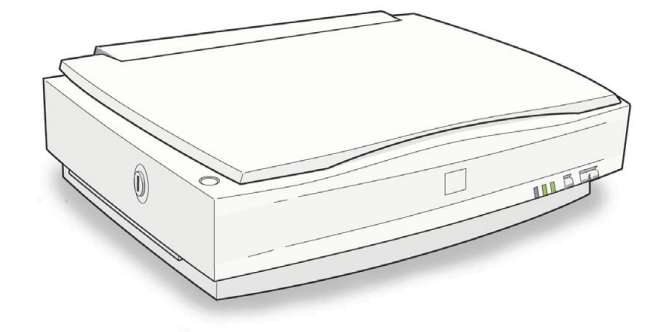

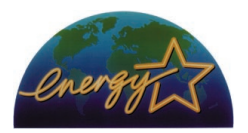

当社は国際エネルギースタープロ グラムの参加事業者として、本製 品が国際エネルギースタープログ ラムの基準に適合していると判断 します。 本書は、スキャナの近くに置いてご活用ください。

# CONTENTS

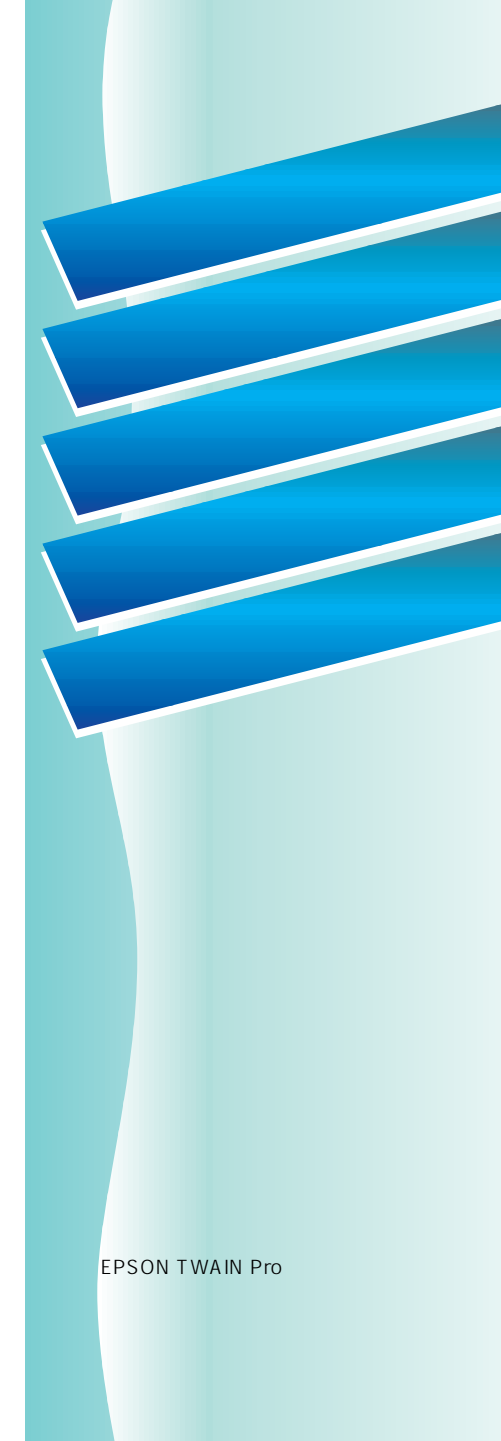

# 取扱説明書の種類と使い方

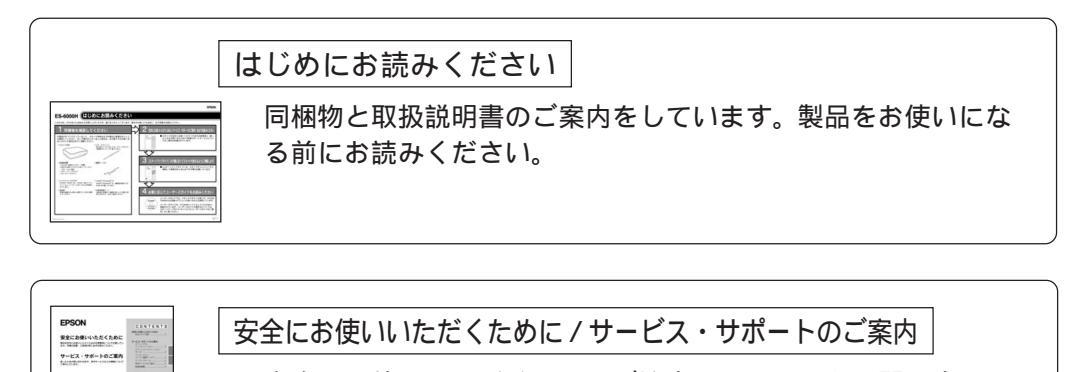

| 安全にお使いいただくためのご注意、 | 困ったときの問い合わせ  |
|-------------------|--------------|
| 先などをご案内しています。ご使用の | 前に必ずお読みください。 |

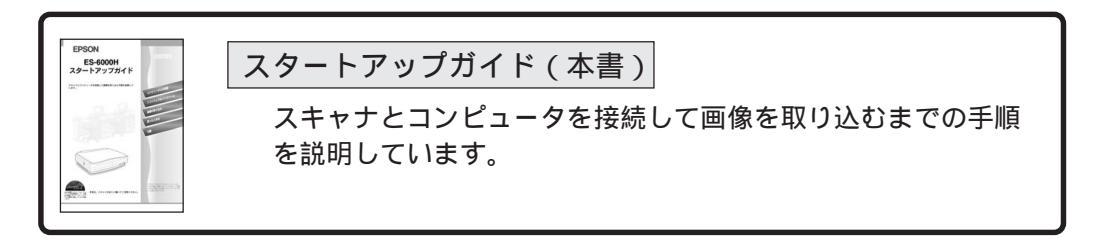

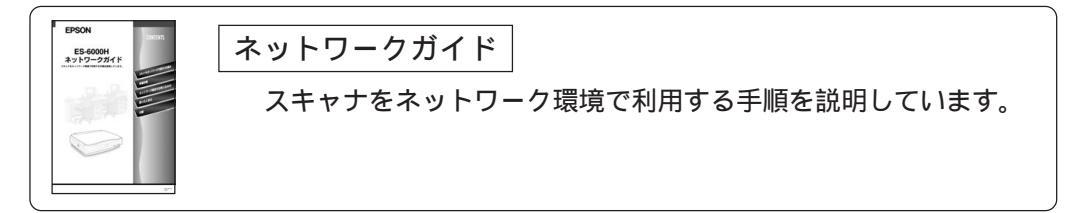

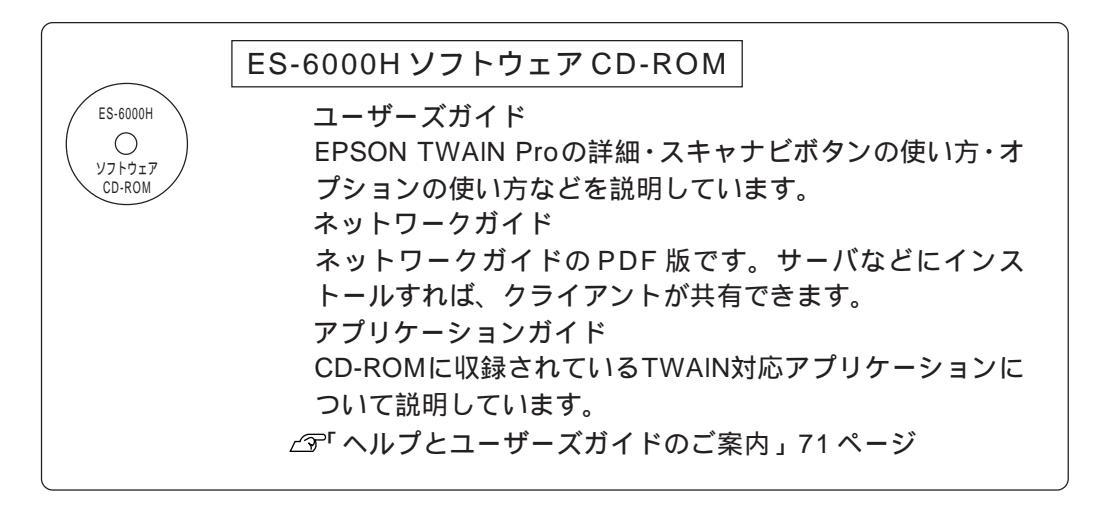

# 本書のもくじ

| ユーザーズガイド(CD-ROM)のもくじ2 |   |
|-----------------------|---|
| ES-6000Hの特長4          |   |
| 各部の名称とはたらき6           |   |
| 前面6                   | 1 |
| 背面7                   |   |
| 本文中のマークと表記について8       |   |
| 複製上のご注意9              |   |

### コンピュータとの接続

| 電源の接続と動作の確認                  | 12 |
|------------------------------|----|
| Windows PCとの接続               | 14 |
| SCSI 接続の手順                   | 14 |
| SCSI ボードと SCSI ドライバの組み込み     | 16 |
| スキャナ接続前の確認                   | 17 |
| SCSI ID とターミネータの設定           | 20 |
| SCSI ケーブルの接続                 | 22 |
| SCSI の基礎知識                   | 23 |
| Macintoshとの接続                | 24 |
| 外部 SCSI I/F 非搭載の Macintosh を |    |
| お使いの方へ                       | 25 |
| SCSI ID とターミネータの設定           | 26 |
| SCSI ケーブルの接続                 | 28 |
| SCSI の基礎知識                   | 29 |
|                              |    |

## ソフトウェアのインストール

| システム条件の確認             | 32 |
|-----------------------|----|
| Windows 98でのインストール    | 33 |
| Windows 95/NTでのインストール | 36 |
| Windows 2000でのインストール  | 43 |
| Windows Meでのインストール    | 49 |
| TWAIN対応アプリケーションの      |    |
| インストール                | 52 |
| 接続の確認                 | 54 |
| Macintoshでのインストール     | 56 |

### 画像の取り込み

| 原稿のセット60                     | ) |
|------------------------------|---|
| 画像の取り込み方法の紹介62               | 2 |
| EPSON TWAIN Proの起動63         | 3 |
| 簡単な取り込み手順66                  | 3 |
| 画像の保存69                      | 9 |
| ヘルプとユーザーズガイドのご案内71           | 1 |
| ヘルプのご案内71                    | 1 |
| ユーザーズガイドのご案内72               | 2 |
| ユーザーズガイドの起動方法( Windows )73   | 3 |
| ユーザーズガイドの起動方法( Macintosh )74 | 4 |
|                              |   |

## 困ったときは

| トラブルが発生したら              | 76 |
|-------------------------|----|
| スキャナのエラー表示              | 78 |
| スキャナ本体のトラブル             | 79 |
| 電源がオンにならない              | 79 |
| 電源オンでエラーが出る             | 79 |
| 漏洩電流について                | 79 |
| エラーメッセージ                | 80 |
| TWAIN データソースまたは         |    |
| インターフェイスのエラー            | 80 |
| ハードディスクやメモリ関連のエラー       | 81 |
| ADF 使用時のエラー             | 82 |
| Windows 起動時のエラー         | 82 |
| スキャナが認識されない             | 83 |
| SCSIボードが認識されない時は        |    |
| (NTを除く)                 | 87 |
| 画像取り込み時のトラブル            | 88 |
| EPSON TWAIN Pro を起動できない |    |
| エラーが出て画像を取り込めない         | 92 |
| お問い合わせいただく前に            | 94 |
|                         |    |

## 付録

| スキャナの設置について       |     |
|-------------------|-----|
| 設置に必要なスペース        | 98  |
| 設置上のご注意           | 99  |
| 画像データ容量の目安        | 100 |
| インストールによって登録される内容 | 101 |
| 使用できる原稿           | 105 |
| 使用できるサイズ          | 105 |
| 原稿台よりも大きい原稿のセット   | 105 |
| 原稿の条件について         | 106 |
| 用語集               | 107 |
| 索引                | 110 |
|                   |     |

# ユーザーズガイド(CD-ROM)のもくじ

先頭の数字はページ番号を表します。

| 1000 | スキャナビボタンの使い方 -                      | 4040 | 出力機器と解像度                               |
|------|-------------------------------------|------|----------------------------------------|
|      | Windows                             |      | (EPSON TWAIN Pro画面)                    |
| 1010 | Windows 98/2000/Meでの使い方             | 4041 | 定義済みの出力機器                              |
| 1011 | スキャナビボタンの仕組み                        | 4042 | 各項目の説明                                 |
| 1012 | スキャナビボタンの利用に必要な設定                   | 4043 | 出力機器の登録と変更                             |
| 1013 | イベントの設定                             | 4044 | 解像度                                    |
| 1020 | Windows 95/NTでの使い方                  | 4050 | 原稿サイズと出力サイズ                            |
| 1021 | スキャナビボタンの仕組み                        |      | (ESPON TWAIN Pro画面)                    |
| 1022 | スキャナビボタンの利用に必要な設定                   | 4051 | 原稿サイズ                                  |
| 1030 | TWAINデータソースの選択                      | 4052 | 出力サイズ                                  |
| 1040 | ボタン押下時の自動処理の設定                      | 4060 | 自動露出ボタン( プレビューウィンドウ )                  |
| 1050 | スキャナビボタンを使用しての取り込み                  | 4070 | イメージ制御( プレビューウィンドウ )                   |
|      |                                     | 4071 | 各項目の説明                                 |
| 2000 | スキャナビボタンの使い方。                       | 4080 | カラー調整( プレビューウインドウ )                    |
| 2000 | Macintosh                           | 4081 | 各項目の説明                                 |
| 2010 | スキャナビボタンの使い方                        | 4090 | 濃度補正 プレビューウィンドウ )                      |
| 2010 | スキャナビボタンの什組み                        | 4091 | 各項目の説明                                 |
| 2012 | スキャナビボタンの利用に必要な設定                   | 4092 | トーン曲線の登録と削除                            |
| 2013 | TWAIN データソースの選択                     | 4100 | 環境設定 EPSON TWAIN Pro画面)                |
| 2014 | ボタン押下時の自動処理の設定                      | 4101 | [ プレビュー ]画面                            |
| 2015 | スキャナビボタンを使用しての取り込み                  | 4102 | [カラー]画面 - Windows                      |
|      |                                     | 4103 | [カラー]画面 - Macintosh                    |
| 2000 | ᄧᅆᇾᇧᇧᇧᇉᆺᆆᇧᆆ                         | 4104 | [ デンシトメータ ]画面                          |
| 3000 | 取り込み。ノンハン                           | 4105 | [その他 ]画面                               |
| 3010 | 詳細な取り込み手順                           | 4106 | ICMを使用しての、取り込みから                       |
| 3020 | 出力サイスを指定しての取り込み                     |      | 印刷までの手順                                |
| 3030 | 与具をきれいに取り込むノワハワ                     | 4107 | OS・アプリケーション・プリンタドライバの                  |
| 3031 | ますは明暗の調整から                          |      | 設定(Windows)                            |
| 3032 | <b>巴のいの調整</b><br>大ウ医症の部論支払うしばる リカリカ | 4108 | ColorSync を使用しての、取り込みから印刷              |
| 3040 |                                     |      | までの手順                                  |
| 3041 | イメーシタイノ・出力機器をLOCR Jに<br>いっす。        | 4109 | US・アノリケーション・ノリンタドライハの<br>記号(Magintanh) |
| 2042 | び足りる<br>これでナ初端本が白 ⊢↓ たい吐け /         | 4440 | 設定(Macintosn)                          |
| 3042 | てれても認識率が向上しない時は/                    | 4110 | 設定体代 EPSON IWAIN PIO画面)                |
|      | 尿桐について                              | 4111 | 設定体存の人士                                |
| 1000 |                                     | 4112 | 設定体任の11月<br>保存した設定での取り込み主              |
| 4000 | EPSON IVVAIN Proの機能説明               | 4113 | 保住した設定との取り込み方                          |
| 4010 | ブレビューと取り込み枠に関する機能                   |      |                                        |
| 4011 | ブレビューウィンドウ                          | 5000 | オフションの使い方                              |
| 4012 |                                     | 5010 | オプションの紹介                               |
| 4020 | 原稿種(EPSON TWAIN Pro画面)              | 5011 | スキャナ用オプション                             |
| 4021 | 原稿種の選び方                             | 5012 | コンピュータ接続用オプション                         |
| 4030 | イメージタイプ                             | 5013 | EPSON プリンタ接続用オブション                     |
|      | (EPSON TWAIN Pro画面)                 | 5014 | ネットワーク接続用オブション                         |
| 4031 | 定義済みのイメージタイプ                        | 5020 | オートドキュメントフィーダ                          |
| 4032 |                                     |      | (ADF)の使い方                              |
| 4033 | イメージタイブの登録と変更                       | 5021 | ADFの取り付け                               |
|      |                                     | 5022 | ADF への原稿のセット                           |

| 5023 | ADF からの取り込み             |
|------|-------------------------|
| 5024 | ADF の取り外し               |
| 5030 | IEEE1394 I/Fカードの取り付け    |
|      |                         |
| 6000 | 困ったときは                  |
| 6010 | スキャナのエラー表示              |
| 6020 | スキャナ本体のトラブル             |
| 6021 | 電源がオンにならない              |
| 6022 | 電源オンでエラーが出る             |
| 6023 | 漏洩電流について                |
| 6030 | エラーメッセージ                |
| 6031 | TWAIN データソースまたは         |
|      | インターフェイスのエラー            |
| 6032 | ハードディスクやメモリ関連のエラー       |
| 6033 | ADF 使用時のエラー             |
| 6034 | Windows 起動時のエラー         |
| 6040 | スキャナが認識されない             |
| 6050 | SCSIボードが認識されない時は        |
|      | (NTを除く)                 |
| 6060 | 画像取り込み時のトラブル            |
| 6061 | EPSON TWAIN Pro を起動できない |
| 6062 | エラーが出て画像を取り込めない         |
| 6070 | スキャナビボタン使用時のトラブル        |
| 6071 | ボタンを押しても動作がはじまらない       |
| 6072 | ボタンを押した時の動作が違う          |
| 6073 | ボタンを使用して取り込んだ画像が        |
|      | おかしい                    |
| 6080 | 画像品質上のトラブル              |
| 6081 | プレビュー画像の色がおかしい          |
| 6082 | 画像がぼけている・ゆがんでいる         |
| 6083 | 点がいくつか現れるだけで画像にならない     |
| 6084 | 裏写りする                   |
| 6085 | 画像が暗く、細部が表現されない         |
| 6086 | 画像にモアレ( 網目状の陰影 )が生じる    |
| 6087 | 画像が画面に大きく表示される          |
| 6088 | 画像の色が原稿と違う              |
| 6089 | 文字原稿の認識率が良くない           |
| 608A | ディスプレイと印刷結果の色が合わない      |

### ユーザーズガイド(CD-ROM)のもくじ

| 6090 | ADF使用時のトラブル                  |
|------|------------------------------|
| 6091 | ADF で原稿が詰まった時は               |
| 6092 | ADF から給紙した原稿に傷が付く            |
| 6093 | ADF から取り込んだ画像が上下にズレる         |
| 6094 | [ 原稿種 ]で ADF を選択できない         |
| 6100 | EPSON TWAIN Proの再インストール      |
| 6101 | バージョンアップでの再インストール            |
| 6102 | 最新の EPSON TWAIN Pro 入手方法     |
| 6103 | トラブル対処での再インストール              |
| 6110 | その他                          |
| 6111 | ディスプレイの調整                    |
| 6112 | Windows 98 で SCSI ID またはボードを |
|      | 変更する時は                       |
| 6120 | お問い合わせいただく前に                 |
|      |                              |
| 7000 | 付録                           |
| 7010 | 口手をされてき                      |

- 7010日常のお手入れ7020移動時のご注意
- 7030基本仕様7040用語集

## ES-6000Hの特長

ES-6000Hは、大版/高画質の画像入力に適したスキャナです。本機は以下の特長を備えています。

高画質

 光学解像度は600×1,200dpiです。

また、入力階調は各色12bitですので\*、明るい部分や暗い部分の階調再現性能が優れています。

\*出力階調は各色8bit(1,677万色)です。

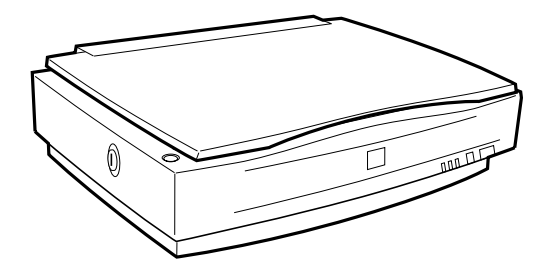

A3に対応

最大取り込み領域は297mm×432mmです。A4見開き原稿・ポスター・CAD図面な どの取り込みにご利用いただけます。

#### 原稿の連続取り込みが可能

オプションのオートドキュメントフィーダ(ADF)を取り付けることにより、原稿 を連続して取り込むことができます。大量の文書の取り込みやファイリングに威力 を発揮します。このADFは、両面取り込みも可能です。

#### ボタンを押すだけ簡単操作

スキャナビボタンを搭載しました。このボタンは次のようなことを実現します。

- ボタンを押すだけでTWAIN対応アプリケーションとEPSON TWAIN Proを起動
- ボタンを押すだけで自動的に画像を取り込む
- 例えば、取り込むだけでなく、さらに文字原稿の認識(OCR)まで自動化 このボタンにより、スキャナがより身近になります。

ネットワーク対応

スキャナを接続したPCをネットワークに接続し、専用のソフトウェアをインストー ルすれば、ネットワーク上の他のPCでスキャナを利用することができます。 ネットワークでの利用方法については、ネットワークガイドをご覧ください。

マルチマーキーに対応

1つのプレビュー(仮取り込み)画面上で複数の取り込み枠(マルチマーキー)を設定し、連続して取り込むことが可能です。例えば名刺を一面に並べ、一回の操作でまとめて取り込むことが可能です。

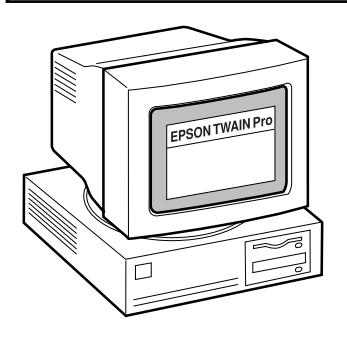

充実したヘルプ

EPSON TWAIN Proヘルプでは、各機能の詳細な説 明はもちろん、取り込み手順・画質調整の基本手順 などを説明しています。

ネットワーク環境では、各クライアントがEPSON TWAIN Pro Network上のヘルプボタンを押すだけ で、上記の説明が得られるため便利です。

出力機器に合わせた最適な取り込み

画像を最終的に出力する機器(ディスプレイやプリンタ)に応じて、画像ファイルの解像度やアンシャープマスク設定などが最適に行われます。また、線数に応じた 解像度設定を初期値として用意しました(取り込む画像の解像度は、50~9,600dpi の範囲で設定可能です)。

線画、文字原稿も高品位

TET(背景除去機能)により、文字の背景に色が付いている場合でも、文字のみを 抽出して取り込むことが可能です。

また、AAS(自動領域分離機能)により、自動的に文字部分はモノクロで、画像部 分は中間調処理をして取り込むことが可能です。

豊富な画質調整機能

強力な自動露出調整をはじめ、彩度、濃度などのさまざまな調整が可能です。 調整はプレビューウィンドウを見ながら行います。プレビュー画質は高品位/高速の 選択が可能で、高品位では取り込み後の画像により近い品質が得られます。 また、印刷物のスキャニングで発生するモアレを除去する機能を用意しました。

# 各部の名称とはたらき

スキャナの各部の名称とその機能を示します。 スキャナのセットアップおよび操作にお役立てください。

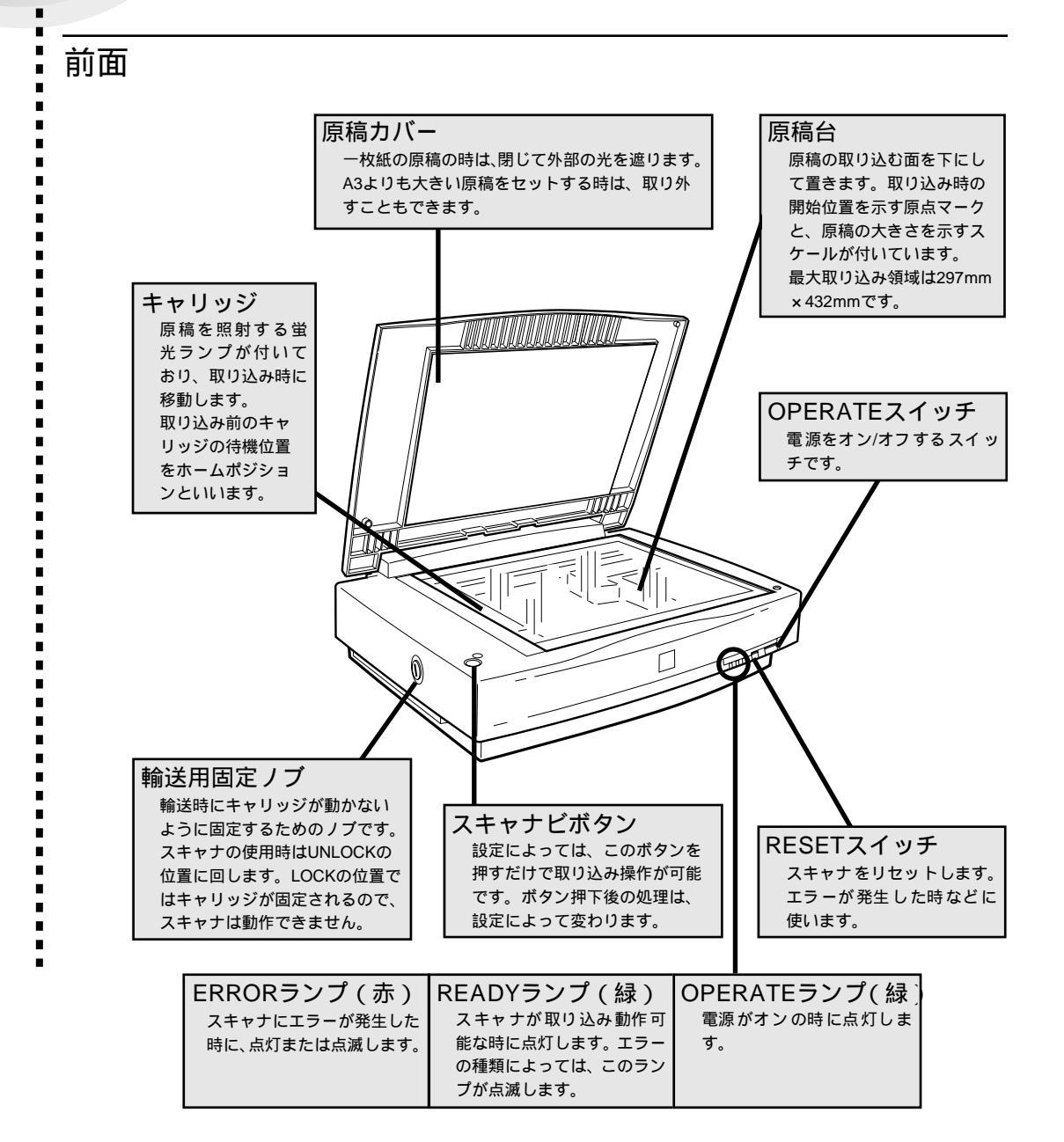

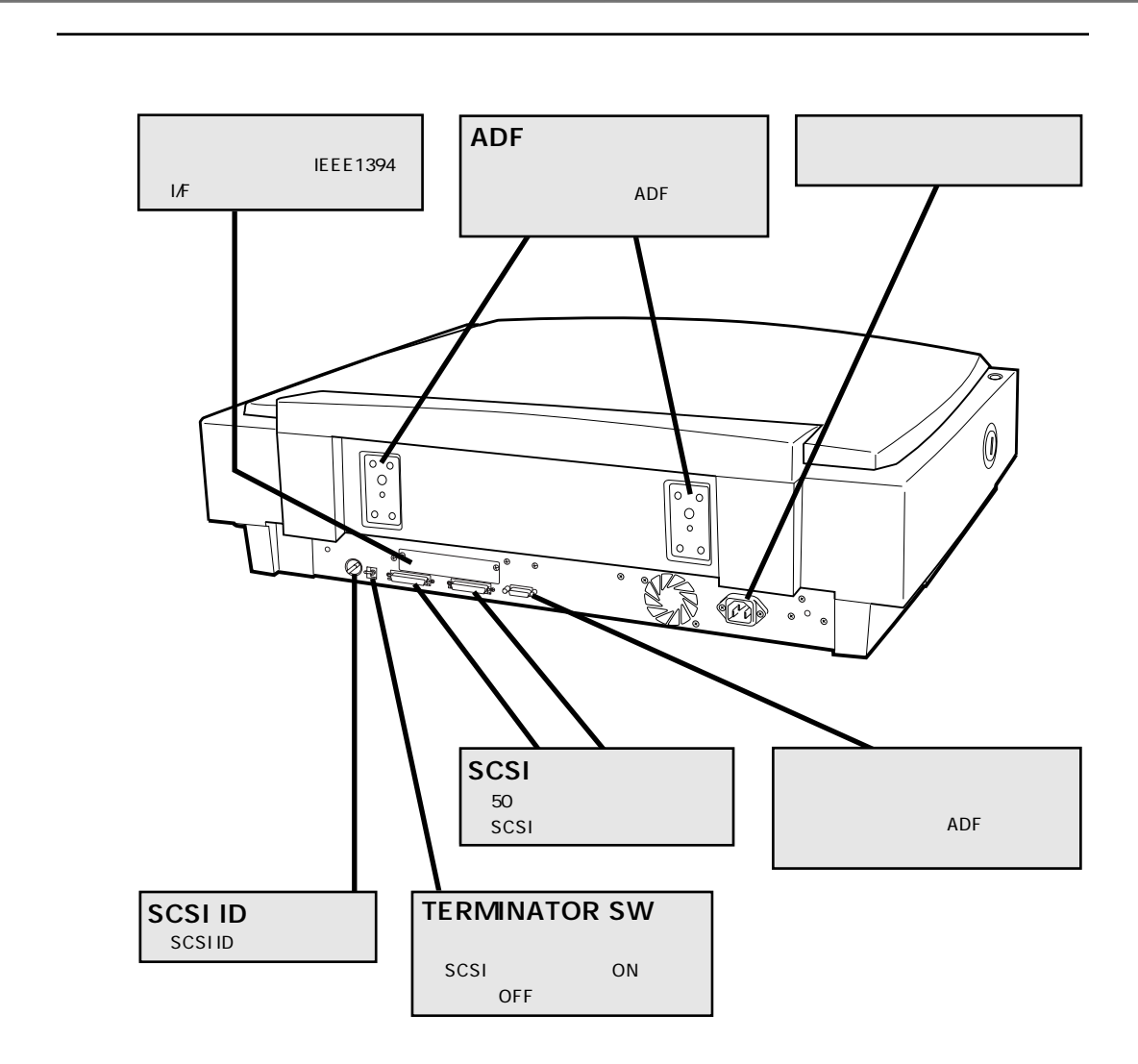

## 本文中のマークと表記について

マークが付いている文章は次のように重要な内容を記載しています。 必ずお読みください。

注意

この表示を無視して、誤った取り扱いをすると、スキャナ本体が損傷する可能性が想定 される内容を示しています。

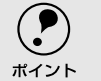

お取り扱い上、必ずお守りいただきたいこと(操作)を記載しています。必ずお読みください。

#### 商標等の表記

-

Microsoft<sup>®</sup> Windows<sup>®</sup> 95 operating system 日本語版 Microsoft<sup>®</sup> Windows<sup>®</sup> 98 operating system 日本語版 Microsoft<sup>®</sup> WindowsNT<sup>®</sup> operating system Version3.51 日本語版 Microsoft<sup>®</sup> WindowsNT<sup>®</sup> operating system Version4.0 日本語版 Microsoft<sup>®</sup> Windows<sup>®</sup> 2000 operating system 日本語版 Microsoft<sup>®</sup> Windows<sup>®</sup> Millennium Edition operating system 日本語版 の表記について 本書中では、上記各オペレーティングシステムをそれぞれ、Windows 95、 Windows 98、Windows NT3.51、Windows NT4.0、Windows 2000、Windows Me と表記しています。また、Windows 95、Windows 98、Windows NT3.51、 Windows NT4.0、Windows 2000、Windows Me を総称する場合は [Windows]、複

Windows N14.0、Windows 2000、Windows Meを総称する場合は[Windows」、複数のWindowsを併記する場合は[Windows NT/95]のように、Windowsの表記を省略することがあります。

Adobe、Adobe Photoshop、AcrobatはAdobe Systems Incorporatedの各国での商 標または登録商標です。

[Adobe Photoshop] および [Adobe Acrobat Reader] はAdobe Systems Incorporatedの著作物であり、これらにかかる著作権その他の権利はすべてAdobe Systems Incorporatedに帰属します。

PC-9801/9821シリーズおよびPC98-NXシリーズは日本電気株式会社の商標です。

IBM PC、DOS/V、IBMはInternational Business Machines Corporationの商標または 登録商標です。

Microsoft、WindowsおよびWindowsNTは米国マイクロソフト社の米国およびその他の国における登録商標です。

PentiumはIntel Corporationの登録商標です。

Appleの名称、ロゴ、Macintosh、Power Macintosh、Mac、iMac、PowerBook、漢 字Talk、ColorSync、AppleTalk、LocalTalk、EtherTalkおよびTrueTypeはApple Computer, Inc.の商標または登録商標です。

本書ではApple Computer, Inc.のiMacおよびPower Macintosh G3/G4を、接続の説明のために例示しています。

そのほかの製品名は各社の商標または登録商標です。

# 複製上のご注意

i.

•

以下の行為は、法律により禁止されています。

- 紙幣、貨幣、政府発行の有価証券、国債証券、地方証券を複製すること
   (見本印があっても不可)
- 日本国外で流通する紙幣、貨幣、証券類を複製すること
- 政府の模造許可を得ずに未使用郵便切手、官製はがきなどを複製すること
- 政府発行の印紙、法令などで規定されている証紙類を複製すること

次のものは、複製するにあたり注意が必要です。

- 民間発行の有価証券(株券、手形、小切手など)、定期券、回数券など
- パスポート、免許証、車検証、身分証明書、通行券、食券、切符など

#### 著作権について

書籍、絵画、版画、図面、写真などの他人の著作物は、個人的にまたは家庭内その他これに準ずる限られた範囲内において使用することを目的とする以外、著作権者の承認が 必要です。

# MEMO

| <br> |
|------|
|      |
|      |
|      |
|      |
|      |
|      |
|      |
|      |
|      |
|      |
|      |
|      |
|      |
|      |
|      |
|      |
|      |
|      |
|      |

# コンピュータとの接続

ここでは、スキャナとコンピュータをSCSI接続する手順について説 明しています。

| 電源の接続と動作の確認     | 12 |
|-----------------|----|
| Windows PC との接続 | 14 |
| Macintosh との接続  | 24 |

本章では、スキャナを速やかにお使いいただけるよう、一部の詳細 な説明を省いています。

それらの詳細説明については、[付録]で説明しています。本章の中 で詳細説明を省いている場合は、付録の参照ページをご案内してお りますので、必要に応じて付録をご覧ください。

## 電源の接続と動作の確認

コンピュータと接続する前に、電源を接続して正常に動作するか確認します。

( ? 設置に必要なスペース、設置上のご注意については以下のページをご確認ください。 ∠3 ? 設置に必要なスペース 」98 ページ ポイント ∠3 記置上のご注意 ,99 ページ

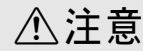

- 別冊の「安全にお使いいただくために/サービス・サポートのご案内」を参照の上、正しく お取り扱いください。
- 長い間スキャナを使用しない場合は、コンセントから電源プラグを抜いておいてください。

OPERATEスイッチがオフであることを確認します。 OPERATEスイッチが奥に押されている状態だと、オンになっています。もし、オンに なっていたらオフにしてください。

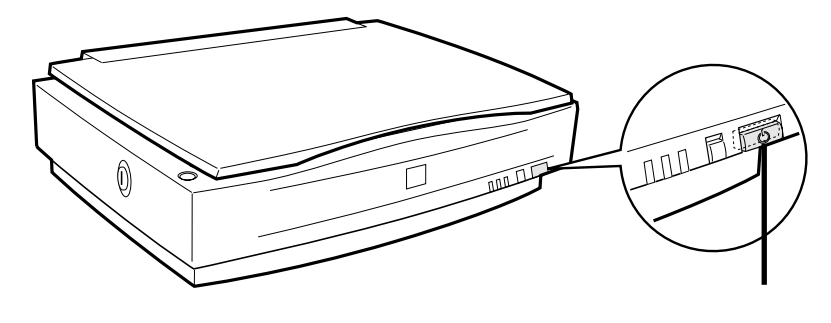

コンセントの電圧がAC100Vであることを確認し、電源ケーブルを接続します。 電源ケーブルのコネクタ側をスキャナに差し込み、 プラグをコンセントに差し込み ます。

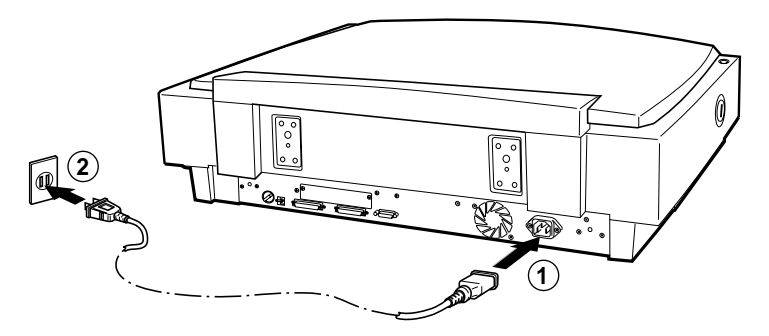

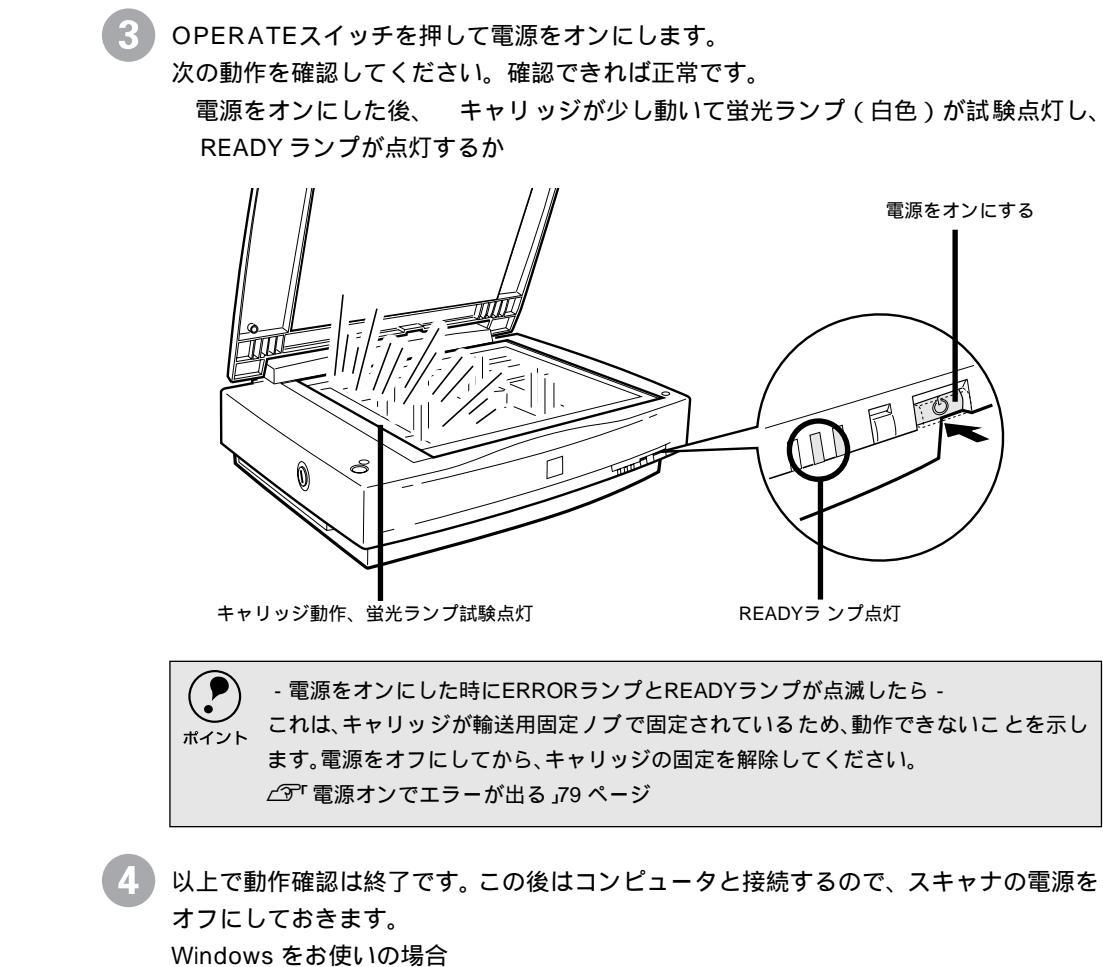

△ア「Windows PC との接続」14 ページ
 Macintoshをお使いの場合
 △ア「Macintosh との接続」24 ページ

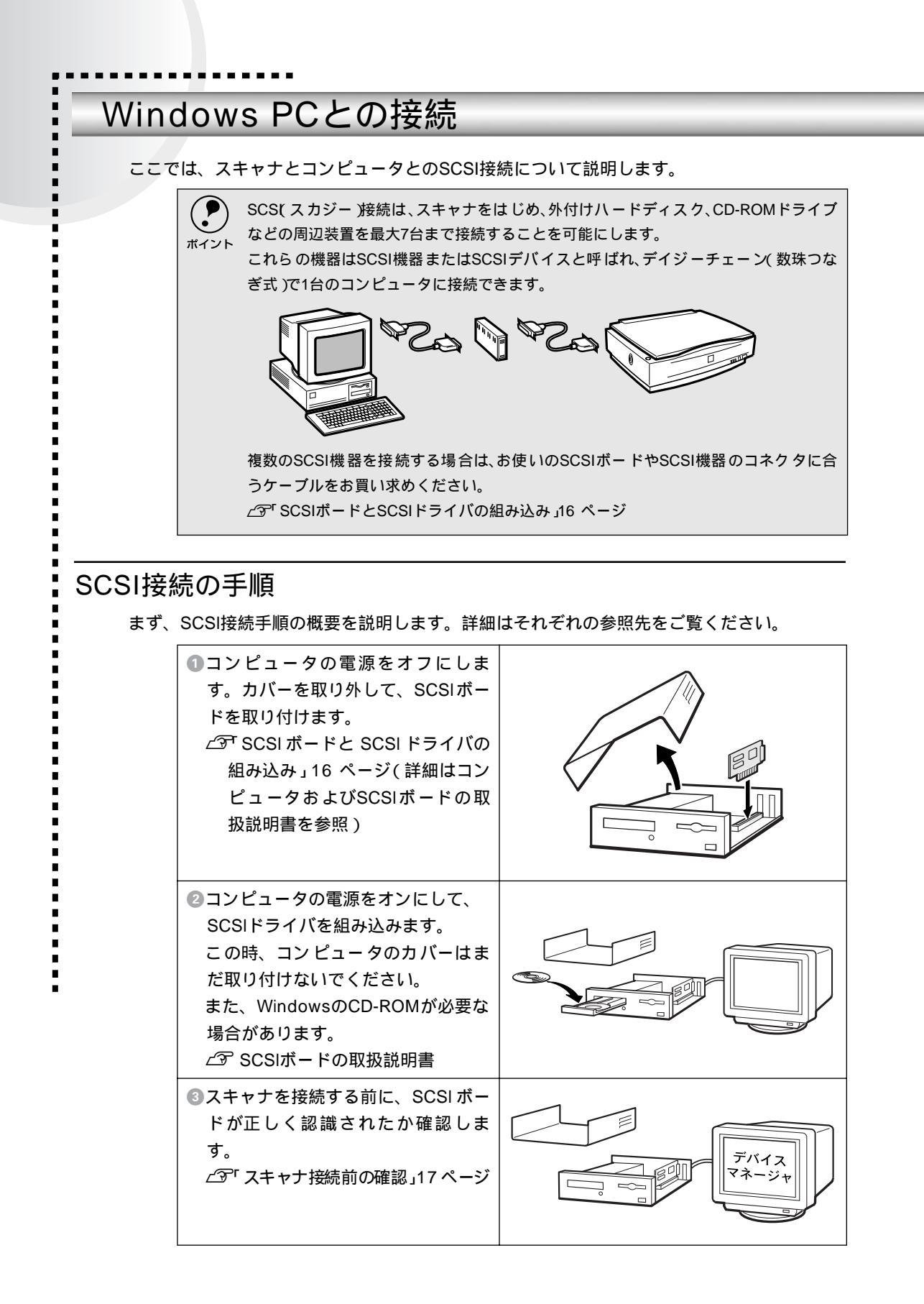

#### Windows PC との接続

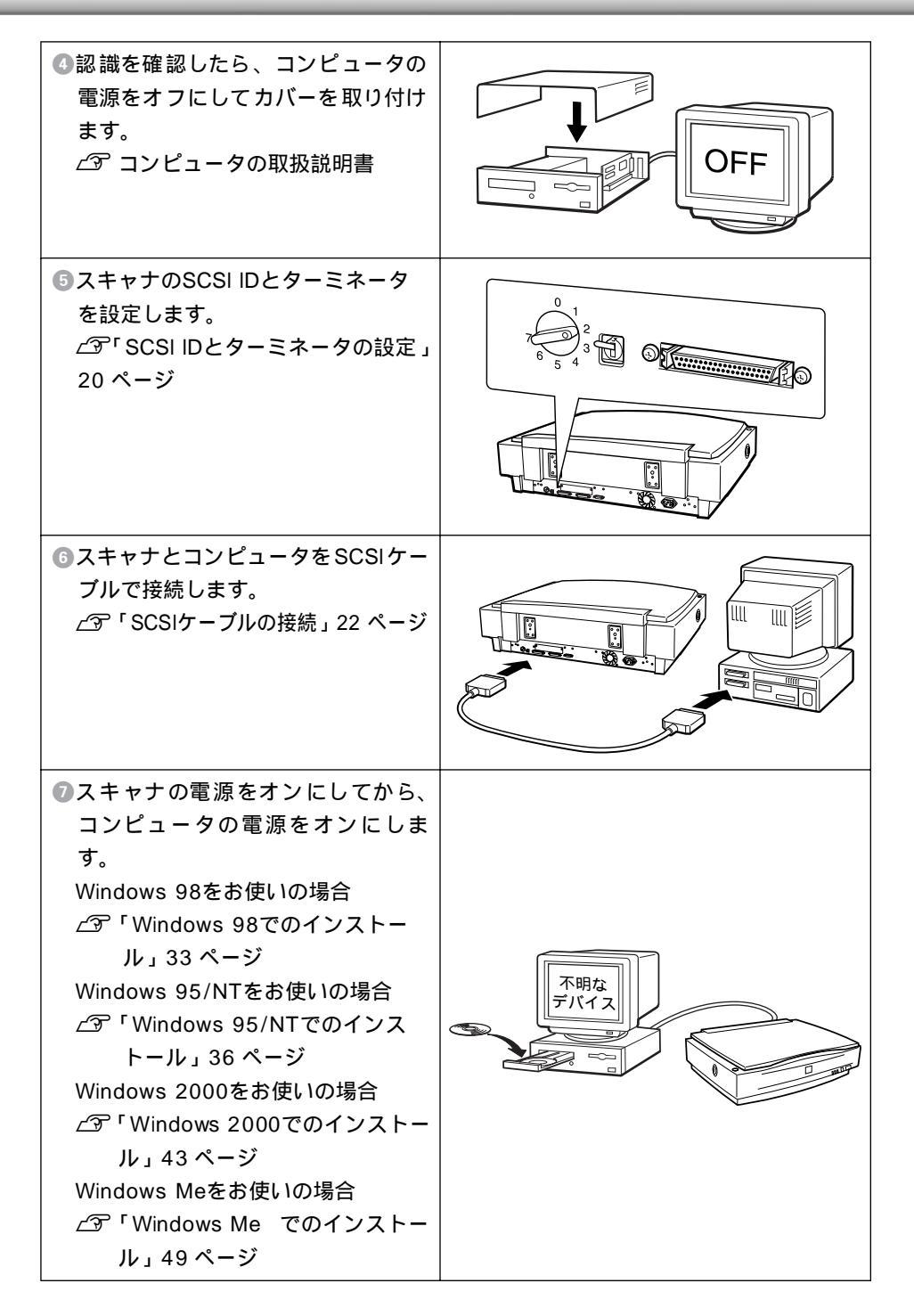

### SCSIボードとSCSIドライバの組み込み

コンピュータに、エプソン推奨のSCSIボードを取り付け、SCSIドライバをインストールして ください。手順については、コンピュータとSCSIボードの取扱説明書をご覧ください。

デスクトップコンピュータと接続する場合

#### SCSIボード:

エプソン推奨のSCSIボードをお使いください。推奨SCSIボードについては、エプソンFAXインフォメーションの[スキャナ・その他製品関連情報]または、エプソン 販売のホームページで最新の情報をご提供しております。本書の裏表紙でFAXイン フォメーションの番号、エプソン販売のホームページアドレスをご確認の上、ご利 用ください。

なお、推奨外のSCSIボードでは、スキャナの動作保証は致しかねますのでご注意ください。

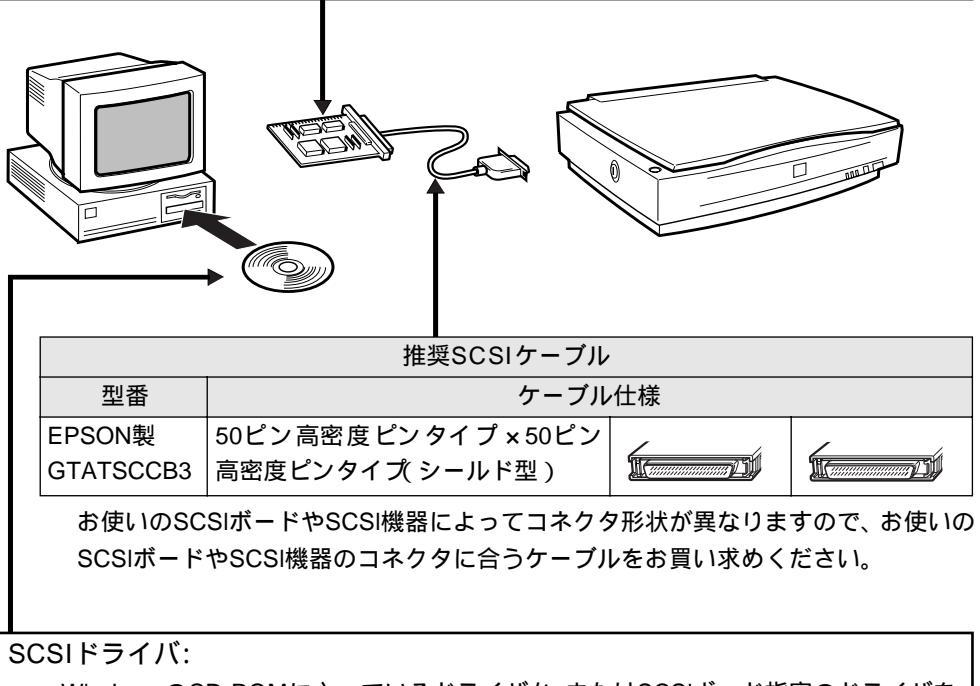

WindowsのCD-ROMに入っているドライバか、またはSCSIボード指定のドライバを インストールしてください。 ノートブックコンピュータと接続する場合

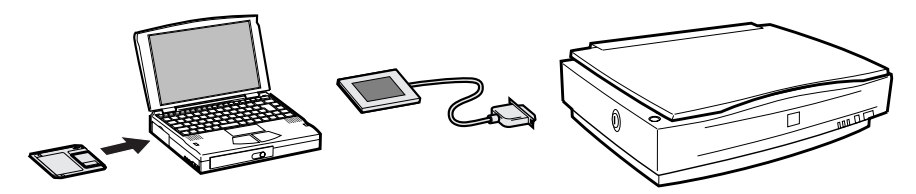

SCSIカードが別途必要となります。通常、SCSIカードにはSCSIケーブルとSCSIドラ イバが同梱されています。

動作確認しているSCSIカードについては、エプソンFAXインフォメーションの[スキャ ナ・その他製品関連情報]または、エプソン販売のホームページで最新の情報をご提供 しております。本書の裏表紙でFAXインフォメーションの番号、エプソン販売のホーム ページアドレスをご確認の上、ご利用ください。

なお、動作確認外のSCSIカードでは、スキャナの動作保証は致しかねますのでご注 意ください。

#### スキャナ接続前の確認

SCSIボードの取り付けとSCSIドライバのインストールが終了したら、スキャナを接続する前に、SCSIボードが正しく認識されたか確認することをお勧めします。

Windows95/98/2000/Meの場合

| Windows95/98/Me                          | Windows2000                                      |  |
|------------------------------------------|--------------------------------------------------|--|
| ❶[スタート]-[設定]-[コントロール<br>パネル ĵの順にクリックします。 | ❶[ スタート ]- [ 設定 ] - [ コントロール<br>パネル ĵの順にクリックします。 |  |
|                                          |                                                  |  |

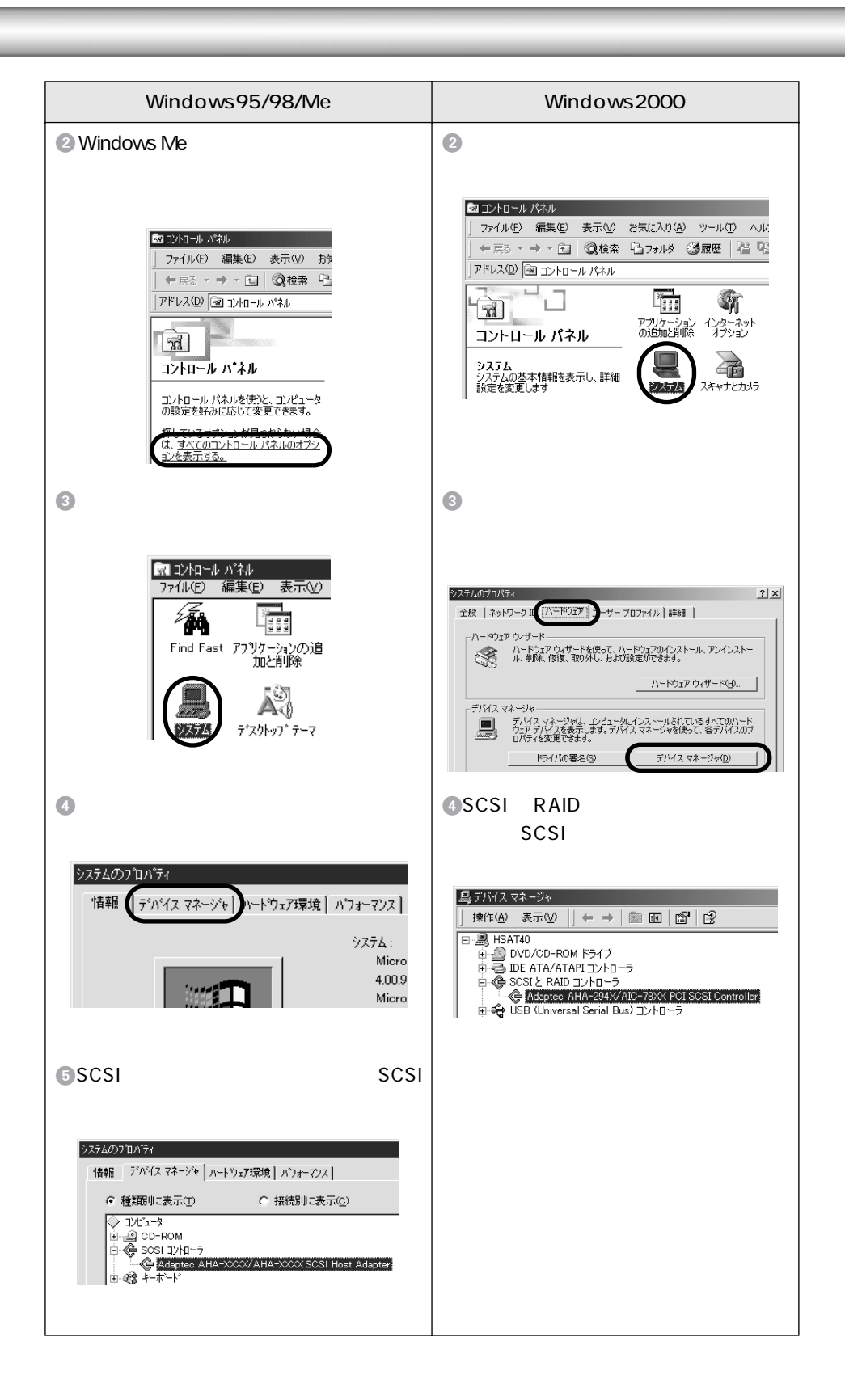

| Windows95/98/Me                                                                                                    | Windows2000                                                                                         |
|----------------------------------------------------------------------------------------------------|----------------------------------------------------------------------------------------------------|
| <ul> <li>SCSIボードが正しく認識されていること<br/>が確認できたら、以下のページに進んで<br/>ください。</li> <li>∠3<sup>¬</sup>SCSI IDとターミネータの設定」20<br/>ページ</li> </ul> | <ul> <li>⑤SCSIボードが正しく認識されていることが確認できたら、以下のページに進んでください。</li> <li>∠予SCSI IDとターミネータの設定」20ページ</li> </ul> |
| SCSIボードが認識されていない場合は、<br>以下のページを参照して対処してくだ<br>さい。<br>∠͡͡͡ SCSI ボードが認識されない時は(NT<br>を除く)」&7ページ                                   | SCSIボードが認識されていない場合<br>は、以下のページを参照して対処して<br>ください。<br>∠☞「SCSI ボードが認識されない時は<br>(NTを除く)&7 ページ           |

#### WindowsNTの場合

WindowsNTでSCSI接続する場合、SCSIボードのメーカや型番などによって、固有の 問題\*があります。この内容はWindowsNTのreadmeファイルに記載されていますので、 必ずお読みの上、対処してください。

readmeファイルが保存されている場所は、WindowsNTの取扱説明書に記載されています。

\* ネットワークボードと、I/Oポートアドレスなどの設定が重複することがあります。
 また、SCSIケーブルやターミネータの種類に制限がある場合があります。

固有の問題を解決したら、WindowsNTの取扱説明書を参照し、SCSIドライバを組み込んでください。SCSIドライバが正しく組み込まれたかどうかは、次の手順で確認できます。

Windows NT4.0の場合

[コントロールパネル]の[SCSIアダプタ]をダブルクリックします。[ドライバ]タ ブをクリックすると、組み込まれているSCSIドライバ名が表示されます。

Windows NT3.51の場合

[メイン]グループの[Windows NTセットアップ]をダブルクリックします。 [設定]メニューから[SCSIアダプタの追加と削除]を選ぶと、組み込まれているSCSI ドライバ名が表示されます。

|          | ● 固有の問題を解決し、SCSIドライバが正しく組み込まれていることが確認できたら、    |
|----------|-----------------------------------------------|
| <b>・</b> | 以下のページに進んでください。                               |
|          | ∠͡͡͡͡͡͡͡͡͡͡͡͡͡͡͡͡͡͡͡͡͡͡͡͡ːː J20 ページ           |
|          | • SCSIドライバが正しく組み込まれていない場合は、WindowsNTの取扱説明書を参照 |
|          | して対処してください。                                   |
|          |                                               |

## SCSI IDとターミネータの設定

スキャナを単独で接続する場合

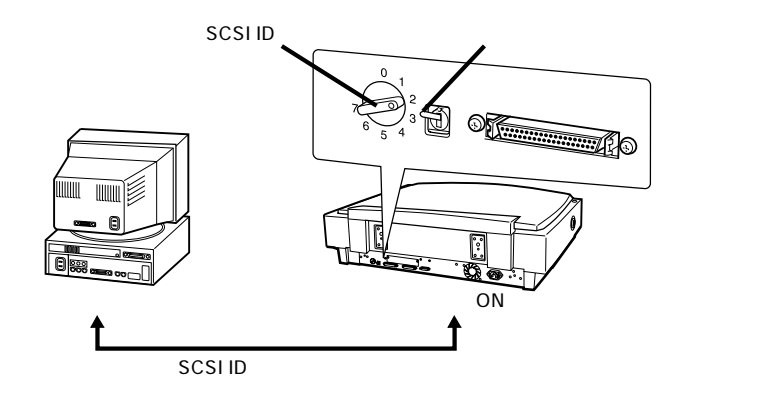

デイジーチェーンの終端に接続する場合

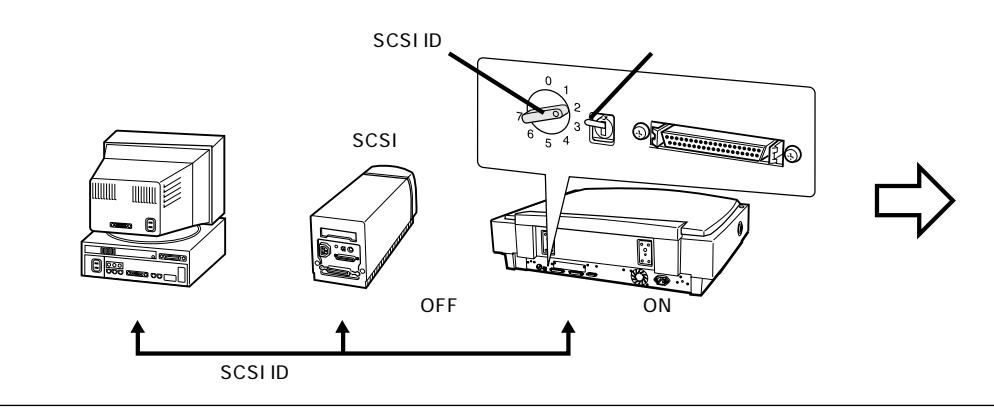

デイジーチェーンの途中に接続する場合

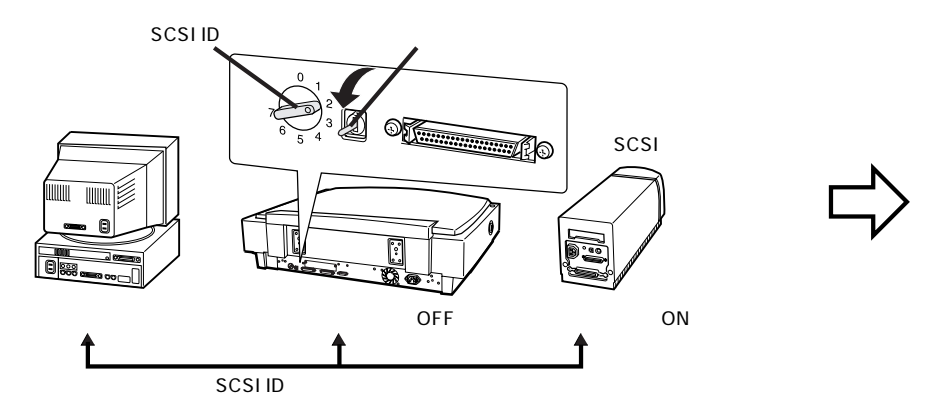

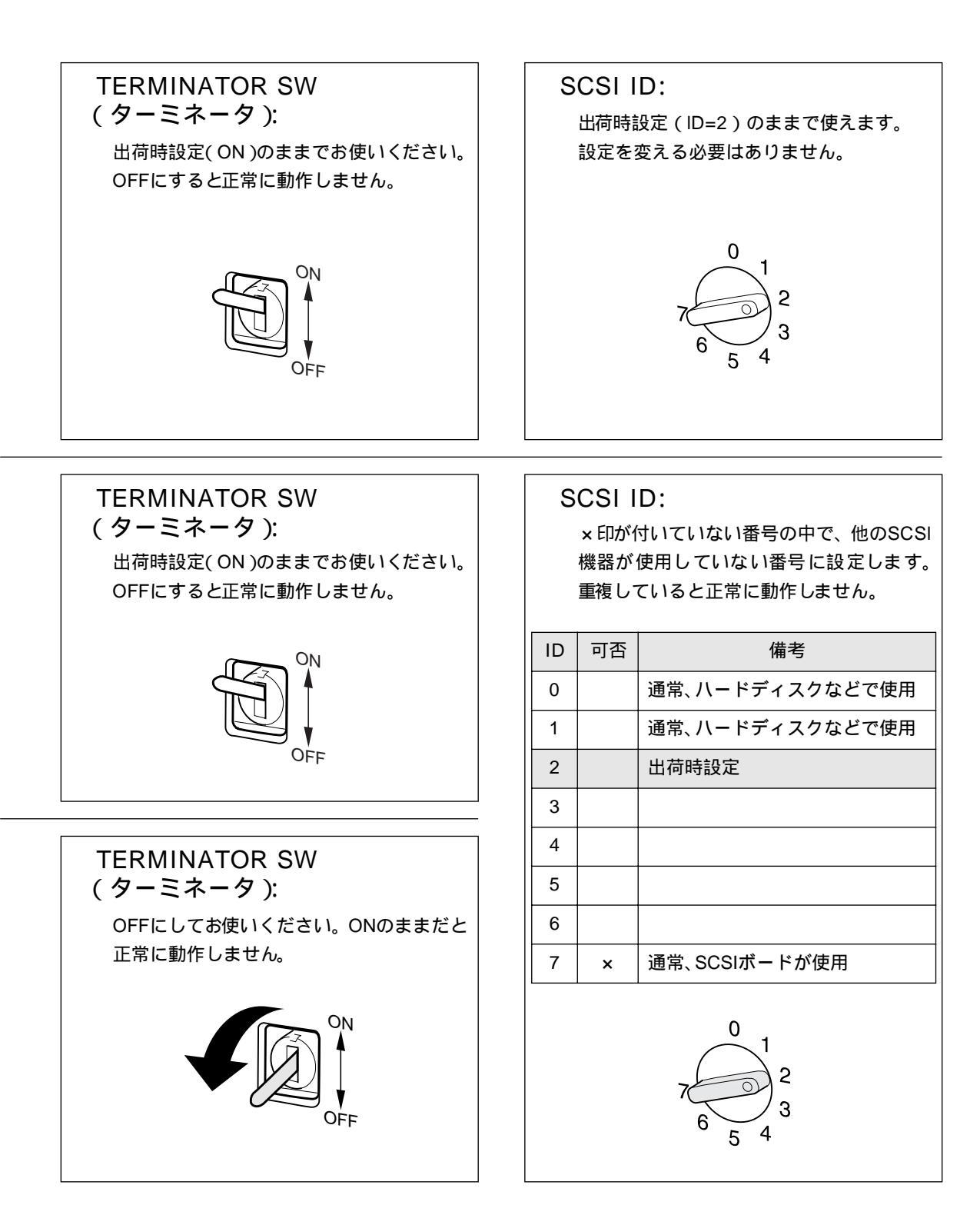

### SCSIケーブルの接続

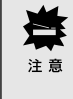

接続する前に、コンピュータとスキャナの電源がオフになっていることを確認してく ださい。電源がオンの状態でケーブルを抜き差しすると、機器自体の故障の原因になり ます。

1

SCSIケーブルを接続します。

カチッと音がするまで差し込んでください。

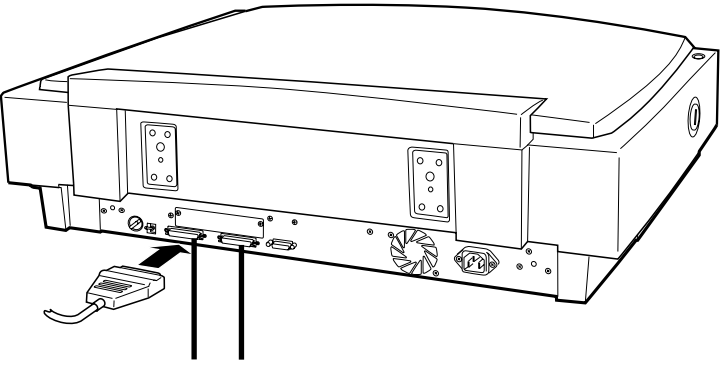

複数のSCSI機器を接続できますので、スキャナにはSCSIコネクタが 2つあります。どちらのコネクタに接続してもかまいません。

2 ケーブルのもう一方を、コンピュータ(SCSIボード)や他のSCSI機器などに接続しま す。

これで接続は終了です。

Windows 98をお使いの方へ
 SCSI接続してEPSON TWAIN Proをインストールした後に、スキャナのSCSI IDまたは
 SCSIボード(カード)を変更する場合は、下記の手順に従ってください。
 プユーザーズガイド(CD-ROM) Windows 98でSCSI IDまたはボードを変更する
 時は」

#### SCSIの基礎知識

複数のSCSI機器を接続する場合は、デイ ジーチェーン全体のケーブル総延長を3 メートル以内にしてください。これ以上延 長すると、SCSI機器全体の動作が不安定に なることがあります。

SCSI機器を接続した場合は、まずSCSI機器から電源をオンにし、最後にコンピュータの電源をオンにしてください。先にコン ピュータの電源をオンにすると、SCSI機器が認識されません。また、コンピュータが 正常に動作しないことがあります。

電源をオフにする時は、まずコンピュータ、 次にSCSI機器の順でオフにしてください。

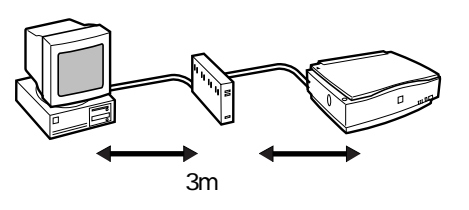

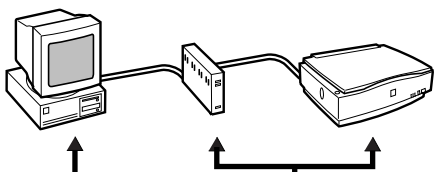

最後に電源オン

どちらが先でもOK

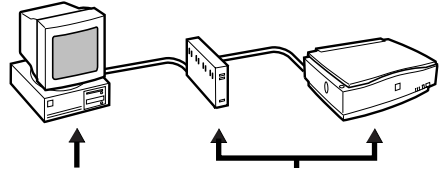

最初に電源オフ

どちらが後でもOK

コンピュータの使用中は、ターミネータが ON(有効)になっているSCSI機器の電源を オフにしないでください。また、コンピュー タの使用中にスキャナの電源をオン/オフ すると、正常に取り込みができなくなるこ とがあります。

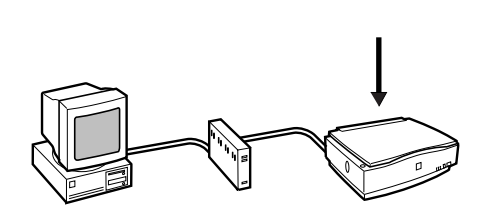

## Macintoshとの接続

ここでは、スキャナとMacintoshとのSCSI接続について説明します。

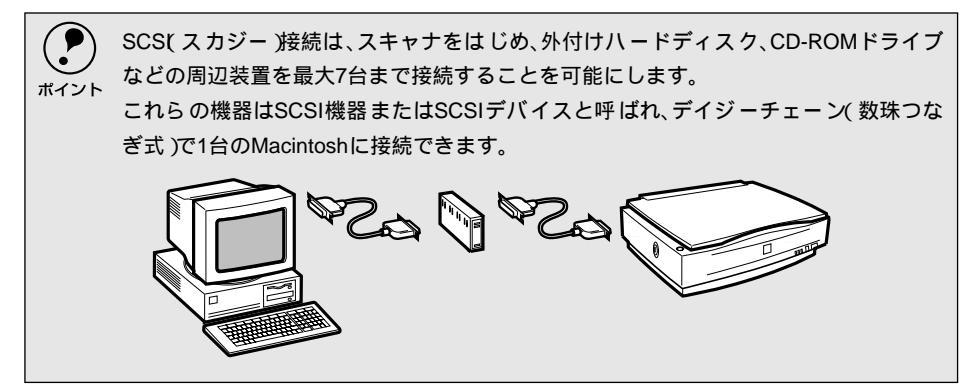

#### SCSIケーブルについて

 デスクトップ型/タワー型のMacintoshと直接接続する場合は、以下のSCSIケーブル をお使いください。

| 推奨SCSIケーブル           |                                        |    |  |
|----------------------|----------------------------------------|----|--|
| 型番                   | ケーブル仕                                  | :様 |  |
| EPSON製<br>GTMACSCCB1 | D-Sub25ピン × 50ピン高密度 ピンタ<br>イプ( シールド型 ) |    |  |

 複数のSCSI機器を接続する場合は、お使いのSCSI機器のコネクタに合うケーブルを お買い求めください。

|                     | 推奨SCSIケーブル                           |           |  |
|---------------------|--------------------------------------|-----------|--|
| 型番                  | ケーブル位                                | 上様        |  |
| EPSON製<br>GTATSCCB3 | 50ピン高密度ピンタイプ×50ピン高<br>密度ピンタイプ(シールド型) | <u>1(</u> |  |

 PowerBook (ノート型Macintosh)と接続する場合に使用するケーブルについては、 PowerBookの取扱説明書をご覧ください。

なお、動作確認しているSCSIケーブルについては、エプソンFAXインフォメーションの[スキャナ・その他製品関連情報]または、エプソン販売のホームページでご確認ください。FAX番号、エプソン販売のホームページアドレスは裏表紙にあります。

### 外部SCSI I/F非搭載のMacintoshをお使いの方へ

外部SCSI I/F非搭載のMacintoshをお使いの場合は、以下の説明に従ってください。

SCSIボード:

エプソン推奨のSCSIボードを別途ご購入いただき、Macintoshに装着してください。 推奨SCSIボードについては、エプソンFAXインフォメーションの[スキャナ・その 他製品関連情報]または、エプソン販売のホームページで最新の情報をご提供して おります。本書の裏表紙でFAXインフォメーションの番号、エプソン販売のホーム ページアドレスをご確認の上、ご利用ください。

SCSIボードのセットアップ方法については、MacintoshおよびSCSIボードの取扱説 明書をご覧ください。

なお、推奨外のSCSIボードでは、スキャナの動作保証は致しかねますのでご注意ください。

SCSI I/F搭載のPower Macintosh G3(Blue and White)/G4をお使いの方へ: 次のSCSIボードでは、スキャナは使用できません(内蔵のSCSIハードディスクの性 能が著しく低下します)。

• Power Macintosh G3(Blue and White)に標準搭載のSCSIボード

• Power Macintosh G4用BTOオプションのSCSIボード

エプソン推奨のSCSIボードを別途ご購入いただき、Power Macintosh G3(Blue and White)/G4に装着してください。

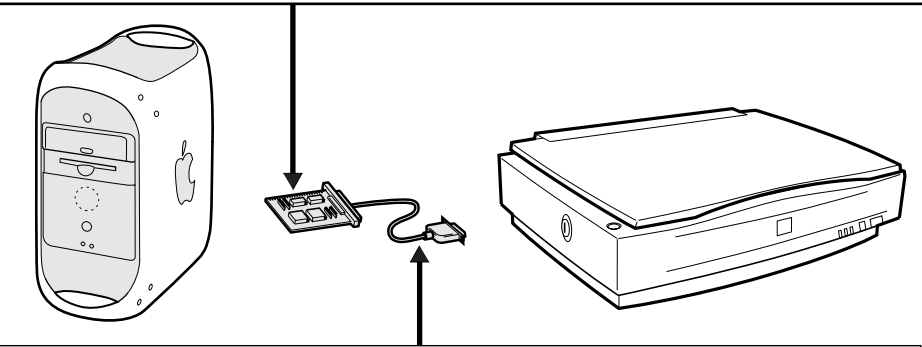

|                     | 推奨SCSIケーブル                           |    |  |
|---------------------|--------------------------------------|----|--|
| 型番                  | ケーブル                                 | 仕様 |  |
| EPSON製<br>GTATSCCB3 | 50ピン高密度ピンタイプ×50ピン<br>高密度ピンタイプ(シールド型) | L. |  |

お使いのSCSIボードやSCSI機器によってコネクタ形状が異なりますので、お使いの SCSIボードやSCSI機器のコネクタに合うケーブルまたは交換コネクタをお買い求め ください(エプソン販売のホームページで最新の情報をご提供しております。エプソ ン販売のホームページアドレスは裏表紙にあります)。 SCSI IDとターミネータの設定

スキャナを単独で接続する場合

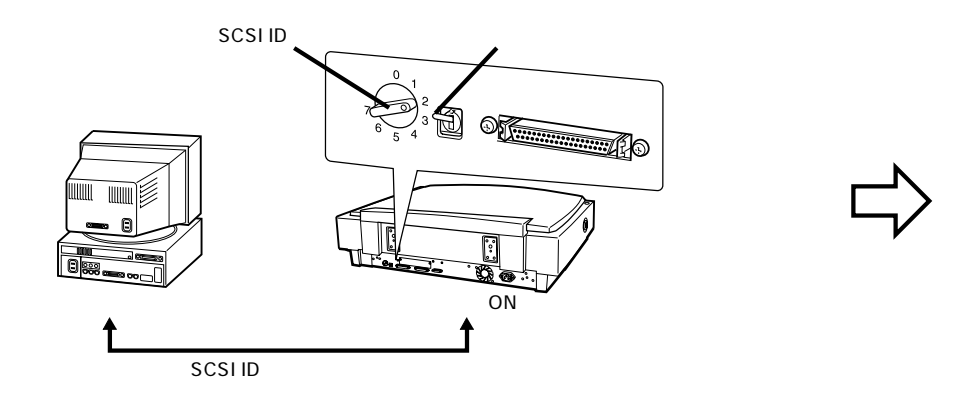

デイジーチェーンの終端に接続する場合

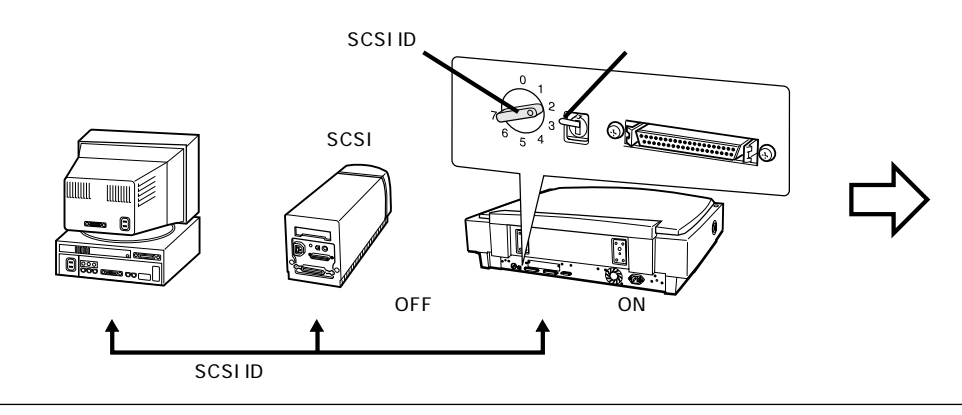

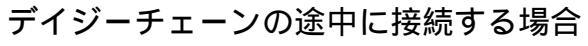

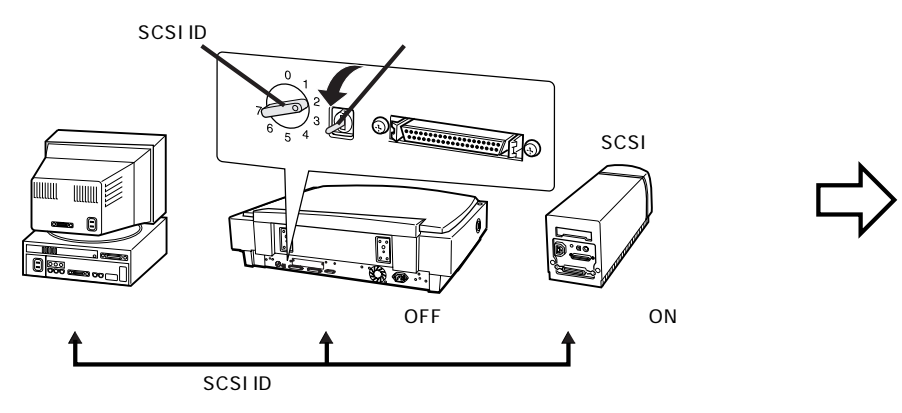

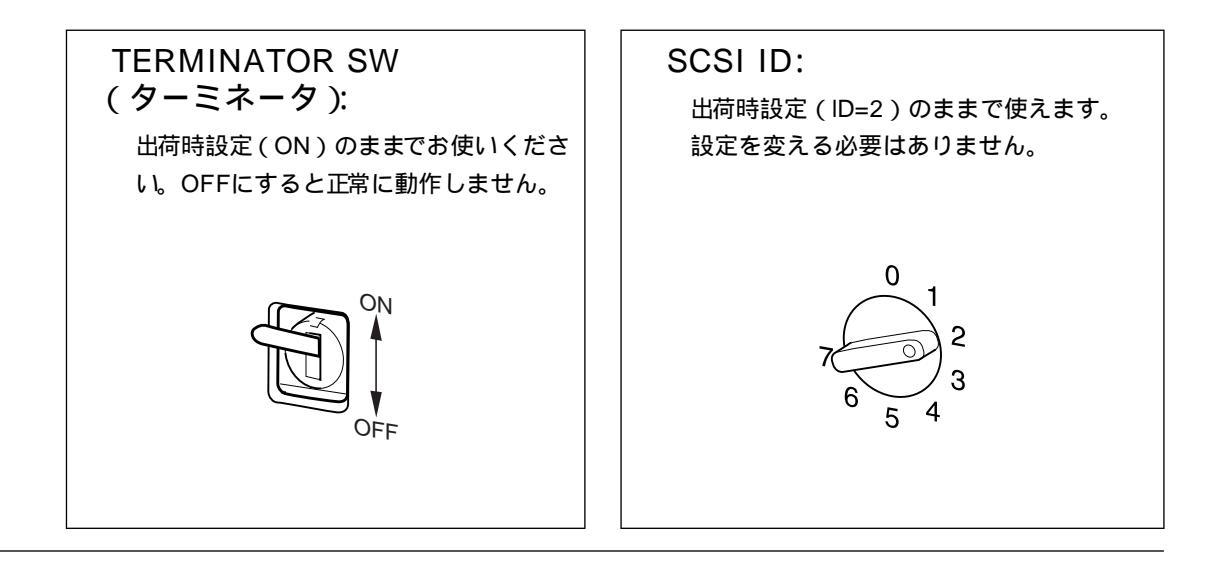

#### SCSI ID:

×印が付いていない番号の中で、他のSCSI 機器が使用していない番号に設定します。 重複していると正常に動作しません。

| ID | 可否 | 備考                        |
|----|----|---------------------------|
| 0  | ×  | ハードディスクで使用                |
| 1  |    | 通常、ハードディスクなどで使用           |
| 2  |    | 出荷時設定                     |
| 3  | ×  | MacintoshがCD-ROM内蔵でない場合は可 |
| 4  |    |                           |
| 5  |    | MacintoshがZIPドライブ内蔵の場合は × |
| 6  |    |                           |
| 7  | ×  | Macintoshが使用              |

本スキャナは SCSI マネージャ 4.3 に対応してますの で、MacintoshがSCSIバス0(内蔵)とSCSIバス1(外 付)を別系統として持っている場合、バス0で使用し ているIDと重複しても問題ありません。

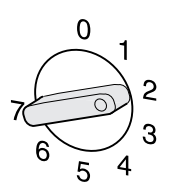

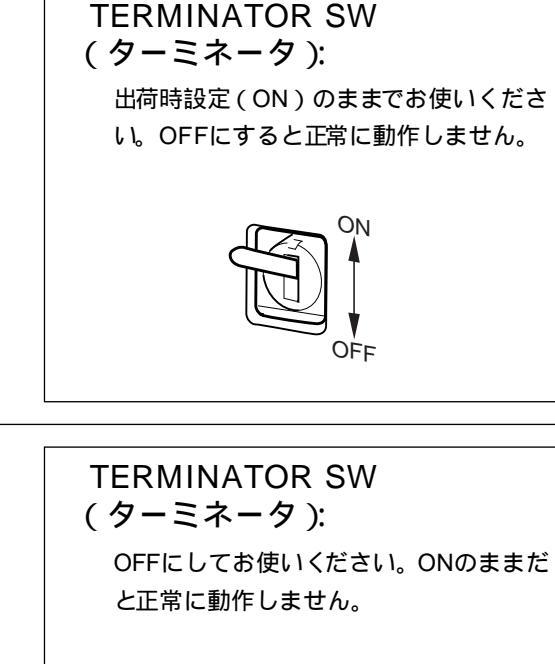

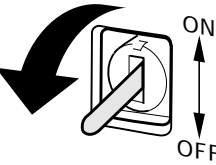

## SCSIケーブルの接続

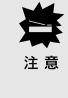

接続する前に、Macintoshとスキャナの電源がオフになっていることを確認してください。電源がオンの状態でケーブルを抜き差しすると、機器自体の故障の原因になります。

1

SCSIケーブルを接続します。

カチッと音がするまで差し込んでください。

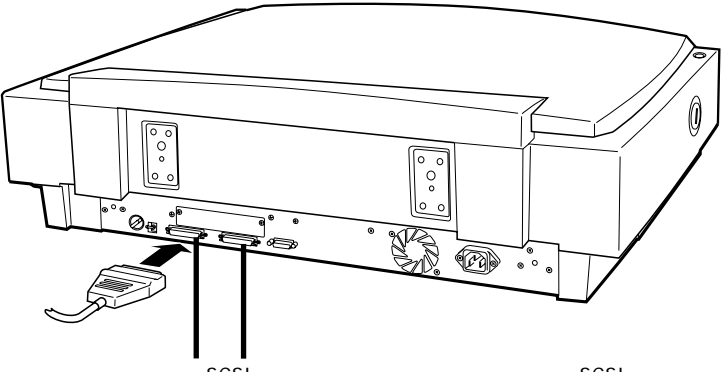

複数のSCSI機器を接続できますので、スキャナにはSCSIコネクタが 2つあります。どちらのコネクタに接続してもかまいません。

ケーブルのもう一方を、Macintoshや他のSCSI機器に接続します。 これで接続は終了です。

### SCSIの基礎知識

複数のSCSI機器を接続する場合は、デイ ジーチェーン全体のケーブル総延長を3 メートル以内にしてください。これ以上延 長すると、SCSI機器全体の動作が不安定に なることがあります。

SCSI 機器を接続した場合は、まず SCSI 機 器から電源をオンにし、最後にMacintosh の電源をオンにしてください。先にMacintoshの電源をオンにすると、SCSI機器が認 識されません。また、Macintoshが正常に 動作しないことがあります。

電源をオフにする時は、まず Macintosh、 次にSCSI機器の順でオフにしてください。

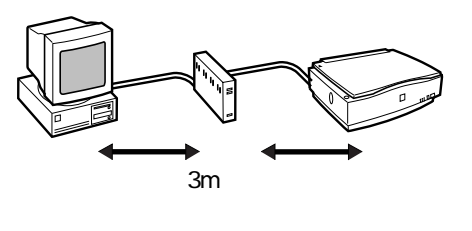

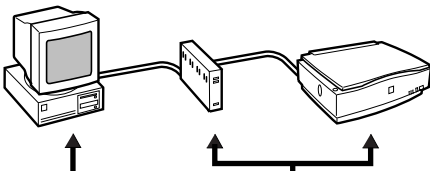

最後に電源オン

どちらが先でもOK

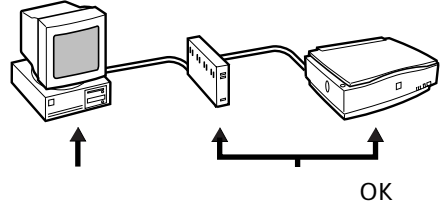

最初に電源オフ

Macintoshの使用中は、ターミネータがON (有効)になっているSCSI機器の電源をオフ にしないでください。また、Macintoshの 使用中にスキャナの電源をオン / オフする と、正常に取り込みができなくなることが あります。

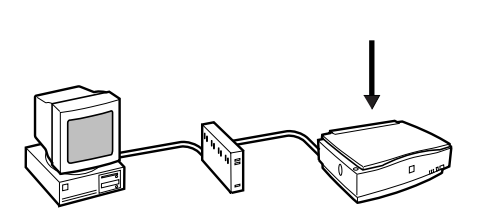

# MEMO

| <br> |
|------|
|      |
|      |
|      |
|      |
|      |
|      |
|      |
|      |
|      |
|      |
|      |
|      |
|      |
|      |
|      |
|      |
|      |
|      |
|      |
|      |
|      |
|      |
|      |
|      |
|      |
|      |
|      |
|      |
|      |
|      |
|      |
|      |
|      |
|      |
|      |
|      |
|      |

# ソフトウェアのインストール

ここでは、ソフトウェアをインストールする手順を説明しています。

| システム条件の確認              | 32 |
|------------------------|----|
| Windows 98 でのインストール    | 33 |
| Windows 95/NT でのインストール | 36 |
| Windows 2000 でのインストール  | 43 |
| Windows Me でのインストール    | 49 |
| TWAIN 対応アプリケーションの      |    |
| インストール                 | 52 |
| 接続の確認                  | 54 |
| Macintosh でのインストール     | 56 |
|                        |    |

本章では、スキャナを速やかにお使いいただけるよう、一部の詳細 な説明を省いています。

それらの詳細説明については、[付録]で説明しています。本章の中 で詳細説明を省いている場合は、付録の参照ページをご案内してお りますので、必要に応じて付録をご覧ください。 -----

# システム条件の確認

EPSON TWAIN Proを使用して画像を取り込むには、次の環境が必要です。

#### Windowsの場合

| CPU          |     | Pentium以上( MMX Pentium166MHz以上を推奨 )                                                                                                    |
|--------------|-----|----------------------------------------------------------------------------------------------------|
| OS           |     | <ul> <li>Windows 95/98/Me</li> <li>Windows NT3.51/4.0 Workstation</li> <li>Windows 2000 Professional</li> <li>このほかのOSでは使用できません。またWindows 95でも、16bit版のTWAIN対応アプリケーションでは使用できません。</li> </ul> |
| 表示           | 解像度 | 640×480ドット以上(1,024×768ドット以上を推奨)                                                                                                    |
|              | 色数  | High Color(16ビット)以上<br>256色表示になっている場合、表示解像度を下げる(例:1,024×<br>768 800×600)と、High Colorで表示できるようになります。                                                                                        |
| メモリ          |     | カラー原稿の取り込みでは、64MB以上を推奨します。<br>メモリ容量は、多いほど有利です。                                                                                                    |
| ハードディスク      |     | 必要な容量は画像データによります。画像データ容量の目安を以下のページに記載していますので参考にしてください。<br>∠Ĵ 画像データ容量の目安」100ページ                                                                                                    |
| インター<br>フェイス |     | エプソン推奨のSCSIボードを装着し、かつSCSIドライバが組み込まれていること。                                                                                                    |

#### Macintoshの場合

| CPU     |     | PowerPC(68,000系では使用不可)                                                                      |  |
|---------|-----|---------------------------------------------------------------------------------------------|--|
| OS      |     | 漢字Talk7.5.5以上またはMac OS 7.6以上 日本語版のみ)                                                        |  |
| 表示      | 解像度 | 640×480ドット以上(1,024×768ドット以上を推奨)                                                             |  |
|         | 色数  | 32,000色以上                                                                                   |  |
| メモリ     |     | カラー原稿の取り込みでは、64MB以上を推奨します。<br>メモリ容量は、多いほど有利です。                                              |  |
| ハードディスク |     | 必要な容量は画像データによります。画像データ容量の目安を以下のページに記載していますので参考にしてください。<br>∠3 <sup>-</sup> 画像データ容量の目安」100ページ |  |
| メモリ割り当て |     | アプリケーションの推奨サイズ+取り込む画像データ容量の2倍以<br>上を推奨。<br>∠3 <sup>-</sup> エラーが出て画像を取り込めない」92ページ            |  |

Mac OS 9をお使いの方へ

マルチユーザーのアカウントを[入]にしている環境での動作は保証致しかねます。 マルチユーザーのアカウントは、[切]にしてお使いください。 

# Windows 98でのインストール

EPSON TWAIN Proのインストール

まずスキャナの電源をオンにし、次にコンピュータの電源をオンにします。 必ず、この順番を守ってください。先にコンピュータの電源をオンにすると、スキャナ が認識されません。

②の画面が表示された後は、必ず、本書の手順に従ってインストールを完了させてくだ さい。途中で キャンセル ボタンをクリックするなどしてインストール作業を中断す ポイント ると、正常にインストールできなくなる場合があります。

スキャナが新しいハードウェアとして認識 されます。「次へ ]ボタンをクリックします。

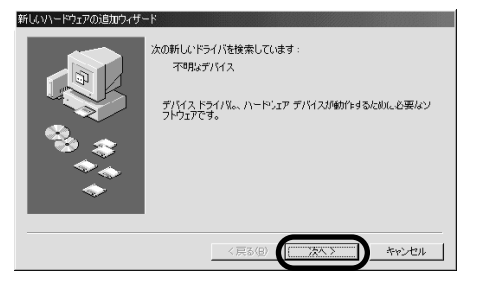

「使用中のデバイスに最適なドライバを検 索する1が選択されていることを確認し、 [次へ]ボタンをクリックします。

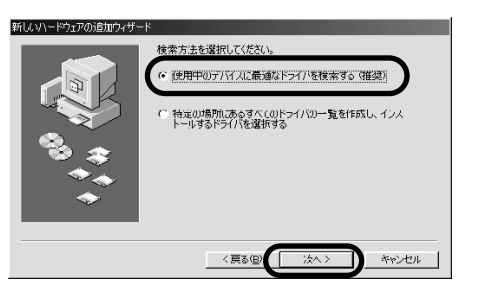

ES-6000HソフトウェアCD-ROMをセットします。

[フロッピーディスクドライブ]または [CD-ROMドライブ]のチェックを外しま す。 [検索場所の指定]をチェックして、 「参照1ボタンをクリックします。

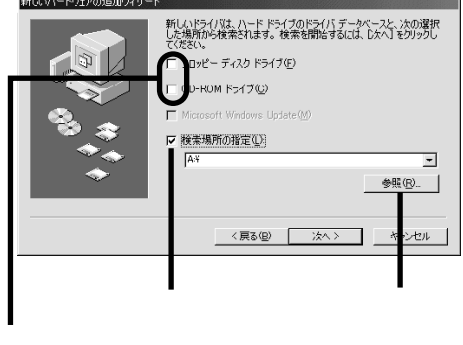

6 CD-ROMアイコン左の[+]をクリックします。 [Win98]フォルダをクリック 「OK1ボタンをクリックします。 し、 フォルダの参照 ? × フォルダの参照 ? | × | このデバイス用のドライバ情報 (INF ファイル) があるフォルダを選択 してください。 このデバイス用のドライバ情報 (NF ファイル) があるフォルダを選択 してください。 - 🖉 デスウトッブ Epson (R:) . . 171 1/L°2-9 🗑 🚽 3.5 インチ FD (A:) (C:) È - 通 フリンタ - 通 コントロール パネル - 図 ダイヤルアップ ネットワーク - 図 タスク マイトキュメント XXXXXXX XXXXXX Internet Explorer ÷ --ネットワーク アルペュータ XXXXXX キャンセル OK キャンセル クリックします クリックして クリックします 左の画面が表示されますので、[次へ]ボタンをクリックします。右の画面が表示され たら、[次へ]ボタンをクリックしてください。 新しいハードウェアの追加ウィザード 新しいドライバは、ハード ドライブのドライバ データベースと、次の選択 した場所から検索されます。検索を開始するには、Dスペ]をクリックし て代だい。 次のデバイス用のドライバ ファイルを検索します。: EPSON ES-6000 F フロッピー ディスク ドライブ(E) このデバイスに最適なドライバをインストールする準備ができました。別 のドライバを選択するには、戻る1をクリックしてください。したへ1をクリ ックすると続行します。 CD-ROM F5(7(C) Microsoft Windows Up ドライバのある場所 ▶ 検索場所の指定(\_): D:WWIN98 • 参照(<u>R</u>). 〈 戻る(<u>B</u>) キャンセル 〈 戻る(图) [\_\_\_\_)次へ入 キャンセル ファイルのコピー画面が表示され、情報ファイルや EPSON TWAIN Pro などがインス トールされます。 右の画面が表示された場合は、ES-۶ ディスクの挿り X 6000HソフトウェアCD-ROMを取り (X) Windows 98 CD-ROM ラベルの付いたディスクを挿入して [OK] をクリックしてください。 ポイント 出し、Windows 98のCD-ROMをセッ OK トして OK ボタンをクリックしま す。 Windows 98のCD-ROMから、必要なファイルがインストールされます。 CD-ROMドライブの準備ができてい ファイルのコヒー Scsimap.sys が見つかりませんでした。 ない場合は、右の画面が表示されま 送り側のディスクが見つかりません。 ディスクが正しく挿入されているか確認 してから、[0K] をクリックしてくださ キャンセル す。この場合は、CD-ROMのアクセス ランプが消灯してから[OK ボタン スキッブ(<u>S</u>) ファイルのコピー元(<u>C</u>): ≣¥糸⊞(<u>D</u>)... をクリックしてください。 D:¥win98 • 参照(∐)...
#### Windows 98 でのインストール

8 [完了]ボタンをクリックします。

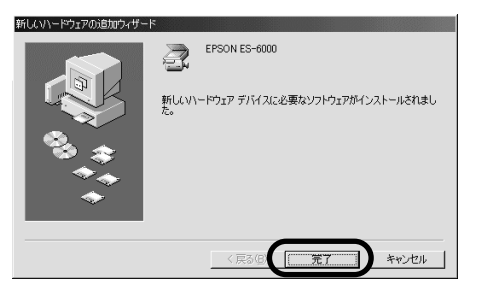

これで EPSON TWAIN Pro のインストールは終了です。

なお、EPSON TWAIN Pro のインストールによって登録される内容について、以下の ページで説明しています。必要に応じてご覧ください。

△ ア「インストールによって登録される内容」 101 ページ

引き続き、以下のページに進んでTWAIN対応アプリケーションをインストールしてく ださい。

∠͡͡͡͡͡͡͡͡͡͡͡͡͡͡͡͡͡͡͡͡͡͡͡͡͡͡͡͡͡͡ː TWAIN 対応アプリケーションのインストール」52 ページ

#### \_\_\_\_\_

.

-

# Windows 95/NTでのインストール

Windows NTをお使いの方は、以下のページに進んでください。 23 「EPSON TWAIN Proのインストール」38 ページ

#### 情報ファイルの組み込み(Windows 95)

Windows 95をお使いの場合、スキャナをSCSIで接続した後、はじめてコンピュータの電源 をオンにすると、Windows 95のプラグ&プレイ機能によりスキャナが認識されます。この時 は、次の手順に従ってスキャナの情報ファイルをインストールしてください。

まず スキャナの 電源 をオンにします。次 にコンピュータの電 源をオンにし、 Windows 95を起動します。 必ず、この順番を守ってください。先にコンピュータの電源をオンにすると、スキャナ が認識されません。

Windows 95のプラグ&プレイ機能によりスキャナが認識されます。 この時に表示される画面が、Windows 95 のバージョンにより異なります。表示される 画面に応じ、次の手順でスキャナの情報ファイルをインストールしてください。

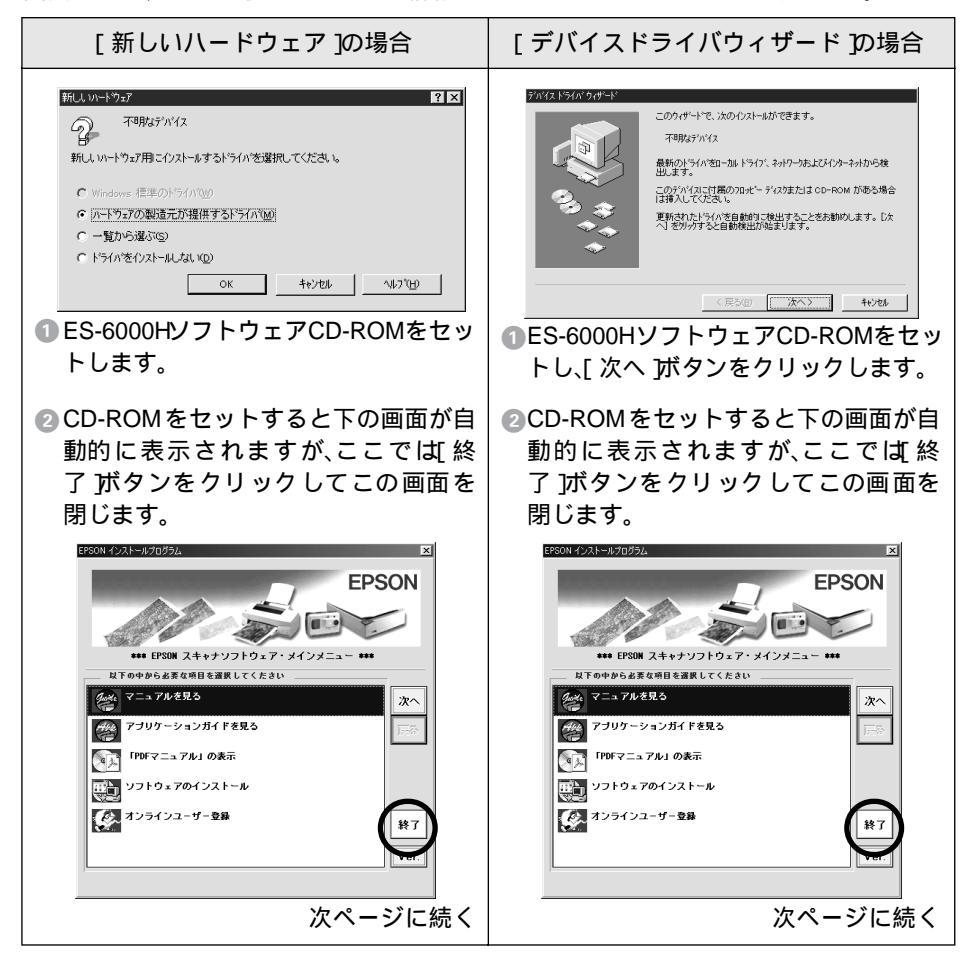

#### Windows 95/NT でのインストール

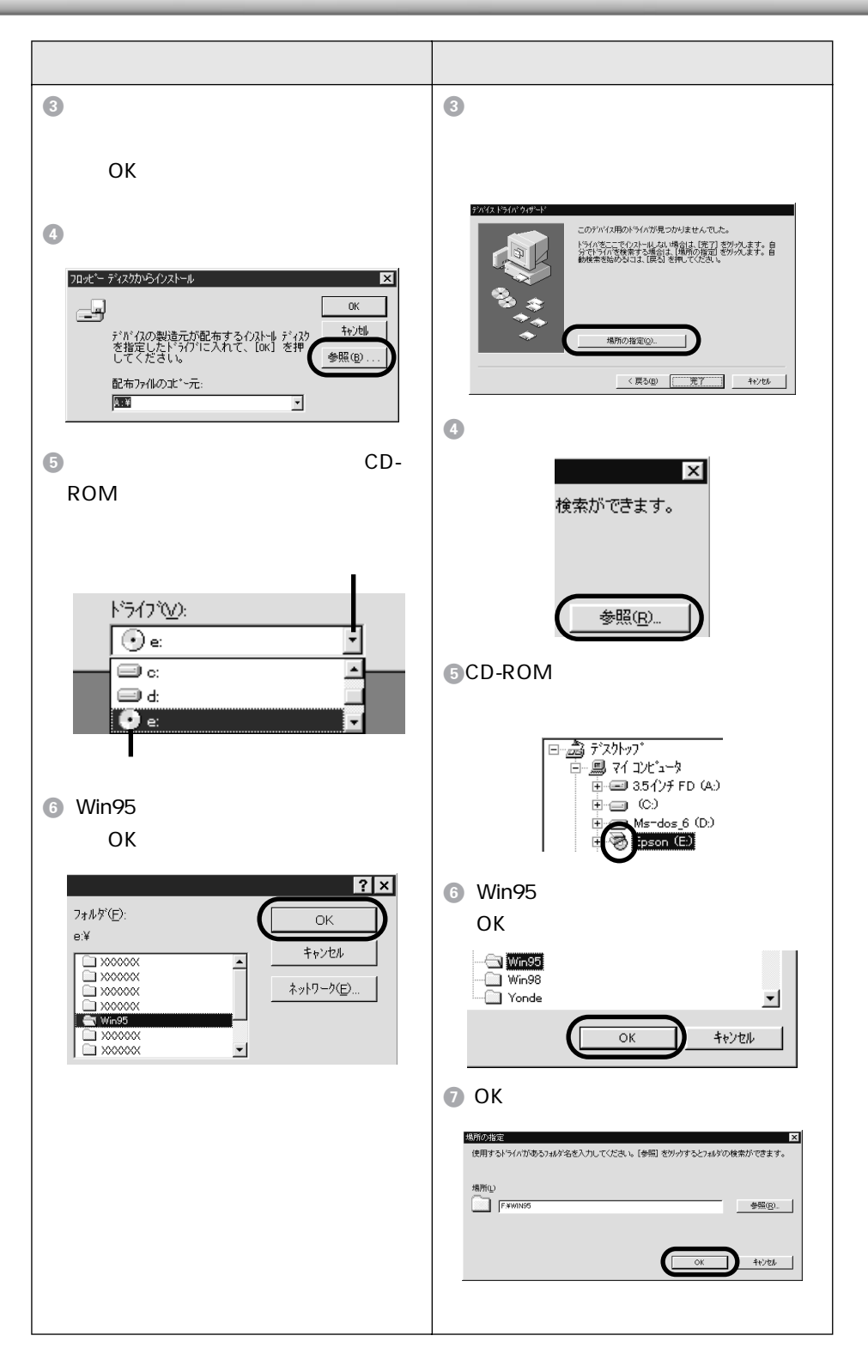

| [ 新しいハードウェア ]の場合                                                                                                    | [ デバイスドライバウィザード ]の場合                                                                                                    |
|----------------------------------------------------------------------------------------------------|----------------------------------------------------------------------------------------------------|
| ⑦次の画面が表示されたら、[OK」ボタン<br>をクリックします。情報ファイルがイ<br>ンストールされます。                                                                                                    | ③次の画面が表示されたら情報ファイルのインストールは終了ですので、[完了]ボタンをクリックします。                                                                                                    |
| 20.北トディスクからウストール<br>マリ<br>デ <sup>1</sup> ハ <sup>1</sup> イスの製造売が配布するインストールディスク<br>を指定したド <sup>3</sup> / フ <sup>1</sup> に入れて、[0K] を押し<br>都布ファイルのコピ <sup>1</sup> 一元:<br>E:YWIN95 | 2/4(2,154/0.90-1-)*<br>このタゲバス局の変新されたドゲバが現つ20月ました。<br>ESONES = 4000<br>つめゲバス間の変新されたドゲバガ現つ20月ました。<br>ESONES = 4000<br>ついがパイロの変新されたドゲバガ現つ20月ました。<br>ESONES = 4000<br>単端の強重ない。<br>41/25 - 41/25 - 41/25 |
| インストールが終了し、スキャナの情報<br>ファイルがWindows 95のシステムに書<br>き込まれます。                                                                                                    | インストールが終了し、スキャナの情報<br>ファイルがWindows 95のシステムに書<br>き込まれます。                                                                                                    |
| ここでインストールされるのは、スキャ<br>ナの情報ファイルのみです。画像の取り<br>込みに必要なソフトウェア(EPSON<br>TWAIN Proなどはインストールされま<br>せんので、[EPSON TWAIN Proのインス<br>トール ]に進んでインストールしてくだ<br>さい。                            | ここでインストールされるのは、スキャ<br>ナの情報ファイルのみです。画像の取り<br>込みに必要なソフトウェア(EPSON<br>TWAIN Proなど)はインストールされま<br>せんので、[EPSON TWAIN Proのインス<br>トール]に進んでインストールしてくだ<br>さい。                                                  |

### EPSON TWAIN Proのインストール

 Windows 95の場合は、ES-6000HソフトウェアCD-ROMをセットし直します。 Windows NTの場合は、スキャナの電源をオンにし、Windows NTを起動して ES-6000HソフトウェアCD-ROMをセットします。 Administrator の権限でログオンしておいてください。

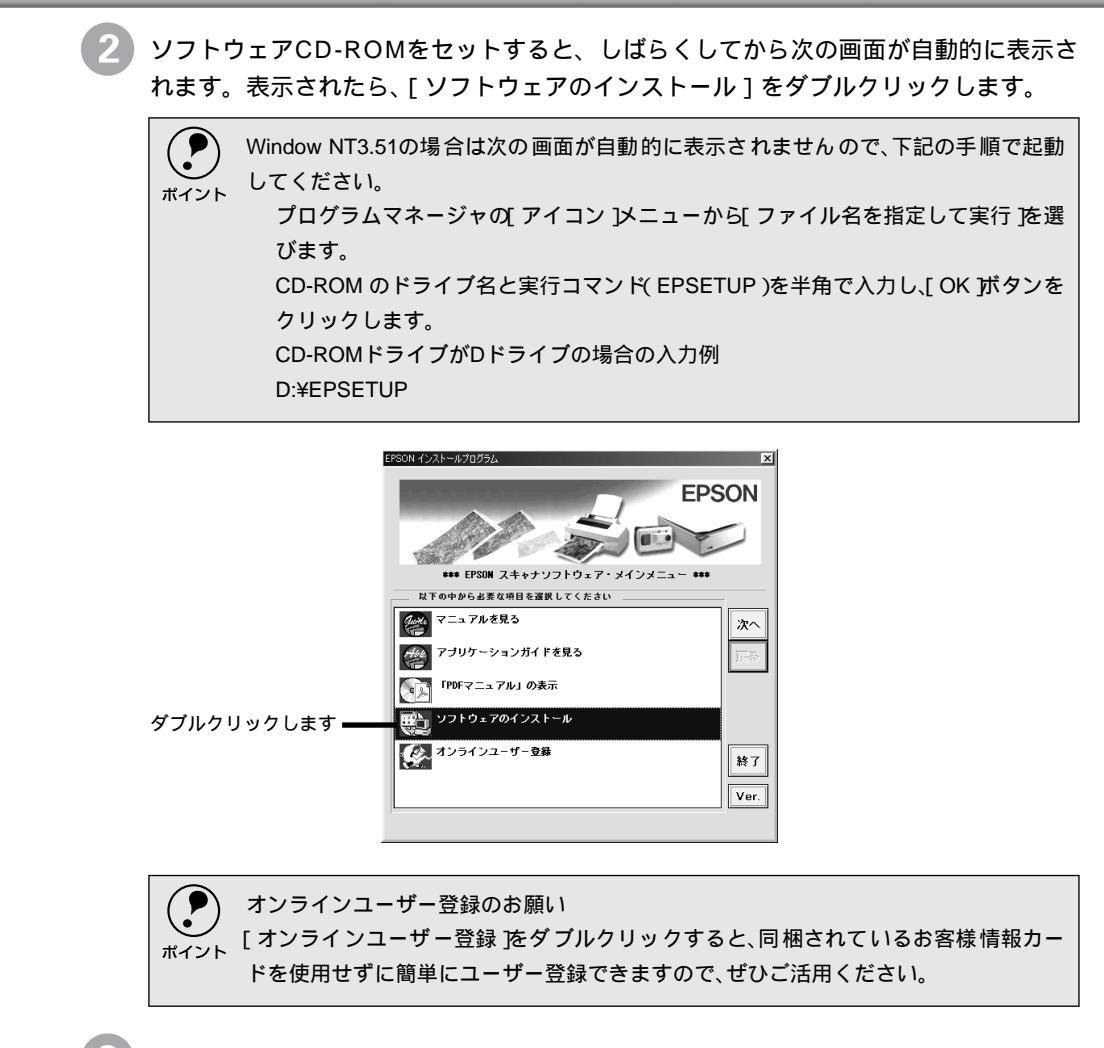

インストールするアプリケーションの名称をチェックし(次ページ参照)、 [セットアップ実行]ボタンをクリックしてインストールを実行します。

リスト内で名称がチェック(✓)されているアプリケーションがインストールされます。 不要な場合は、リスト内の名称をクリックしてチェックを外します。

| エブソン アブリケーション セットアップ<br>アプリケーション セットアップ<br>アプリケーション セットアップ<br>アプリケーション セットアップ<br>アプリケーション セットアップ<br>アフジリケーション セットアップ<br>アフジリケーション セットアップ<br>アフジリケーション セットアップ<br>アフジリケーション セットアップ<br>アフジリケーション セットアップ<br>アフジリケーション セットアップ<br>アフジリケーション セットアップ<br>アフジリケーション セットアップ<br>マート<br>モット・アン・マート<br>マート<br>マート<br>マート<br>ロック<br>マート<br>ロック<br>ロック<br>ロック<br>ロック<br>ロック<br>ロック<br>ロック<br>ロック |   |
|----------------------------------------------------------------------------------------------------|---|
| ┃<br>ンストールするアプリケーションの名称をチェックして、 クリックしま                                                                                                    | す |

次ページに、各ソフトウェアの説明があります。

1

スキャナを PC に直接接続して使用する場合は、次のアプリケーションが必要です。

| ソフトウェア                      | 説明                                            |
|-----------------------------|-----------------------------------------------|
| EPSON TWAIN Pro             | スキャナを使用するために必要                                |
| PageManager Network Edition | スキャナビボタンの応用で必要                                |
| Acrobat Reader              | TWAIN対応アプリケーションの取扱説明書 PDF<br>ファイル )を閲覧するために必要 |
| EPSON Scan Server           | 不要(スキャナをネットワーク環境で利用する場合                       |
| EPSON TWAIN Pro Network     | ]に必要なソフトウェアです。詳しくはネットワ−<br> ガイドをご覧ください。)      |
| 他のアプリケーション                  | 必要に応じてインストールしてください                            |

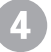

最初にEPSON TWAIN Proのセットアッププログラムが起動しますので、[次へ]ボ タンをクリックします。インストールがはじまります。

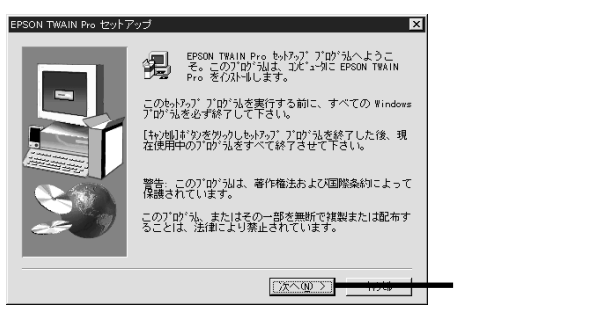

EPSON TWAIN Proのインストールが終了すると左の画面が表示されますので、 [次へ] ボタンをクリックします。

[EPSON TWAIN Pro] 画面(右の画面)が表示されます(Windows NT3.51 の場合 は、画面が多少異なります)。

| EPSON TWAIN Pro の設定 🛛 🗙                                                                                                    | EPSON TWAIN Pro                                                 | ×                       |
|----------------------------------------------------------------------------------------------------|-----------------------------------------------------------------|-------------------------|
| 使用するPSのAフキャナの選択を行います。<br>下の現明にしたかってください。<br>市の現明にしたかってください。<br>構成したPSOMスキャナの、インターフェースとボートを<br>現代してデストが多ごを保護を確認します。<br>「使用可能」と表示されたらなボタンを押してくださ<br>し、<br>また、この経費道をで<br>また、この経費道をで<br>また、この経費道をで | - スキャナの選択<br>で SCSI<br>で 双方向パラレル<br>「ID 2 - ES-6000<br>てスキャナの情報 | <b>_</b>                |
| terran rain rroj                                                                                                    | 大熊:<br>オゴション:<br>0K キャンセル テ                                     | 21                      |
| く見る(型) (次へ迎) (秋水) (水水) (水水) (水水) (水水) (水水) (水水) (水水                                                                                                    | 」<br>この画面でスキャナの接続テストをし<br>スキャナのREADYランプが点灯して<br>してください。         | <u>↓</u> ますので、<br>いるか確認 |

6

[スキャナの選択]項目でSCSIが選択されていて、[ID X - ES-6000]と表示されていることを確認し、 [テスト]ボタンをクリックします。

[スキャナの情報]項目の[状態]が、[使用可能]と表示されれば正常です。

| EPSON TWAIN Pro                                                                                            |        |                           | 確認します                           |
|----------------------------------------------------------------------------------------------------|--------|---------------------------|---------------------------------|
| スキャナの選択            で SCSI         で 双方向パラレル         「D 2 - ES-6000         」         、         、         、 | $\Box$ | ースキャナの情報<br>状態:<br>オブション: | 使用可能<br>無し                      |
|                                                                                                    |        | スキャナに><br>している場<br>ション名がヨ | オプションを装着<br>含は、ここにオプ<br>表示されます。 |

- 次の場合はさまざまな原因が考えられますので、以下のページを参照して対処してく ださい。
  - [ ID X ES-6000 ] が表示されない場合
  - ●[テスト]ボタンをクリックした結果、[使用不可]と表示された場合
     △ 「スキャナが認識されない」83ページ
- 他のEPSONスキャナとデイジーチェーンしている場合、SCSI ID番号が小さい方の機 種名が最初に表示されます。ES-6000が表示されていない場合は、矢印ボタンをク リックして表示させ、選択してください。
- [OK]ボタンをクリックします。

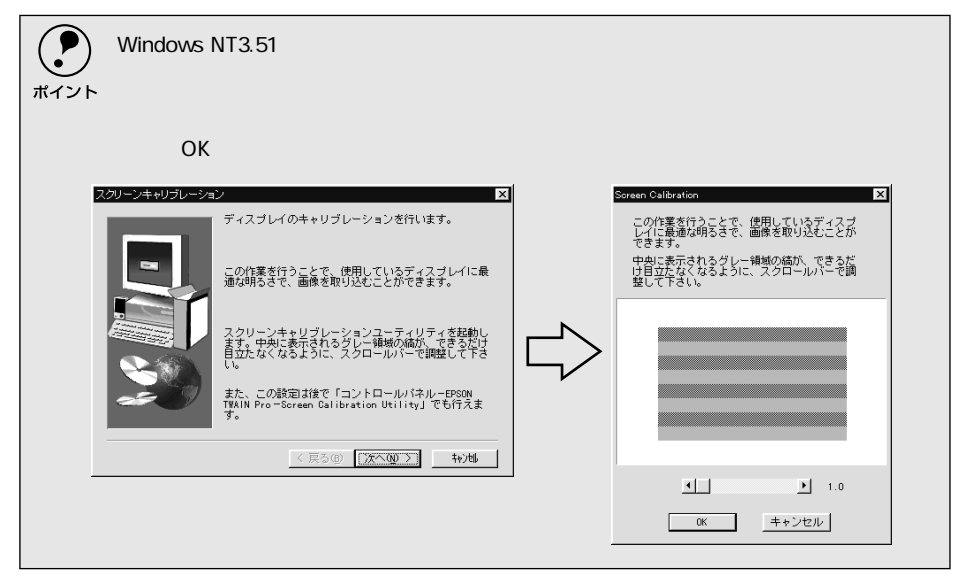

8 [インストールが終了しました]と表示されたら、[OK Jボタンをクリックしてください。 これで EPSON TWAIN Pro のインストールは終了です。 なお、EPSON TWAIN Pro のインストールによって登録される内容について、以下の ページで説明しています。必要に応じてご覧ください。 ごデ「インストールによって登録される内容」101 ページ

TWAIN対応アプリケーションのインストール

この後は、アプリケーションのインストールが1つずつ進みます。画面の指示に従って インストールを進めてください。 インストールの手順で不明なことがありましたら、ソフトウェア CD-ROM 収録のアプ リケーションガイドをご覧いただくか、または各アプリケーションメーカーにお問い合 わせください。アプリケーションメーカーの連絡先は、別冊「アプリケーションのお問 い合わせ先一覧」に記載されています。

2 インストールが終了したら、コンピュータを再起動してください。 これでセットアップが終了しました。

コンピュータが再起動したら、以下のページに進んでください。 *二*了「画像の取り込み」59 ページ ポイント

.

### Windows 2000でのインストール

#### Windows NT/95/98から2000にアップデートする方へ

Windows NT/95/98 環境でEPSON TWAIN Proをインストール済みで、その後 Windows 2000にアップデートする場合は、必ず以下の手順に従ってください。

され、使用できなくなります。必ず、手順を守ってください。

以下の手順に従わずにアップデートすると、スキャナが不完全なデバイスとして登録

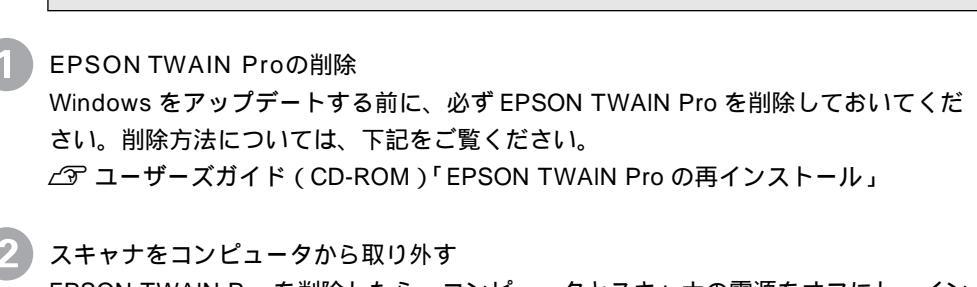

EPSON TWAIN Pro を削除したら、コンピュータとスキャナの電源をオフにし、イン ターフェイスケーブルを取り外します。

コンピュータを起動してWindowsをアップデート Windows のアップデート中に次の画面が表示された場合は、[次へ]ボタンをクリッ クしてください(ここでファイルを更新する必要はありません)

| Microsoft Window | is 2000 Professional セットアップ                                                |
|------------------|----------------------------------------------------------------------------|
| <b>ブラグ アン</b>    |                                                                            |
| ハードウ             | ないが見つかりました。                                                                |
|                  | ハードウェアの製造元に聞い合わせて Windows 2000 と互換性のあるファイルを取得<br>してください。                   |
| -                | 今、セットアップを完了して、後でファイルを提供できますが、一覧のハードウェアは<br>更新されたファイルが提供されないと動作しない可能性があります。 |
|                  | プラグ アンド ブレイ デバイス:                                                          |
|                  | EPSONES-6000 (1822, 1972) LAU 9                                            |
|                  | ファイルの提供(空)                                                                 |
|                  | < 尻が(2) 次へ QD> キャンセル                                                       |

スキャナを接続してEPSON TWAIN Proをインストール 詳しくは、次ページ以降をご覧ください。

#### EPSON TWAIN Proのインストール

Windows 2000でのインストール方法は、スキャナをお使いの環境により2通りに分けられます。該当する説明をご覧ください。

次の場合、スキャナが新しいハードウェアとして認識されますので、プラグ & プレイにより インストールします。

- Windows 2000プレインストール版のコンピュータをお使いで、はじめてスキャナを 接続した場合
- Windows NTからWindows 2000にアップデートした場合
- EPSON TWAIN ProをインストールしていないWindows 95/98から Windows 2000にアップデートした場合

次の場合、スキャナは新しいハードウェアとして認識されませんので、ドライバの更新によ リインストールします。

 Windows 95/98環境でEPSON TWAIN Proをインストールしてスキャナを使用後、 EPSON TWAIN Proを削除してWindows 2000にアップデートした場合

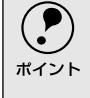

EPSON TWAIN Proをインストールする際は、必ず本書の手順に従って完了させてくだ さい。途中で[キャンセル]ボタンをクリックするなどしてインストール作業を中断す ると、正常にインストールできなくなる場合があります。

| プラグ&プレイでのインストール                                                                                 | ドライバの更新によるインストール                                                                                |
|-------------------------------------------------------------------------------------------------|-------------------------------------------------------------------------------------------------|
| <ul> <li>スキャナとコンピュータを接続します。スキャナの電源をオンにし、次にコンピュータの電源をオンにします。</li> <li>必ず、この順番を守ってください。</li></ul> | <ul> <li>スキャナとコンピュータを接続します。スキャナの電源をオンにし、次にコンピュータの電源をオンにします。</li> <li>必ず、この順番を守ってください。</li></ul> |
| 先にコンピュータの電源をオンにすると、スキャナが認識されません。 <li>Administratorの権限でログオンしておいてください。</li>                       | 先にコンピュータの電源をオンにすると、スキャナが認識されません。 <li>Administratorの権限でログオンしておいてください。</li>                       |

#### Windows 2000 でのインストール

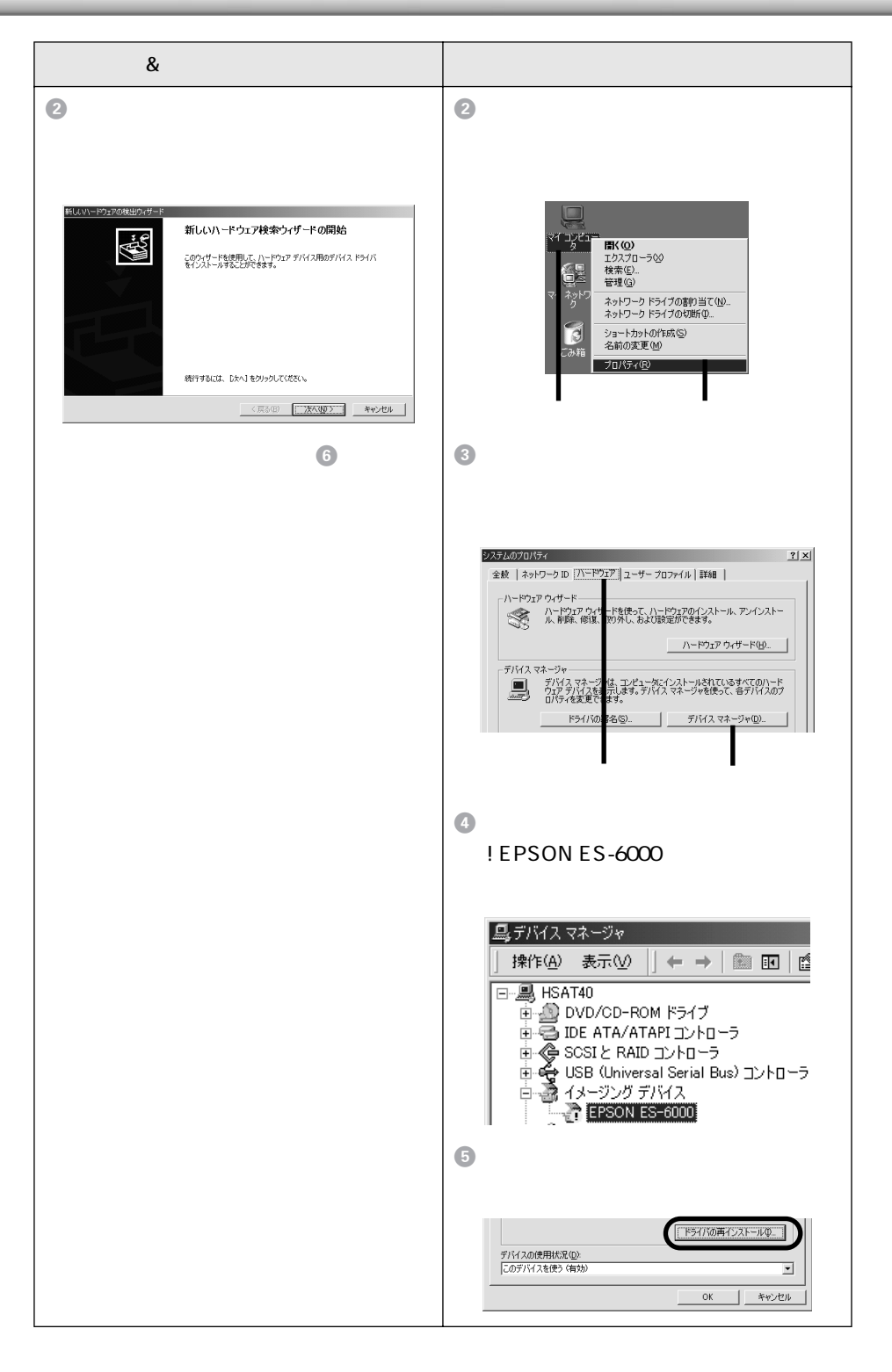

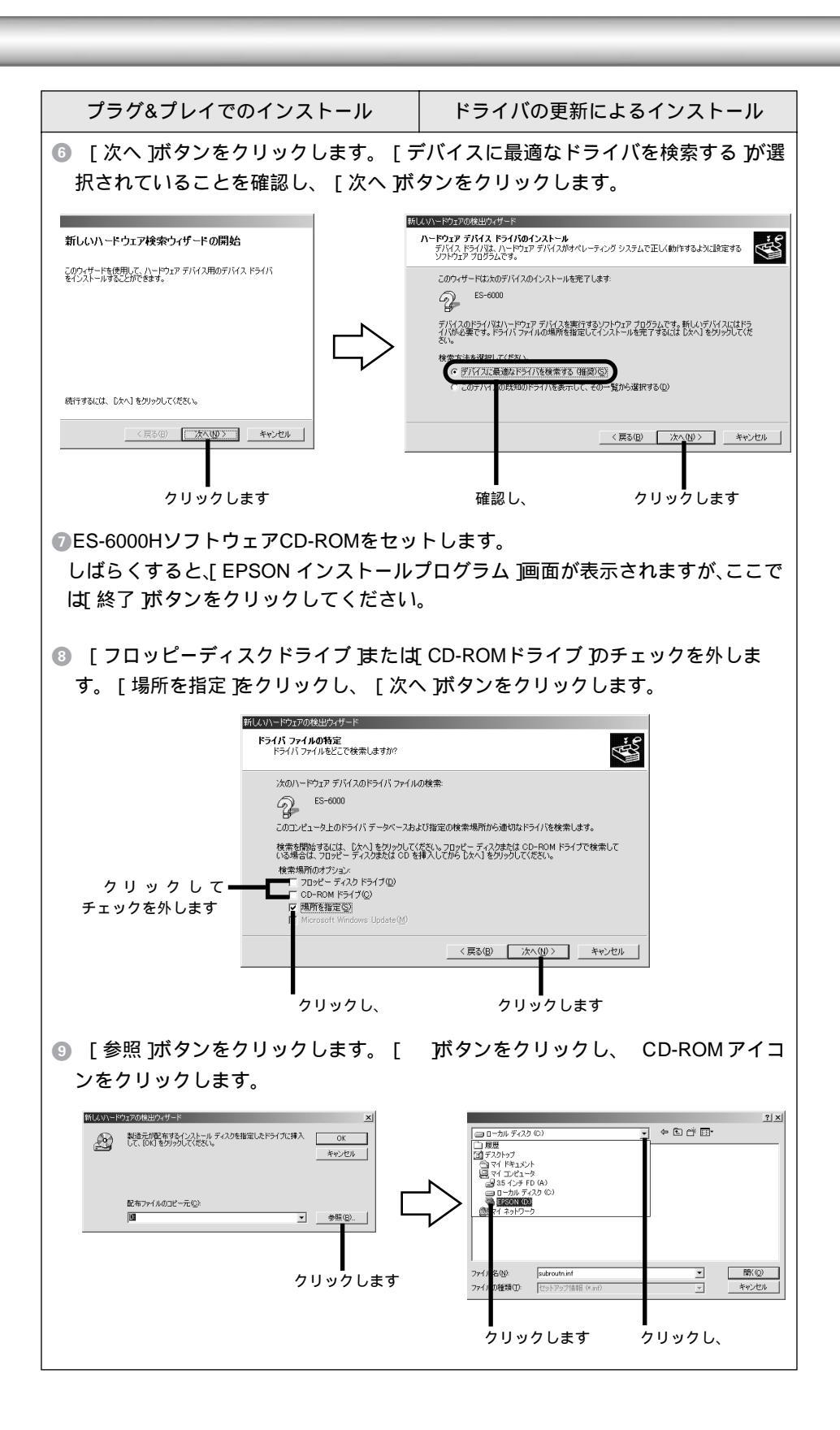

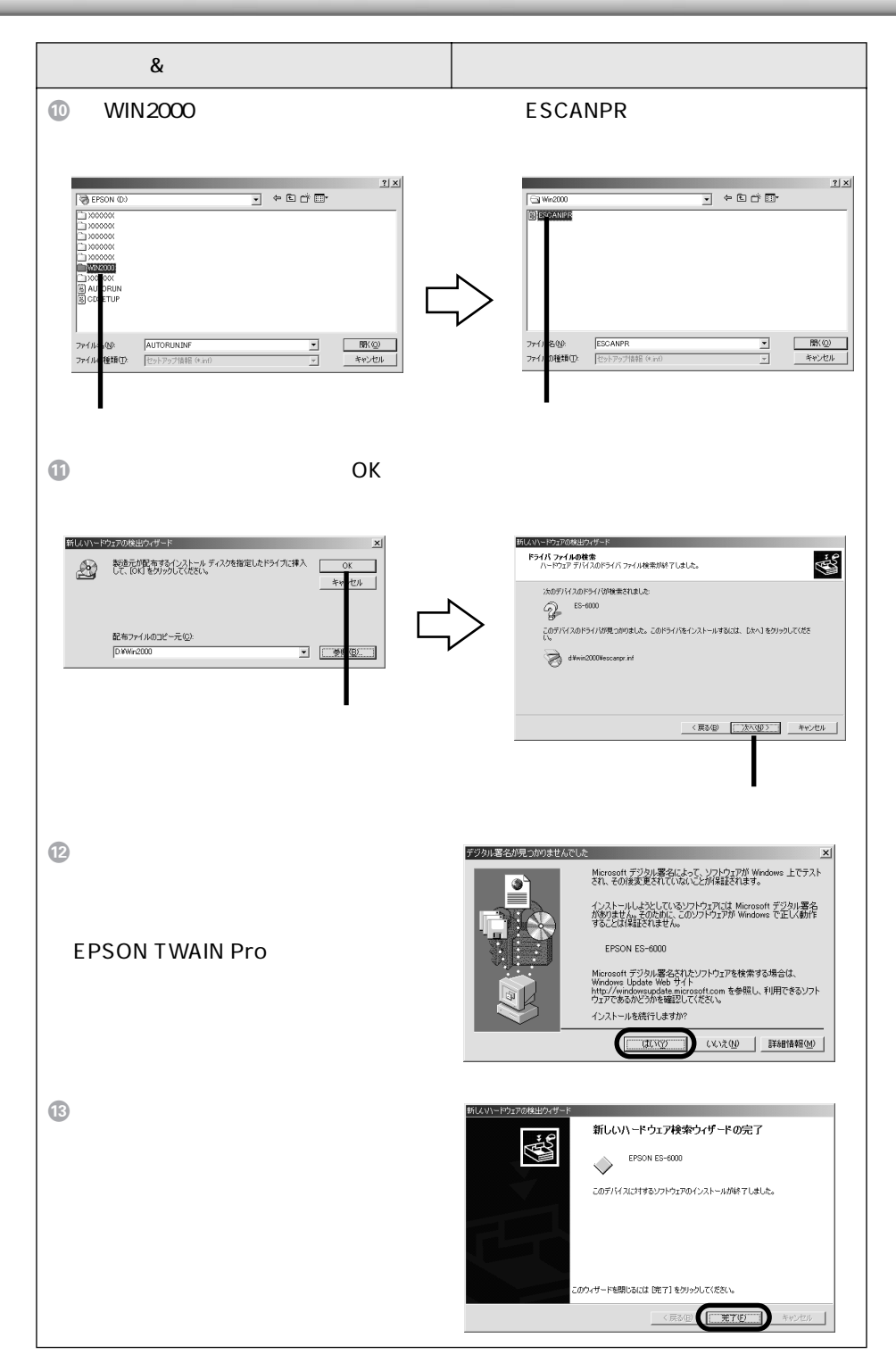

| プラグ&プレイでのインストール                                                                                                    | ドライバの更新によろインストール                                                                                                    |
|----------------------------------------------------------------------------------------------------|----------------------------------------------------------------------------------------------------|
| プラグ&プレイでのインストール<br>⑦ 次の画面が表示された場合は.[はい]<br>ボタンをクリックしてコンピュータを<br>再起動してください。<br>⑦ NU WE ################################### | <ul> <li>ドライバの更新によるインストール</li> <li>次の画面が表示されたら、「閉じる ボタンをクリックします。</li> <li>デバイスマネージャ 」画面に戻りますので、「デバイスマネージャ 」画面に戻りますので、「× 」ボタンをクリックします。</li> <li>デバイスマネージャ 」画面に戻りますので、「× 」ボタンをクリックします。</li> <li>システムのプロパティ 〕画面に戻りますので、「○K 」ボタンをクリックします。</li> <li>次の画面が表示された場合は、「はい」ボタンをクリックしてコンピュータを再起動してください。</li> <li>デバーシングリックしてコンピュータを再起動してください。</li> <li>たれでEPSON TWAIN Proのインストールは終了です。</li> <li>なお、EPSON TWAIN Proのインストールによって登録される内容について、以下のページで説明しています。必要に応じてご覧ください。</li> </ul> |
| IB 引き続き、以下のページに進んで<br>TWAIN対応アプリケーションをイン<br>ストールしてください。<br>∠͡͡3 <sup>r</sup> TWAIN対応アプリケーションのイ<br>ンストール 52 ページ            | ホタンをクリックしてコンヒュータを<br>再起動してください。                                                                                                    |
|                                                                                                    | ⑩ 引き続き、以下のページに進んで<br>TWAIN対応アプリケーションをインス<br>トールしてください。<br>∠3 <sup>-</sup> TWAIN対応アプリケーションのイ<br>ンストール」52 ページ                                                                                                    |

### Windows Meでのインストール

### Windows 98/95からWindows Meにアップデートする方へ

Windows 98/95環境でEPSON TWAIN Proをインストール済みで、その後Windows Meに アップデートする場合は、必ず以下の手順に従ってください。

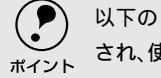

 以下の手順に従わずにアップデートすると、スキャナが不完全なデバイスとして登録 され、使用できなくなります。必ず、手順を守ってください。

EPSON TWAIN Proの削除 Windows をアップデートする前に、必ず EPSON TWAIN Pro を削除しておいてくださ い。削除方法については、下記をご覧ください。 ∠⑦ ユーザーズガイド (CD-ROM) 「EPSON TWAIN Pro の再インストール」

スキャナをコンピュータから取り外す EPSON TWAIN Pro を削除したら、コンピュータとスキャナの電源をオフにし、イン ターフェイスケーブルを取り外します。

コンピュータを起動してWindowsをアップデート アップデートの方法は、Windows Me の取扱説明書をご覧ください。

スキャナを接続してEPSON TWAIN Proをインストール 詳しくは以下の手順をご覧ください。

EPSON TWAIN Proのインストール

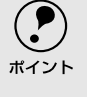

EPSON TWAIN Proのインストールは、必ず本書の手順に従って完了させてください。 途中で「キャンセル」ボタンをクリックするなどしてインストール作業を中断すると、 正常にインストールできなくなる場合があります。

スキャナの電源をオンにし、次にコンピュータの電源をオンにします。 必ず、この順番を守ってください。先にコンピュータの電源をオンにすると、スキャナ が認識されません。

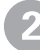

スキャナが新しいハードウェアとし て認識され、次の画面が表示されます (しばらく時間がかかります)。

新しいハードウェアの追加ウィザード 〉次の新しいハードウェアが見つかりました ES-6000 ハードウェアをサポートしているソフトウェアを自動的に検索して、インス トールできます。ハードウェアに付属のインストールメディアがある場合 は、そのメディアを挿入して、じたへ」をクリックしてください。 オブションを選択してください。 適切なドライバを自動的に検索する(推奨)(A) ) ドライバの場所を指定する (詳しい知識のある方向け)(S) < 戻る(日) 次へ > キャンセル

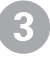

[ドライバの場所を指定する]をク リックし、 [次へ]ボタンをクリッ クします。

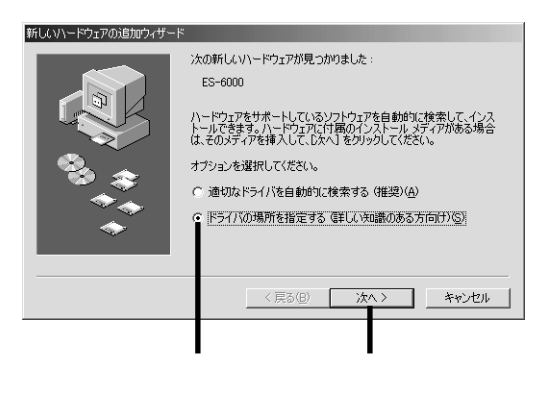

ES-6000HソフトウェアCD-ROMをセットします。

[EPSON インストールプログラム]画面が表示された場合は、[終了]ボタンをクリッ クしてください。

5 [リムーバブル メディア]の チェックを外します。 [検索場 所の指定]をクリックし、 [参 照]ボタンをクリックします。

| 新しいハードウェアの追加ウィザード   |                                                                                                    |
|---------------------|----------------------------------------------------------------------------------------------------|
|                     | ドライバム、ハード・ドライブのドライバギータベースと、次の選択<br>新加や機能されます。検索常務結ずるには、DXへをグリックし<br>とい。 U用中のデバイスに最適なドライバを検索する(推定) ブリムーバブルメディア(フロッピー、CD-ROM など)(M) ブ検索場所の指定(2) ★報報時の指定(2) ★報(R) 定の場所にあるすべてのドライバの一覧を表示し、1 ストール く戻る(E) 次へ > ★ッンセル |
| クリックして<br>チェックを外します | クリックし、 クリックします                                                                                                    |

6

CD-ROMアイコン左の[+]をクリックします。 [WINME]フォルダをクリック し、 [OK]ボタンをクリックします。

(画面は例です)

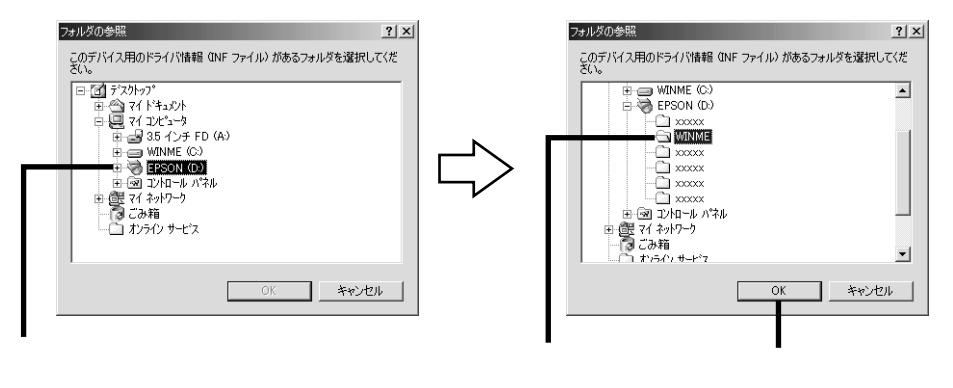

#### Windows Me でのインストール

7

[ :WINME]と表示されているこ □ とを確認し、 [次へ]ボタンをクリッ クします。

「」にはお使いのコンピュータのCD-ROM ドライブ名が表示されます(画 面はD ドライブの例です)。

| ししいトードウェアの追加ウィザー | ς.                                                                                                    |
|------------------|----------------------------------------------------------------------------------------------------|
| ***<br>***       | 新しいドライバな、ハード ドライブのドライバ データベースと、次の選択<br>した場所から検索されます。検索を開始さるには、 ひべしを グリックし<br>ください。<br>・ 使用中のデバイスに最適なドライバを検索する (推奨)<br>□ リムーバブル メディア (フロッピー、CD-ROM など)(M)<br>□ 体を場所の指定(2):<br>□ DWMNME<br>■ 参照(2)<br>・<br>・<br>・<br>・<br>・<br>・<br>・<br>・<br>・<br>・<br>・<br>・<br>・ |
|                  | < 戻る(B) 次へ > キャンセル                                                                                                    |

確認し、 クリックします

名の画面が表示されたら、[次へ]ボ タンをクリックします。EPSON TWAIN Proのインストールが始まり ます。

| 新しいハードウェアの追加ウィザー | ۲                                                                                            |
|------------------|----------------------------------------------------------------------------------------------|
|                  | デバイス用のドライバ ファイルの検索:                                                                          |
|                  | EPSON ES-6000                                                                                |
|                  | このデバイスに最適なドライバをインストールする準備ができました。別<br>のドライバを選択するには、「戻る」をクリックしてください。続けるには、[<br>次へ】をクリックしてください。 |
| 🗞 🌧              | ドライバのある場所:                                                                                   |
|                  |                                                                                              |
| <b>~</b>         | ~                                                                                            |
|                  |                                                                                              |
|                  |                                                                                              |
|                  | < 戻る(B) (次へ) キャンセル (<br>キャンセル)                                                               |
|                  |                                                                                              |
|                  | クリックします                                                                                      |

右の画面が表示されたらインストール は終了です。[完了]ボタンをクリック します。

| 新しいハードウェアの追加ウィザート | <del>2</del>                               |
|-------------------|--------------------------------------------|
|                   | EFSON ES-6000<br>新行しいヽードウェアのインストールが完了しました。 |
|                   | < 戻る(B) (ディー キャンセル                         |

10 コンピュータを再起動します。

必ず、コンピュータを再起動してください。再起動するまでスキャナは使用できません。

これで EPSON TWAIN Pro のインストールは終了です。

- D
  - 引き続き、以下のページに進んでTWAIN対応アプリケーションをインストールしてく ださい。

∠͡͡͡͡͡͡͡͡͡͡͡͡͡͡͡͡͡͡͡͡͡͡͡͡͡͡͡͡ː TWAIN 対応アプリケーションのインストール」52 ページ

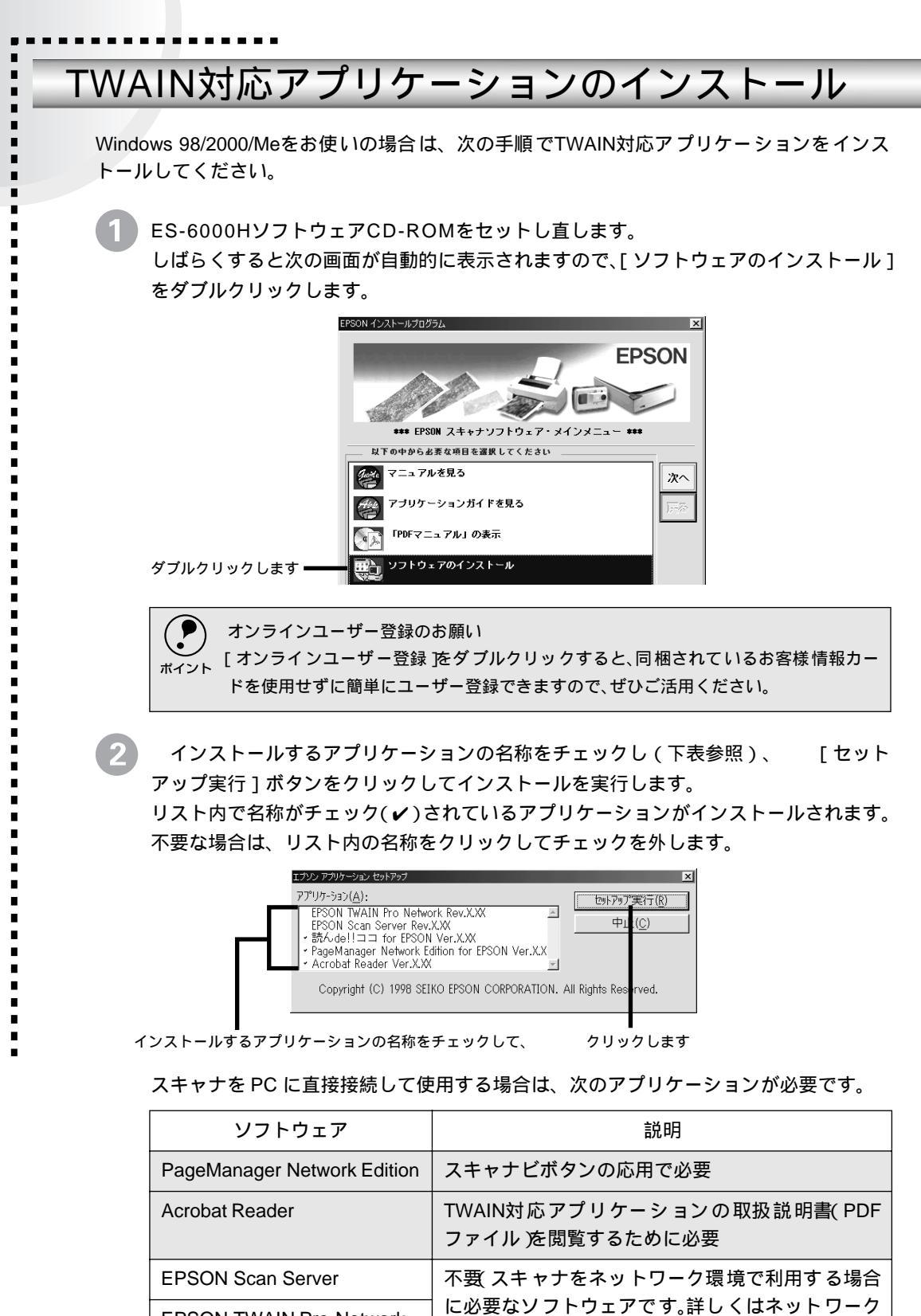

3 この後は、アプリケーションのインストールが1つずつ進みます。画面の指示に従って インストールを進めてください。 インストールの手順で不明なことがありましたら、ソフトウェア CD-ROM 収録のアプ リケーションガイドをご覧いただくか、または各アプリケーションメーカーにお問い合 わせください。アプリケーションメーカーの連絡先は、別冊「アプリケーションのお問 い合わせ先一覧」に記載されています。

4 インストールが終了したら、コンピュータを再起動してください。 コンピュータが再起動したら、接続を確認してください。 ∠3「接続の確認」54 ページ

### 接続の確認

-

Windows 98/2000/Meをお使いの場合は、スキャナのREADYランプが点灯しているか確認した後、以下の手順でスキャナの接続を確認してください。

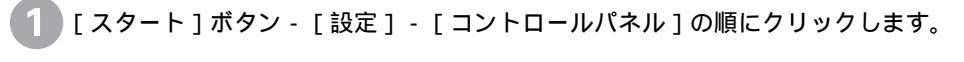

Windows Meの場合は、[すべてのコン トロールパネルのオプションを表示する] をクリックします。

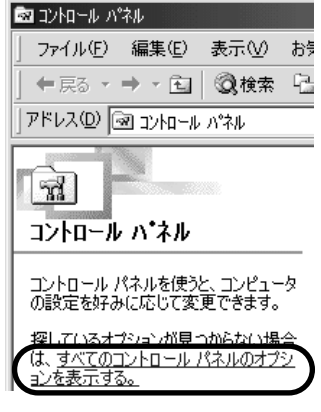

[スキャナとカメラ]を開きます。

Windows 98/2000

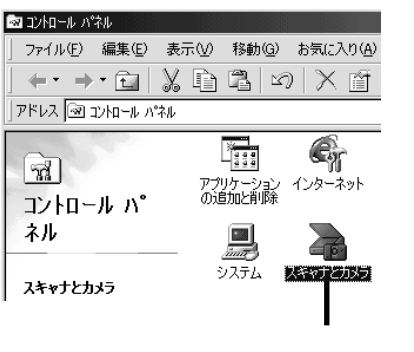

Windows Me

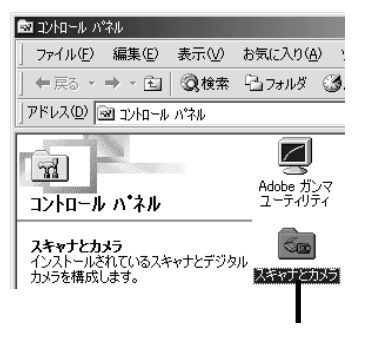

[EPSON ES-6000のプロパティ]を開きます。

Windows 98/2000

Windows Me

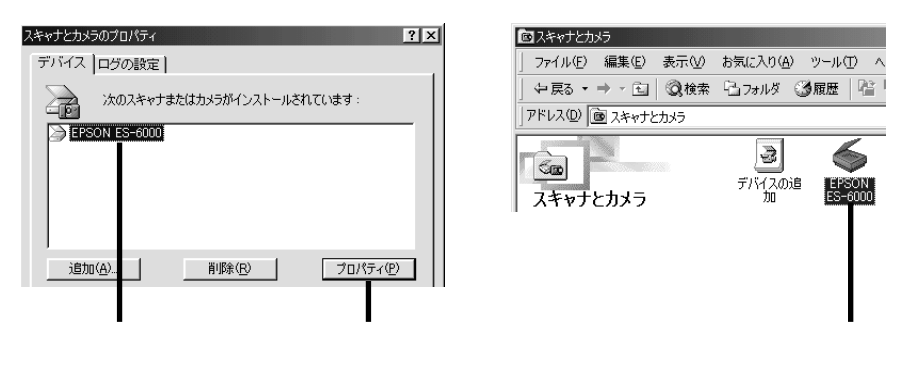

5 [全般]画面の[状態]の表示を確認します。

Windows 98/2000

Windows Me

| EPSON ES-6000のプロパティ<br>全般 【イベント】 ユーティリティ】                        | EPSON ES-6000のプロ<br><del>- イベント</del> 全般 ユ | パティ<br>.ーティリティ   色の管理                  |
|------------------------------------------------------------------|--------------------------------------------|----------------------------------------|
| EPSON ES-6000                                                    | S EPSO                                     | N ES-6000                              |
| 製造元: EPSON<br>説明: EPSON ES-6000<br>ポート: ¥¥.¥Scanner0<br>状態: 準備完了 |                                            | EPSON<br>EPSON ES-6000<br>¥¥.¥Scanner0 |
| 確認します(下表参照)                                                      | 大態:                                        | 準備完了<br>体認します(下表参照)                    |

| 表示            | 説明                                                               |
|---------------|------------------------------------------------------------------|
| [準備完了]        | スキャナが正しく接続されています。[OK]ボタンをクリックし、コン<br>トロールパネルを閉じてください。            |
| [使用不可]<br>または | スキャナとの接続、またはインターフェイスの設定が正しくありません。                                |
|               | この場合はさまさまな原因が考えられます。以下のページを参照して対処してください。<br>∠Э スキャナが認識されない」83ページ |

これでセットアップが終了しました。 この後は、以下のページに進んでください。 ∠3 「画像の取り込み」59 ページ

### Macintoshでのインストール

 ソフトウェアをインストールする時は、アンチウィルスソフトなどの、起動中のすべてのアプ リケーションを閉じておいてください。アプリケーションが起動していると、エラーが出てイ ンストールが正常終了しない場合があります。

EPSON TWAIN Proのインストール

スキャナの電源をオンにします。

Macintoshを起動し、ES-6000HソフトウェアCD-ROMをセットします。

EPSON TWAIN Pro ] フォルダをダブルクリックして開き、 [EPSON TWAIN Proインストール ] アイコンをダブルクリックしてインストーラを起動します。

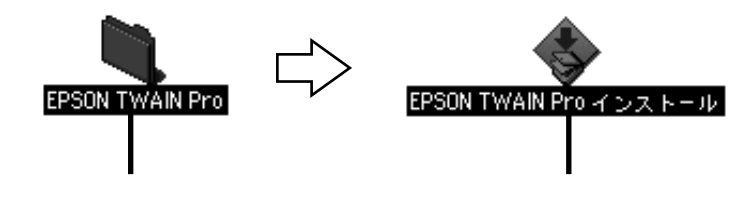

4 [インストール]ボタンをクリックしてインストールを実行します。

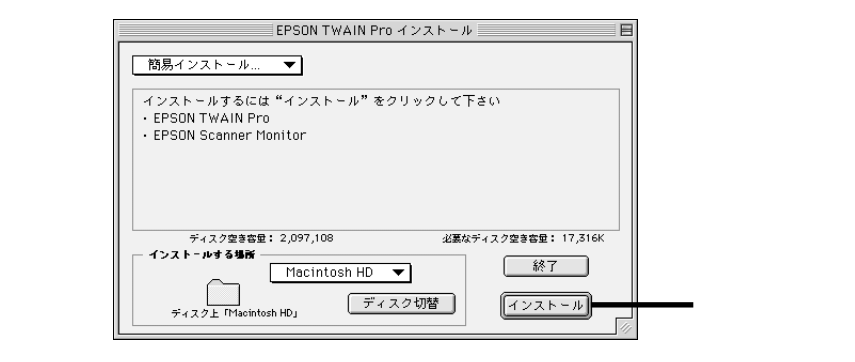

次の画面が表示されたら、[再起動]ボタンをクリックします。

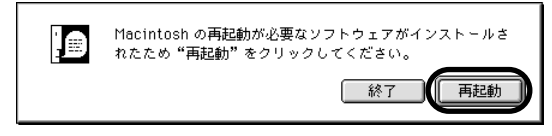

これで EPSON TWAIN Pro のインストールは終了です。 引き続き、TWAIN 対応アプリケーションをインストールしてください。

なお、EPSON TWAIN Pro のインストールによって登録される内容について、以下の ページで説明しています。必要に応じてご覧ください。 ∠3 「インストールによって登録される内容」101 ページ

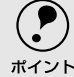

複数のEPSONスキャナをお持ちの方へ

1台のMacintoshに複数台のEPSONスキャナを接続して使用する場合、使用するスキャ ナをコントロールパネルで選択する必要があります。詳しくは以下のページをご覧くだ さい。 23<sup>r</sup> コントロールパネル」104 ページ

TWAIN対応アプリケーションのインストール

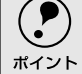

Presto! PageManagerとAcrobat Readerは、必ずインストールしてください。

- Presto! PageManagerは、スキャナビボタンを応用するために必要なTWAIN対応アプ リケーションです。
  - Acrobat Reader は、TWAIN 対応アプリケーションの取扱説明書(PDF ファイル)を閲覧するために必要なアプリケーションです。

[TWAIN対応アプリケーション]フォルダをダブルクリックして開き、インストールするアプリケーションのフォルダをダブルクリックして開きます。

フォルダの中にはじめにお読みください」ファイルがある場合は、そのファイルをダブルクリックし、インストールする前に必ず内容をお読みください。インストールや使用上のご注意が書かれています。

- 2 インストーラのアイコンをダブルクリックし、インストーラを起動します。 インストーラがない場合は、アプリケーション本体のアイコンを Macintosh HD などに ドラッグしてコピーしてください。
- 3 [インストール]や [OK]などのボタンをクリックしてインストールを実行します。 この後は、画面の指示に従ってインストールを進めてください。インストールの手順で 不明なことがありましたら、ソフトウェア CD-ROM 収録のアプリケーションガイドを ご覧いただくか、または各アプリケーションメーカーにお問い合わせください。
- 4 複数のアプリケーションをインストールする場合は、それぞれ①~③の操作を繰り返します。
- 5 インストールが終了したら、Macintoshを再起動してください。 必ず、Macintosh を再起動してください。再起動しないとスキャナおよびアプリケー ションが使用できない場合があります。

これでセットアップが終了しました。 Macintosh が再起動したら、以下のページに進んでください。 ∠了「画像の取り込み」59 ページ

# MEMO

# 画像の取り込み

ここでは、画像を取り込む手順を説明しています。

| 原稿のセット              | 60 |
|---------------------|----|
| 画像の取り込み方法の紹介        | 62 |
| EPSON TWAIN Pro の起動 | 63 |
| 簡単な取り込み手順           | 66 |
| 画像の保存               | 69 |
| ヘルプとユーザーズガイドのご案内    | 71 |

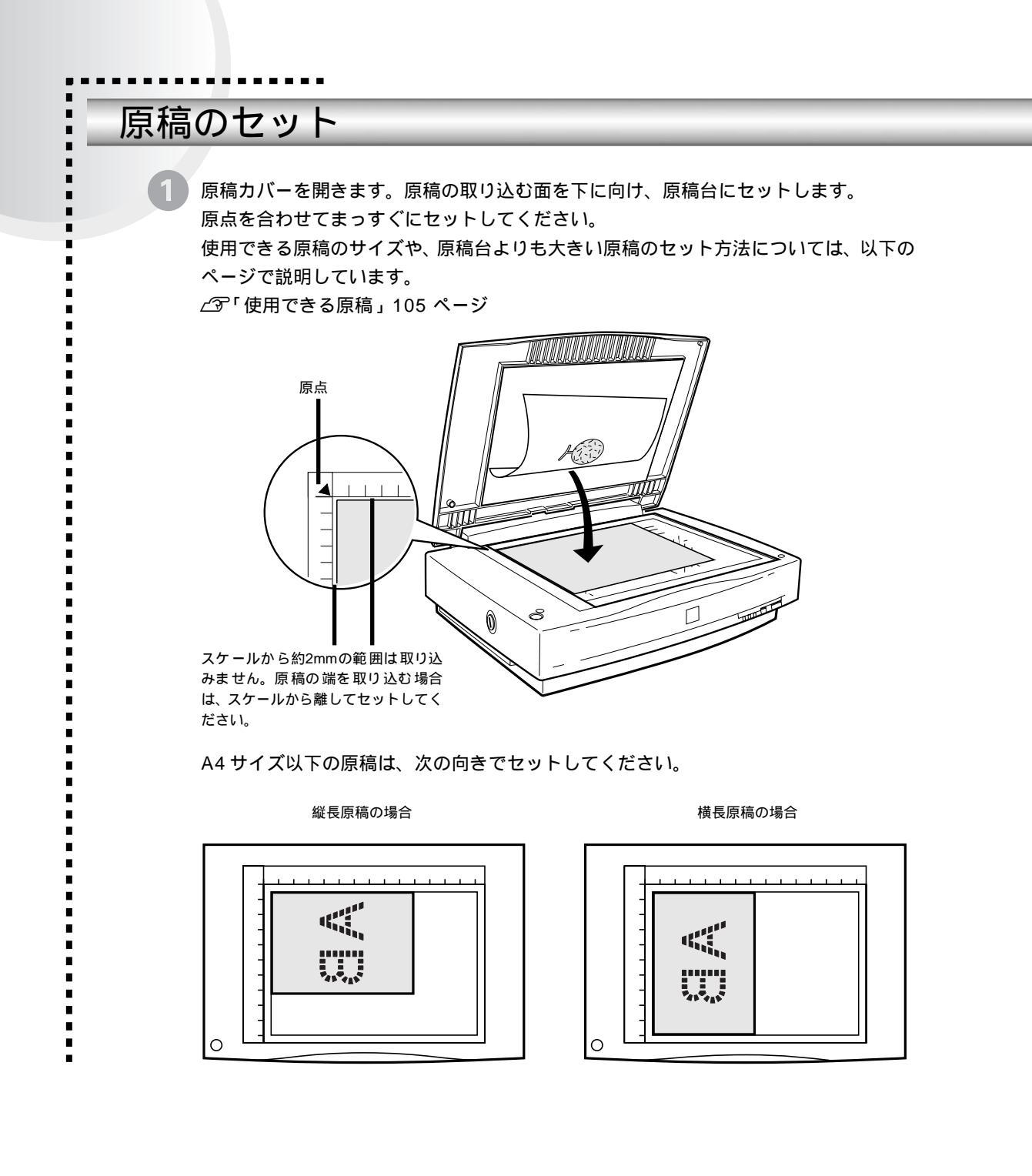

2

原稿が動かないよう注意しながら、原稿カバーを静かに閉じます。 原稿カバーは、静かに閉じてください。原稿が動くと、画像が斜めに取り込まれてし まいます。

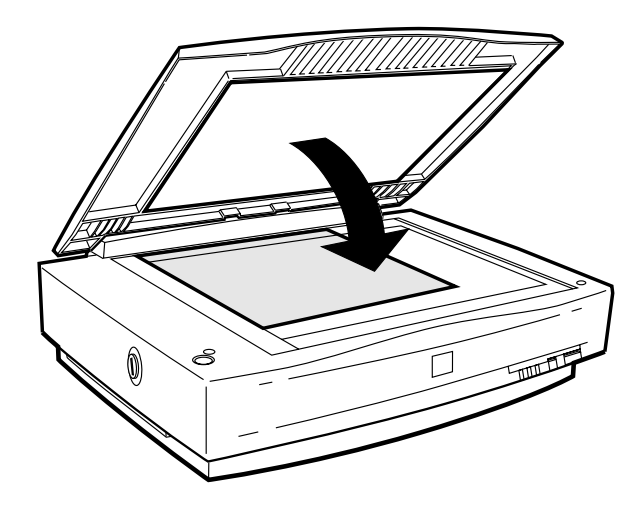

以上で原稿のセットは終了です。

スケールストッパについて

原稿台の長辺には、A3より大きな原稿をセットする場合に段差ができないよう、原稿 を当てるストッパを付けてありません。

しかし、A3より小さな原稿をセットする場合に、原稿を当てるストッパがほしい場合は、同梱のスケールストッパを貼り付けてお使いください。

オプションのADFを使用する場合は、スケールストッパは貼り付けないでください。 ADF使用時にスケールストッパが貼り付けられていると、原稿に傷が付くおそれがあ ります。

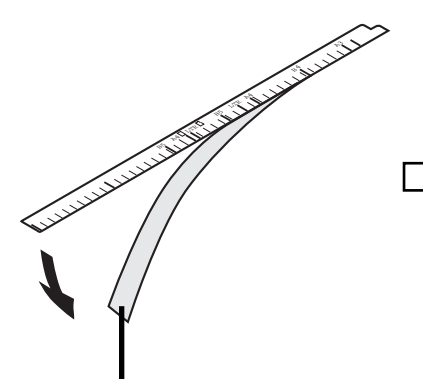

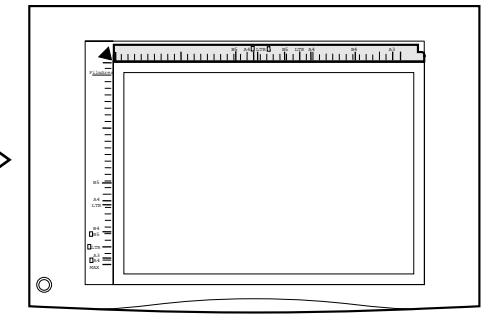

剥離紙をはがし、右図のようにスキャナに貼り付けます。 はがした剥離紙は、スケールストッパをスキャナからはが した場合(ADF装着時など)に必要ですので、保管してお いてください。

### 画像の取り込み方法の紹介

.

画像を取り込むには、大きく分けて2種類の方法があります。

スキャナを購入後、まずは取り込んでみたい! という方は、手動でTWAIN 対応アプリケーションとEPSON TWAIN Proを起動して取り込む方法をお勧めします。

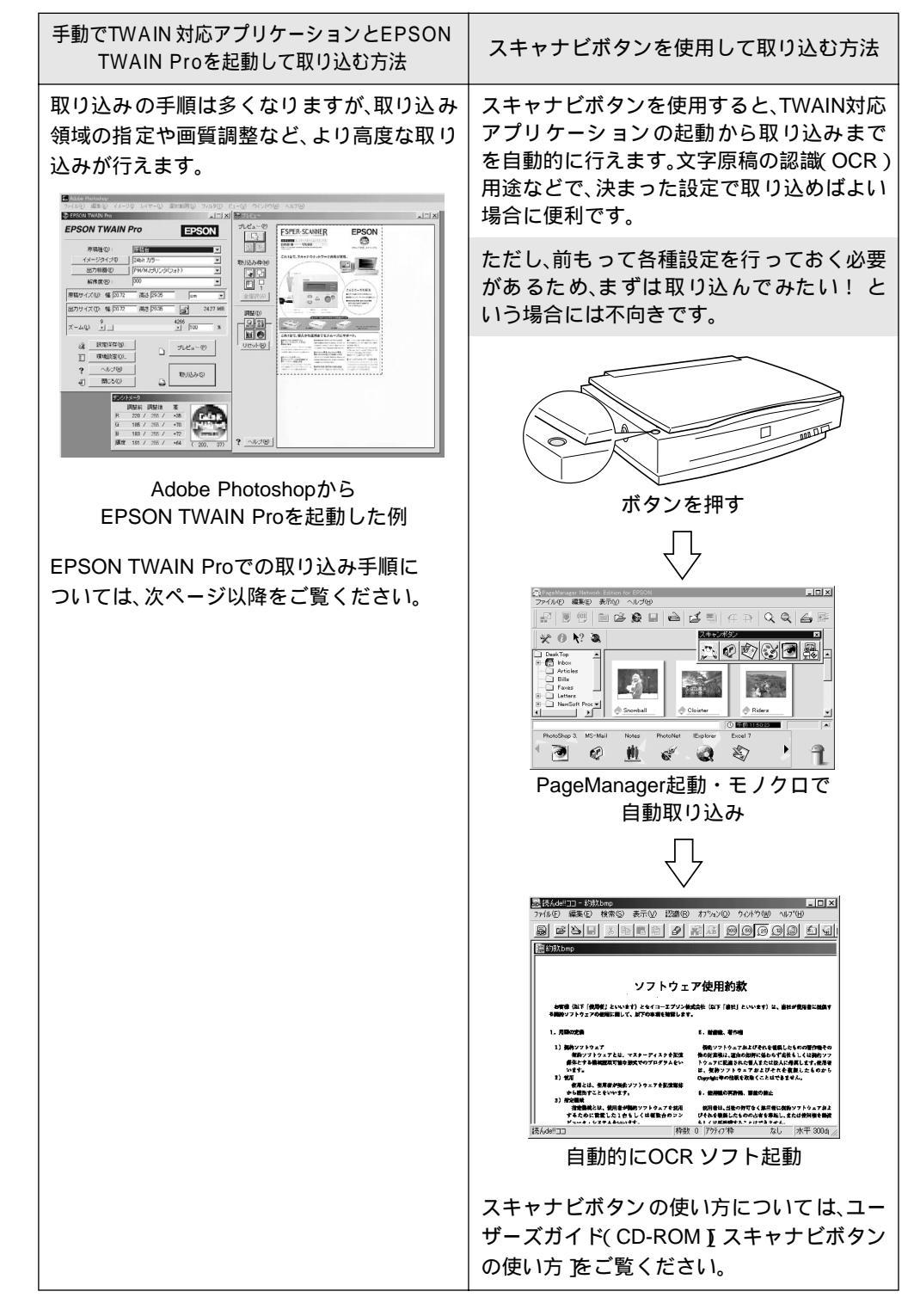

# EPSON TWAIN Proの起動

スキャナから画像を取り込むには「EPSON TWAIN Pro」というソフトウェアが必要です。 しかし、EPSON TWAIN Proは単独では動作できないため、TWAIN(トウェイン)に対応した アプリケーションから起動します。

ここでは、Adobe Photoshop 5.0JからEPSON TWAIN Proを起動する手順を例に説明します。

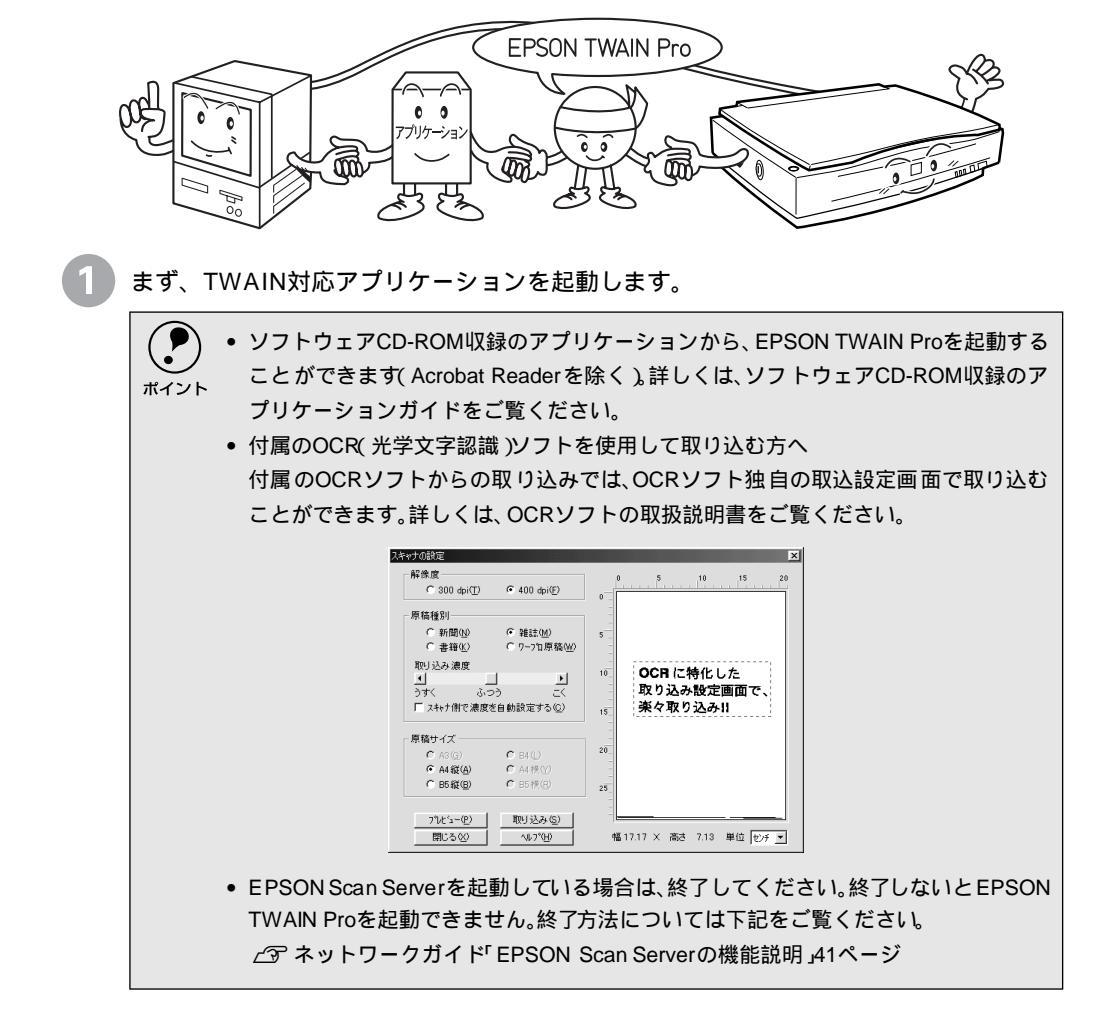

2

Windows

### TWAIN対応アプリケーションで、起動するTWAINデータソース [ EPSON TWAIN Pro ] を選択します。

Macintosh

🖾 Adobe Photoshop ファイル 編集 イメージ レイヤー 選択範囲 フィルタ ファイル(E) 編集(E) イメージ(D) レイヤー(L) 選択範囲(S) フィルタ(D) 新規... ЖN 新規(№… 開<(©)… Ctrl+N Ctrl+O 開く.. ₩0 開入(2/--指定形式で開く(E)... Alt+Ctrl+O 閉じる ₩W 保存 жs 別名で保存... ¢₩S 複製を保存... **~**#S 復帰 配置 TWAIN\_32 対応機器からの入力... 読み込み(M) Þ 読み込み PICT リソース.. TWAIN\_32 対応機器の選択 TWAIN 対応機器からの入力. データ書き出し ▶ TWAIN 対応機器の選択... 白新処理 ソースを選択してください x データソースの選択 ソース: \$ EPSON TWAIN Pro EPSON TWAIN Pro 選択 キャ:/セル ΟK キャノセル クリックして、 クリックします クリックして、 クリックします Windows Meをお使いの場合、[WIA-EPSON ES-6000]は選択しないでください。

< Adobe Photoshop 5.0Jでの例 >

Windows Meをお使いの場合、[WIA-EPSON ES-6000 ]は選択しないでください ポイント

3)

TWAIN対応アプリケーションで、EPSON TWAIN Proを起動します。

< Adobe Photoshop 5.0Jでの例 >

Windows

| Adaba Photoshan                                    |                                               |     |                          |              |   |
|----------------------------------------------------|-----------------------------------------------|-----|--------------------------|--------------|---|
| ファイル(E) 編集(E)<br>新規(N)                             | イメージの レイ*<br>Ctrl+N                           | ~-@ | 選択範囲(S)                  | 71N3D        | Ľ |
| へ<br>指定形式で開く(E)                                    | Alt+Ctrl+O                                    |     |                          |              |   |
| 閉じる(©)<br>保存(©)<br>別名で保存(©)…<br>複製を保存(*)…<br>復帰(*) | Ctrl+W<br>Ctrl+S<br>Shft+Ctrl+S<br>Alt+Ctrl+S |     |                          |              |   |
| 配置(Q                                               |                                               |     |                          |              |   |
| 読み込み(M)<br>データ書き出し(B)                              | Þ                                             | TWA | IN_32 対応機器<br>IN_32 対応機器 | からの入力<br>の選択 |   |

Macintosh

| ファイル 編集                           | イメー                            | ジーレイヤー               | 選択範囲          | フィルオ |
|-----------------------------------|--------------------------------|----------------------|---------------|------|
| 新規<br>開く                          | ЖN<br>ЖО                       | to                   |               | ta V |
| 閉じる<br>保存<br>別名で保存<br>複製を保存<br>復帰 | ₩₩<br>₩S<br>�#S<br><b>`</b> #S |                      |               |      |
| 配置                                |                                |                      |               |      |
| 読み込み<br>データ書き出し                   |                                | PICT リソー<br>TWAIN 対応 | - ス<br>「機器からの | λ    |

[EPSON TWAIN Pro]画面

4 EPSON TWAIN Proを起動すると、[スタート]画面が数秒表示された後、[EPSON TWAIN Pro]画面が表示されます。

[スタート] 画面は約2秒間表示されますが、その間に[スタート] 画面のどこかをク リックすると、すぐに[EPSON TWAIN Pro] 画面に切り替わります。

```
EPSON
                                             TWAIN Pro
                                                                          _ 🗆 🗙
                                             EPSON TWAIN Pro
                                                                        EPSON
           EPSON TWAIN Pro
                       Ver.X.XXJ
                                                  原稿種(D):
                                                             原稿台
                                                                               •
                                                 イメージタイプ () 24bit カラー
                                                                               •
                        TWAIN
                                                  出力機器(E)
                                                            PM/MJブリンタ(フォト)
                                                                               ¥
                  © SEIKO EPSON CORP. 199
                                                  解像度(<u>R</u>):
                                                             300
                                                                               •
                                              原稿サイズ(山): 幅 21.59 高さ 29.72
                                                                                •
                                                                         cm
                                              出力サイズ(T): 幅 21.59 高さ 29.72
                                                                       5
                                                                             25.60 MB
                                                                      4266

100
                                                                               - %
                                              ズーム心: リコ
                                                会 設定保存(№)...
                                                                      プレビュー (P)
                                                                   P
                                                3] 環境設定(2)...
このボタンをクリックすると、ヘルプが表示さ
れます。詳しくは「ヘルプのご案内」71 ページ=
                                                     ヘルプ(H)
                                                                       取り込み(S)
をご覧ください。
                                                     閉じる(©)
                                                40 L
                                                                   Ŀ
```

・ 上の画面が表示されずに、エラーメッセージが表示された場合は、以下のページを参照して対処してください。

∠͡͡͡͡͡͡͡͡͡͡͡͡͡͡͡͡͡͡͡͡͡͡͡͡͡͡͡͡͡ː 🖉 🖉 🖉 🖉 🖉 🖉 🖉 🖉 🖉

[スタート]画面

- 違う画面が表示された場合は、TWAINデータソースの選択を間違えています。手順 ② に戻り、[EPSON TWAIN Pro を選択してください。
- EPSON TWAIN Proは、Windows、Macintoshともに同じ手順で操作できます。以降の 説明では、Windows版の画面を例に説明します。

### 簡単な取り込み手順

スキャナの操作に不慣れな方は、以下の説明を参照して、まず取り込んでください。詳細な取り込み手順については、ヘルプの[詳細な取り込み手順]をご覧ください(Windows NT3.51 を除く)。

1

原稿種、イメージタイプ、出力機器などを設定します。 部は初期設定です。

| 原稿種 | : |
|-----|---|
|     |   |

スキャナにオプションのADFを装着していない場合は設定不要です(グレー表示されます)。ADFを使って原稿を取り込むかどうかを選択します。選択肢は次の通りです。

• 原稿台

 ADF - x × (オートドキュメントフィーダ。××は片面/両面)
 ADFを装着していても、スキャナの原稿台(ガラス面)にセットした反射原稿 (紙などの光を反射する原稿)を取り込む時は、[原稿台]を選択します。

イメージタイプ: 取り込む画像の色数の設定を、リストの中から選択します。定義済みの主な 設定は次の通りです。

- 24bitカラー(カラー取り込みに適した設定)
- 8bitグレー (白黒写真の取り込みに適した設定)
- OCR (文字原稿の取り込みに適した設定)

| EPSON TWAIN Pro     EPSON       原稿種(D):     原稿台       イメージタイブ(D)     24bit カラー       出力機器(E)     PM/MJブリンタ(フォト)       解像度(R):     300 | EPSON TWAIN Pro  |                | _        |
|----------------------------------------------------------------------------------------------------|------------------|----------------|----------|
| 原稿種(D):     原稿台       イメージタイプ(D)     24bit カラー       出力機器(E)     PM/MJプリンタ(フォト)       解像度(R):     300                                 | EPSON TWAI       | N Pro          | PSON     |
| イメージタイプΦ     24bit カラー       出力機器(E)     PM/MJプリンタ(フォト)       解像度(R):     300                                                         | 原稿種( <u>D</u> ): | 原稿台            |          |
| 出力機器(E)     PM/MJプリンタ(フォト)     ▼       解像度(E):     300     ▼                                                                          | イメージタイプ Φ        | 24bit カラー      | <b>_</b> |
| 解像度(R): 300 ▼                                                                                                    | 出力機器(E)          | PM/MJプリンタ(フォト) | -        |
|                                                                                                    | 解像度( <u>R</u> ): | 300            | •        |

出力機器:

画像を最終的に出力する機器をリストから選択します。この設定によって、出力 機器に合わせての、解像度とアンシャープマスクの設定を行います。 定義済みの主な設定は次の通りです。

• スクリーン/Web (ディスプレイ表示に適した設定)

- PM/MJプリンタ(での印刷に適した設定)
- OCR (文字原稿の取り込みに適した設定)

😰 [プレビュー]ボタンをクリックして原稿をプレビュー(仮取り込み)します。 プレビューウィンドウとデンシトメータウィンドウ(Windows NT3.51 を除く)が表 示されます。 初期設定では、プレビュー後、露出(明暗)が自動調整されます。 設定保存(N)... S. ブレビュー (P) 環境設定(O)。 87 ヘルブ(田) ? 取り込み(S) 閉じる(C) Ŀ, Æ. [デンシトメータ]ウィンドウについて(Windows NT3.51を除く) マウスカーソルをプレビュー画面上に移動すると、カーソル位置近傍の画素情報が、デ ポイント ンシトメータ」ウィンドウに表示されます。 [デンシトメータ]ウィンドウでは、カーソル位置近傍のピクセルのRGB値や輝度など を確認できます。詳しくはヘルプの「デンシトメータウィンドウ」をご覧ください。 プレビューウィンドウで、取り込み枠をドラッグして作成します。 ドラッグ・・・マウスボタンを押しながらマウスを動かすこと ≫プレビュー ブレビュー(P) 取り込み枠(M) カーソルが+の時に、取り込み枠を ドラッグして作成します カーソルを取り込み枠の線上に移動すると矢印の形になります。 この時、取り込み枠をドラッグにより拡大/縮小できます

カーソルを取り込み枠の中に移動すると手の形になります。 この時、取り込み枠をドラッグにより移動できます

初期設定では、上記の操作を行うと、取り込み枠内の露出(明暗)が自動調整されます (Windows NT3.51を除く)。

4 取り込む領域が小さい場合は、「ズームプレビュー」ボタンをクリックして取り込み枠 をズーム表示し、取り込む領域を微調整します。

初期設定では、ズームプレビュー後、取り込み枠内の露出(明暗)が自動調整されます。

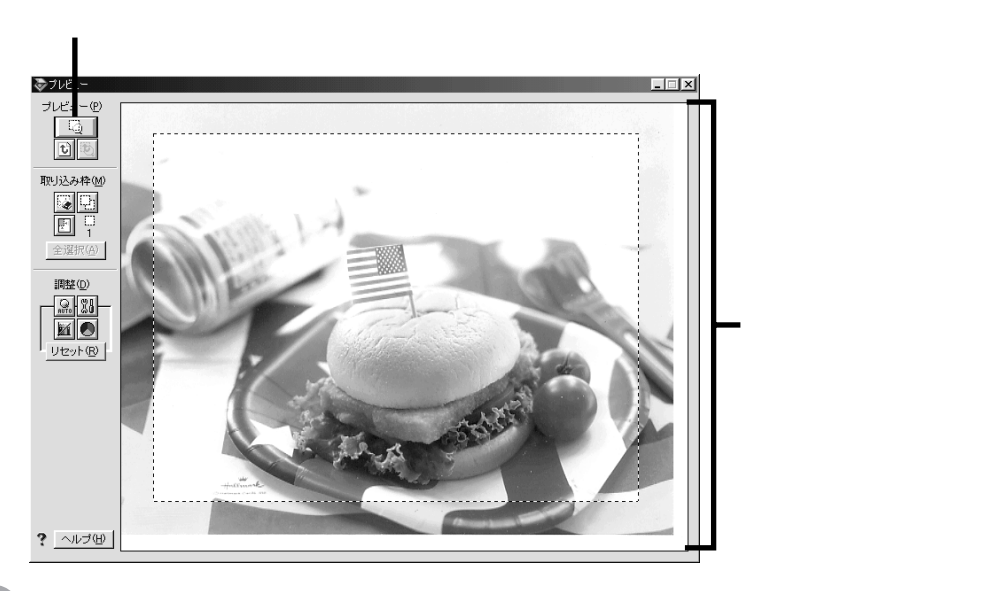

EPSON TWAIN Pro画面の[取り込み]ボタンをクリックして、画像を取り込みます。

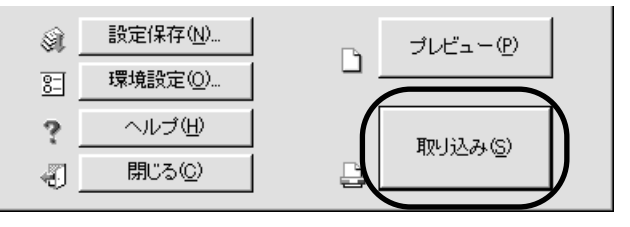

取り込んだ画像が、新規ファイルとして表示されます (EPSON TWAIN Pro の後ろに 隠れて見えない場合があります)

😚 EPSON TWAIN Pro画面の[閉じる]ボタンをクリックし、EPSON TWAIN Pro を 閉じます。

Macintosh をお使いの場合、アプリケーションによっては、EPSON TWAIN Pro が自 動的に終了する場合があります。

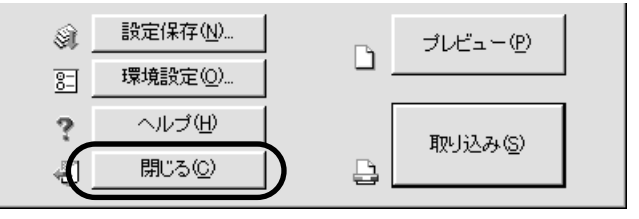

この後は画像を保存します。

# 画像の保存

-

i.

 TWAIN対応アプリケーションで、画像を保存します。 一般的には次のような手順になります。アプリケーションによって画面や手順が異なりますの で、詳しくはお使いのアプリケーションの取扱説明書をご覧ください。

ここでは、Adobe Photoshop 5.0で保存する手順を例に説明します。

📄 [ファイル]メニューの [別名で保存]や [新規保存]などを選択します。

| Window          | /S              |            |    |
|-----------------|-----------------|------------|----|
| 2               |                 |            |    |
| ファイル(圧)         | 編集Œ             | イメージΦ      | レイ |
| 新規( <u>N</u> )  |                 | Ctrl+      | ·N |
| 開<( <u>o</u> )  |                 | Ctrl+      | •  |
| 指定形式1           | で開く( <u>A</u> ) |            |    |
| 閉じる( <u>c</u> ) |                 | Ctrl+      | W  |
| 保存( <u>S</u> )  |                 | CtrH       | s  |
| 別名で保存           | 7(E)            | Shft+Ctrl+ | -s |

保存するフォルダを選択します。

Macintosh

| ファイル | 編集 | イメー         |
|------|----|-------------|
| 新規   |    | ₩N          |
| 開く   |    | ₩0          |
| 閉じる  |    | ₩W          |
| 保存   |    | ЖS          |
| 別名で保 | 存  | <b>☆</b> ≋S |

| Windows                                                                                                    |                                                                                                    | Macintosh |
|----------------------------------------------------------------------------------------------------|----------------------------------------------------------------------------------------------------|-----------|
| SU名では存<br>保存する場所().  ○ (C.)<br>Multimedia Files PageMgNet Tranp<br>My Documents Page Amen Trap<br>Page Subscription ()<br>Page Subscription ()<br>Page Subscription | ₹×<br>■ <u>□</u> 注: Ⅲ<br>→ 注有<br>→ 注有<br>■ ↓<br>→ ↓<br>→ ↓<br>→ ↓<br>→ ↓<br>→ ↓<br>→ ↓<br>→ ↓<br>→ |           |
|                                                                                                    |                                                                                                    |           |

保存するフォルダをダブルクリックして選択します。フォルダ名は覚えておいてください。 (後で画像を開く時にフォルダを指定するため)

#### ファイル形式を選択し(次ページ参照)

ファイル名を入力します。

#### Windows

| ≫別名で保存    | ? ×                               |
|-----------|-----------------------------------|
| 保存する場所([  | Pict 🖬 🖻 🔠                        |
|           |                                   |
|           |                                   |
|           |                                   |
|           |                                   |
|           |                                   |
| 1         |                                   |
| 7ァイル名(N): | Image1.bmp 保存(S)                  |
| 別名で保存     | BMP - OS/2 / Windows ビットマッフ キャンセル |
|           | ☑ 払ネールを保存(T)                      |
|           |                                   |
|           |                                   |
|           |                                   |
|           | ファイル形式を選択し(BMP形式を選択した例)、          |
|           | - ファイル名を入力します                     |

Macintosh

|                            | 🖏 data 🜲             | 📼 Macintosh HD                                           |
|----------------------------|----------------------|----------------------------------------------------------|
|                            |                      | <ul> <li>取り出し</li> <li>デスクトップ</li> <li>新規 (1)</li> </ul> |
| 書類の保存:<br>image1           |                      | キャンセル       保存                                           |
| ファイル形式:                    | PICT ファイル            | ÷                                                        |
| ファイル <del>#</del><br>ファイル# | ∮式を選択し( P<br>ろを入力します | ICT形式を選択した例                                              |

画像ファイル形式について 主なファイル形式を紹介します。お使いのアプリケーションが各形式に対応している ポイント かご確認の上、形式を決めてください。 WindowsではBMP形式、MacintoshではPICT形式で保存しておけば、ほとんどのアプリ ケーションで開くことができます。 • TIFF形式(\*.TIF) グラフィックソフト、DTPソフトなど、多くのアプリケーションでデータを交換する ために作られたファイル形式です。 • EPS形式(\*.EPS) ポストスクリプト形式のファイルです。ほとんどのイラストレーションソフトや、 DTPソフトが対応しています。 • BMP形式(\*.BMP) 多くのアプリケーションが対応しているファイル形式です。ワープロソフトをはじ め、ほとんどのWindows用アプリケーションが対応しています。 • PICT形式 Macintosh標準の画像ファイル形式です。ワープロソフトをはじめ、ほとんどの Macintosh用ソフトウェアが対応しています。 • JPEG形式(\*.JPG) 圧縮形式のファイルです。圧縮品質を選択でき、かなり圧縮率を高くできます。ただ し、圧縮率が高いほど画質が劣化し(圧縮前のデータは復元不可)、さらに保存のたび に劣化していきます。そのため、レタッチなどの加工が前提ならば、まずはTIFFなど の形式で保存してください。

4 [保存]や[OK]などのボタンをクリックして保存します。 これで画像の取り込み・保存は終了です。
# ヘルプとユーザーズガイドのご案内

## ヘルプのご案内

-

i.

•

-

ヘルプには次の説明があります。

- 簡単な取り込み手順
- 詳細な取り込み手順 Windows NT3.51を除く)
- 各項目の機能説明
- 画質調整の基本手順(Windows NT3.51を除く)
- 文字原稿の認識率を上げるノウハウ(Windows NT3.51を除く)

ヘルプの使い方については、[ヘルプ]ボタンをクリックすると表示される[情報選択]画面 で、[ヘルプの便利な機能]をクリックしてご覧ください(Windows NT3.51を除く)。

|                           | 📚 EPSON TV                                                             | VAIN Pro           |                                  |                 |               | >          | ত্র            |
|---------------------------|------------------------------------------------------------------------|--------------------|----------------------------------|-----------------|---------------|------------|----------------|
|                           | EPSON                                                                  | I TWAIN            | l Pro                            |                 | EPS           | SON        | _              |
|                           | 原<br>イメー                                                               | 稿種(D):<br>-ジタイブ(D) | 原稿<br>24bit                      | き<br>カラー        |               | •<br>•     |                |
|                           |                                                                        | 力機器( <u>E</u> )    | PM/M                             | いプリンタウ          | 7ォト)          | <u> </u>   |                |
|                           | B#                                                                     |                    |                                  |                 |               |            |                |
|                           | 県稿サイズ                                                                  | (山): M論  21.59     | · 高                              | <u>3</u>  29.72 | cm            | <b>_</b>   |                |
|                           | 出力サイズ                                                                  | (①: 幅 21.59        | 高                                | 5 29.72         | đ             | 25.60 MB   |                |
|                           | ズーム(止):                                                                | 9                  |                                  |                 | 4266<br>• 100 | *          |                |
|                           | )<br>(1)<br>(1)<br>(1)<br>(1)<br>(1)<br>(1)<br>(1)<br>(1)<br>(1)<br>(1 | 設定保存(N)<br>環境設定(Q) | )                                | ß               | プレビュー         | (P)        |                |
|                           | ?                                                                      | ヘルブ(H)<br>閉じる(Q)   | $\square$                        | ₽               | 取り込み          | <u>s</u> ) |                |
|                           |                                                                        | Ţ                  |                                  |                 |               |            | _              |
| EPSON T<br>THE ALL (E)    | WAIN Pro HEL<br>(信集(C) 上本                                              | .P<br>nom +=tai    | -).(0)                           | 1 - 2 (11)      |               |            | <u>_     ×</u> |
| ファイル(E)<br>目次( <u>C</u> ) | 編集(型) しの<br> キーワードの                                                    | 京(M) オノシ<br>戻る(B)  | <u>ョン(D) ハ</u><br>印刷( <u>P</u> ) |                 | >>0           |            |                |
| 情報選択                      | 。<br>R画面                                                               |                    |                                  |                 |               |            |                |
| EPSON T\<br>次の中かり         | WAIN Pro ヘル<br>S知りたい情報                                                 | /ブヘようこそ<br>Iを選んでくだ | 。<br>さい。                         |                 |               |            |                |
| • <u>簡単</u> た             | 3取り込み手』                                                                | <u>ā</u> :         | 画像を最                             | 最小限の操           | 作で取り込み        | む手順を説      | 明しています。        |
| • <u>言羊糸田</u> た           | 『取り込み手』                                                                | <u>a</u>           | 画像を取                             | 则込む手,           | 順を詳細こ記        | 説明していま     | す。             |
| · <u>各項</u> [             | 目の機能説明                                                                 | :                  | EPSON                            | TWAIN Pr        | oの各機能?        | 差説明してい     | ます。            |
|                           | プの便利な機能                                                                | : :                | ヘルプグ                             | )便利な機           | 能を紹介して        | ています。      |                |
|                           |                                                                        |                    |                                  |                 |               |            |                |

## ユーザーズガイドのご案内

次の内容については、CD-ROMマニュアル[ユーザーズガイド]をご覧ください。 ユーザーズガイドは、[ES-6000HソフトウェアCD-ROM]に収録されています。

ユーザーズガイドの開き方や使用方法については、以下のページをご覧ください。
 △3<sup>r</sup> ユーザーズガイドの起動方法(Windows)」73ページ
 △3<sup>r</sup> ユーザーズガイドの起動方法(Macintosh)」74ページ
 なお以下のページに、ユーザーズガイドのもくじがあります。
 △3<sup>r</sup> ユーザーズガイド(CD-ROM)のもくじ 2ページ

#### スキャナビボタンの使い方

スキャナビボタンを利用するための設定手順を説明しています。

取り込み・ノウハウ

次の内容を説明しています。

詳細な取り込み手順 画像を取り込む手順を詳細に説明しています。

出力サイズを指定しての取り込み方 出力サイズ(取り込み後の画像サイズ)を指定して取り込む方法を説明しています。

写真をきれいに取り込むノウハウ EPSON TWAIN Proでの画質調整の方法を説明しています。

文字原稿の認識率を上げるノウハウ

OCR (光学文字認識) での認識率を上げる方法を説明しています。

#### EPSON TWAIN Proの機能説明

EPSON TWAIN Proの各機能を詳細に説明しています。

EPSON TWAIN Proのヘルプにも、同様の説明がありますのでご利用ください。

ポイント

Windows NT3.51をお使いの方へ Windows NT3.51用のEPSON TWAIN Proは、一部機能が異なります。そのため、EPSON TWAIN Proの詳細については、EPSON TWAIN Proのヘルプをご覧ください。

### オプションの使い方

次の内容を説明しています。

オプションの紹介

本スキャナ用のオプションを紹介しています。

ADF(オートドキュメンドフィーダ)の使い方

ADFの取り付け方、原稿のセットの仕方、ADFからの取り込み方などを説明しています。

困ったときは

困ったときの対処方法を説明しています。

付録

次の内容を説明しています。

日常のお手入れ

移動時のご注意

基本仕様

ユーザーズガイドの起動方法(Windows)

コンピュータを起動した状態で、ES-6000HソフトウェアCD-ROMをセットします。 しばらくすると [EPSON インストールプログラム] 画面が自動的に表示されます。

Windows NT3.51の場合は EPSONインストールプログラム 画面が自動的に表示されませんので、次の手順で起動してください。

プログラムマネージャの[アイコン]メニューから[ファイル名を指定して実行]を選 びます。 CD-ROM のドライプ名と実行コマンド(EPSETUP)を半角で入力し、[OK]ボタンを

クリックします。

CD-ROMドライブがDドライブの場合の入力例 )D:¥EPSETUP

2 [マニュアルを見る]をダブルクリックします。

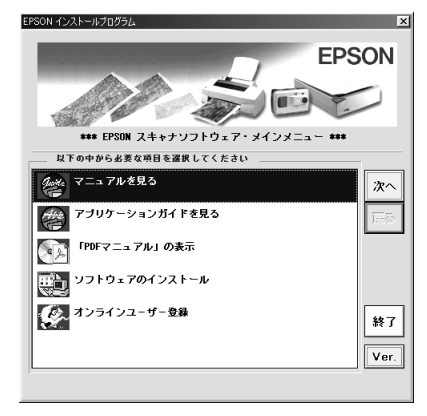

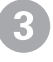

右の画面が表示されたら、[ユーザーズガ イド見る]をダブルクリックします。

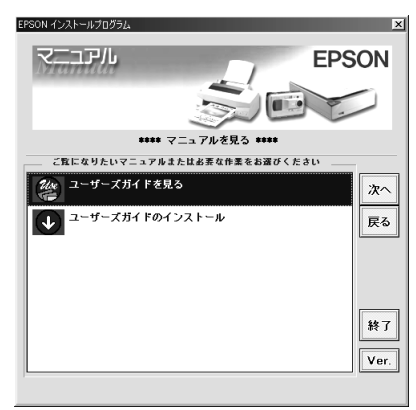

ユーザーズガイドのインストール方法

 「ユーザーズガイドの起動方法」のステップ
 プ1、2に従って右の画面を表示させ、[ ユーザーズガイドのインストール]をダブ ルクリックします。

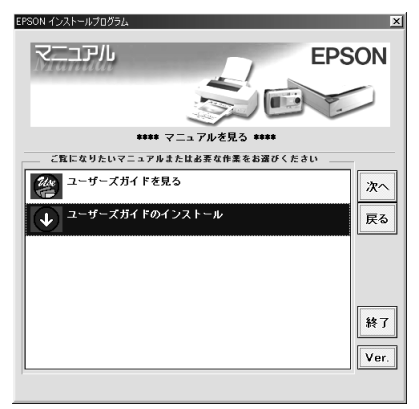

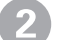

この後は画面の指示に従ってください。

## ユーザーズガイドの起動方法(Macintosh)

ES-6000HソフトウェアCD-ROMをMacintoshにセットします。CD-ROMの中の「マ ニュアル」フォルダをダブルクリックして開き、「マニュアルを見る」をダブルクリッ クします。[メニュー]画面が表示されたら「ユーザーズガイドを見る」をクリックし ます。

### ユーザーズガイドのインストール方法

ES-6000HソフトウェアCD-ROMをMacintoshにセットします。CD-ROMの中の「マ ニュアル」フォルダをダブルクリックして開き、「マニュアルを見る」をダブルクリッ クします。表示された画面で、インストールしたい項目をクリックします。

困ったときは

ここでは、困ったときの対処方法を説明しています。

| トラブルが発生したら        | 76 |
|-------------------|----|
| スキャナのエラー表示        | 78 |
| スキャナ本体のトラブル       | 79 |
| エラーメッセージ          | 30 |
| スキャナが認識されない8      | 33 |
| SCSI ボードが認識されない時は |    |
| (NTを除く)8          | 37 |
| 画像取り込み時のトラブル8     | 88 |
| お問い合わせいただく前に      | 94 |

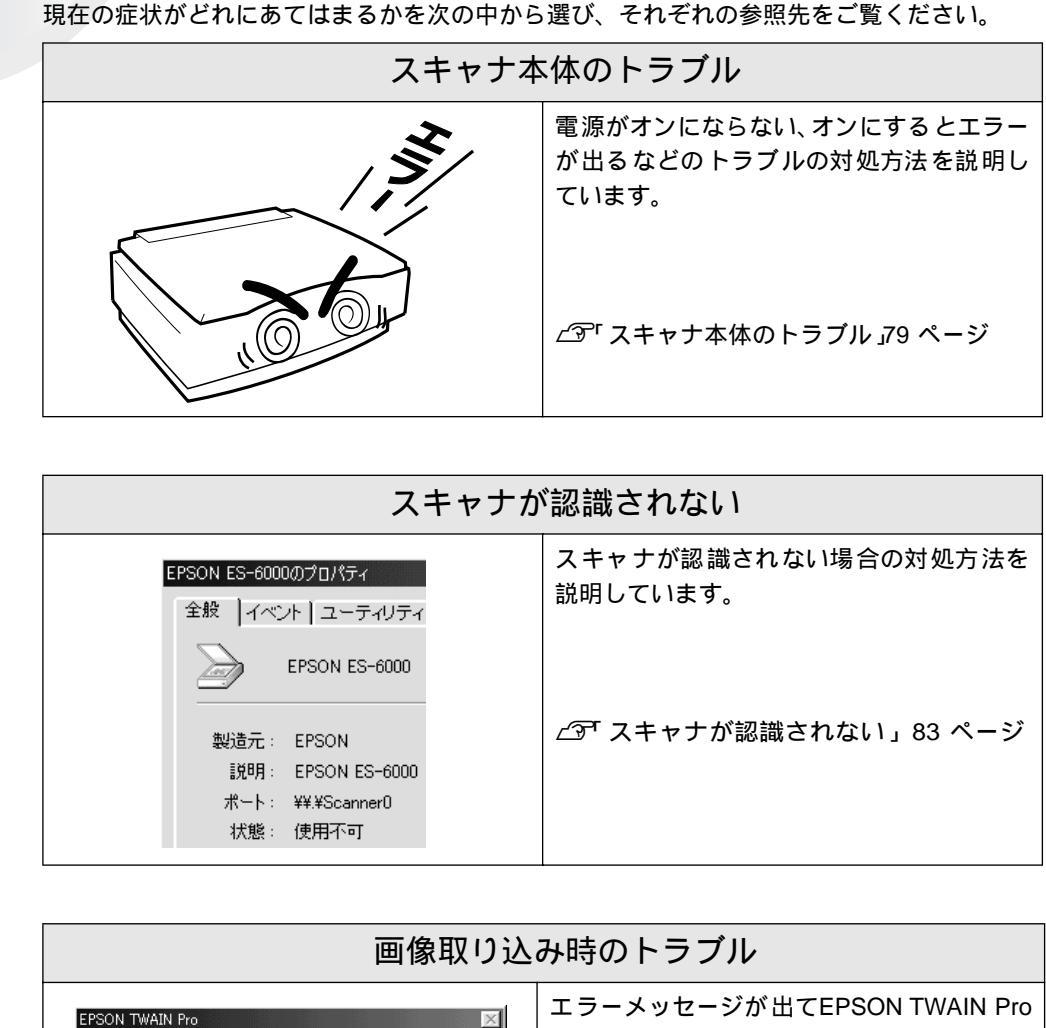

PSON TWAIN Pro 
スキャナの準備ができていません。接続を確認してください。
OK

トラブルが発生したら

l

エラーメッセージが出てEPSON TWAIN Pro が起動できない、また画像が取り込めないな どのトラブルの対処方法を説明しています。

∠ 〒 画像取り込み時のトラブル」88 ページ

トラブルが発生したら

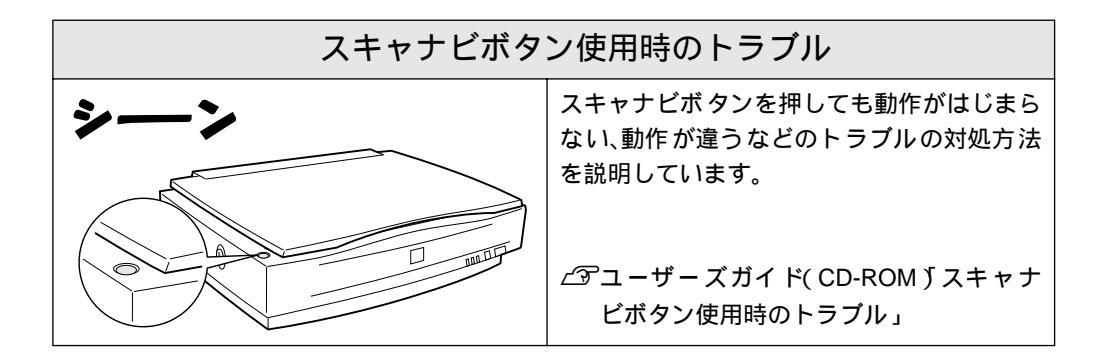

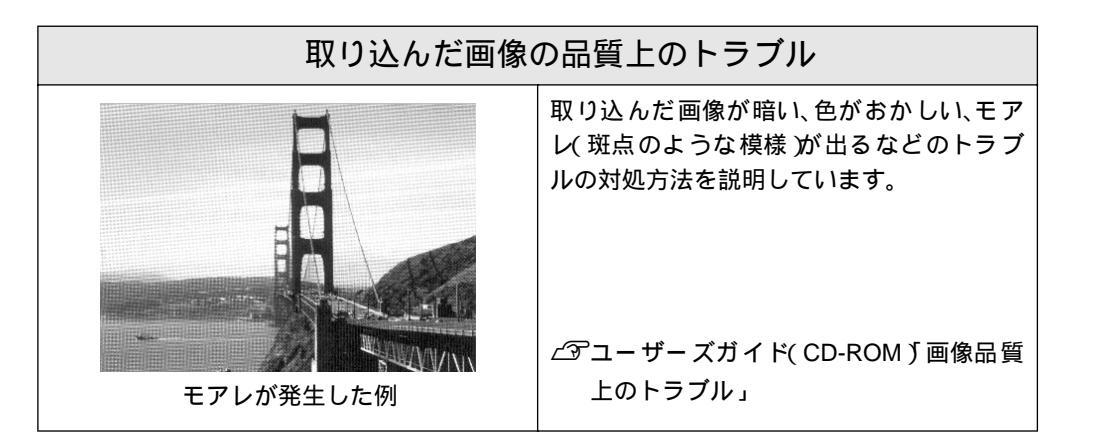

 ADF使用時のトラブル

 ADFでの紙詰まりなどのトラブルの対処方

 法を説明しています。

 (アユーザーズガイド(CD-ROM ) ADF 使用

 時のトラブル」

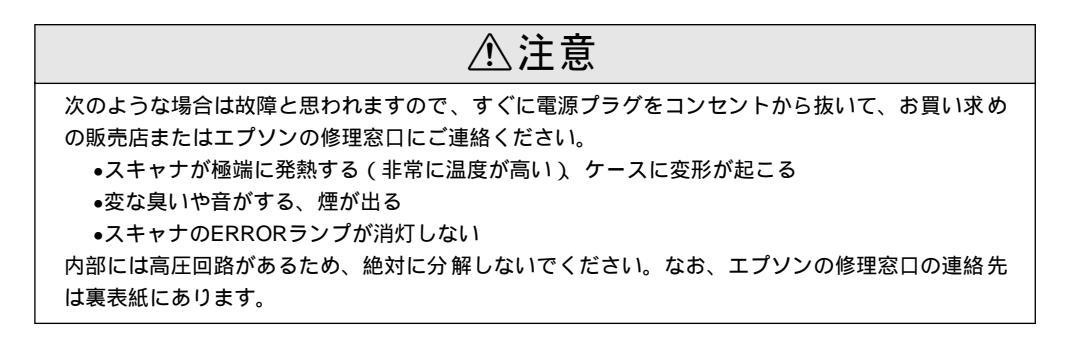

.

スキャナでエラーが起こった時は、ランプの表示でエラーの内容を確かめることができます。

□:点灯 演:点滅 :消灯

| ランプ表示 / エラー種類 | エラーの内容 / 対処                                                                                                    |
|---------------|----------------------------------------------------------------------------------------------------|
| -EI447E       | ソフトウェアの設定や送られてきたコマン<br>ドに誤りがあります。ソフトウェアで取り込<br>み操作をもう一度やり直してください。<br>スキャナをリセットする必要はありません。                                                                                                    |
| 通信エラー         | インターフェイスの接続か設定に誤りがあ<br>ります。インターフェイスの接続や設定を確<br>認してください。<br>Windowsの場合<br>CPT SCSIIDとターミネータの設定 20ページ<br>Macintoshの場合<br>CPT SCSI IDとターミネータの設定 26 ペー<br>ジ<br>それでもエラーが解除されなければ、スキャ<br>ナの電源をオフにし、10秒ほど待ってからオ<br>ンにしてください。                            |
| システムエラ-<br>   | スキャナの電源をオフにし、次のことを確認<br>してください。<br>輸送用固定ノブが UNLOCK になっている<br>か<br>23 <sup></sup> 電源オンでエラーが出る」79ページ<br>ADFで紙が詰まっていないか<br>23 <sup></sup> ユーザーズガイド(CD-ROM ∫ ADF 使<br>用時のトラブル」<br>上記を確認してもエラーが起こる場合はス<br>キャナの故障が考えられます。エプソンの修<br>理窓口にご相談ください(裏表紙参照)。 |
| オプションエラ-      | ADFを完全に閉じていないか、またはADFに<br>原稿がセットされていません。これらをご確<br>認ください。                                                                                                    |

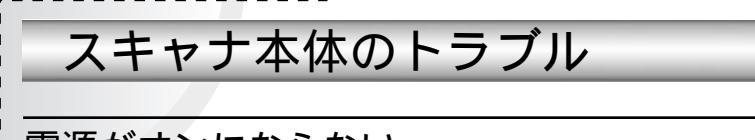

電源がオンにならない

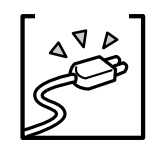

.

電源プラグがコンセントに接続されていますか? コンセントに接続してください。コンセントに電気が通じていないこともあり ますので、ほかの電気製品をつないで動くかどうかも調べてください。

### 電源オンでエラーが出る

ERROR・READYランプが点滅する(システムエラーになる)場合は、次のことが考えられます。

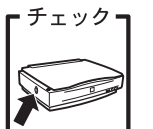

キャリッジが輸送用固定ノブで固定されているため、動けない状態になってい ます。

電源をオフにしてから、コインなどを使って輸送用固定ノブをUNLOCKの位置 に回してください。

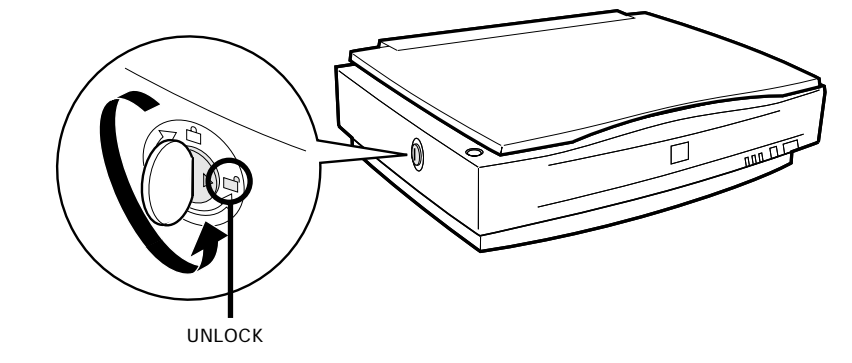

### 漏洩電流について

本機は、社団法人 日本電子工業振興協会のパソコン業界基準(PC-11-1988)に適合してい ます。

しかし、多数の周辺機器を接続している環境下では、本機に触れた際に電気を感じることがあ ります。

このような時には、本機または本機を接続しているコンピュータなどからアース(接地)を取ることをお勧めします。

本機からアースを取る場合は、インフォメーションセンターまたはエプソンの修理窓口までお 問い合わせください(裏表紙参照)。

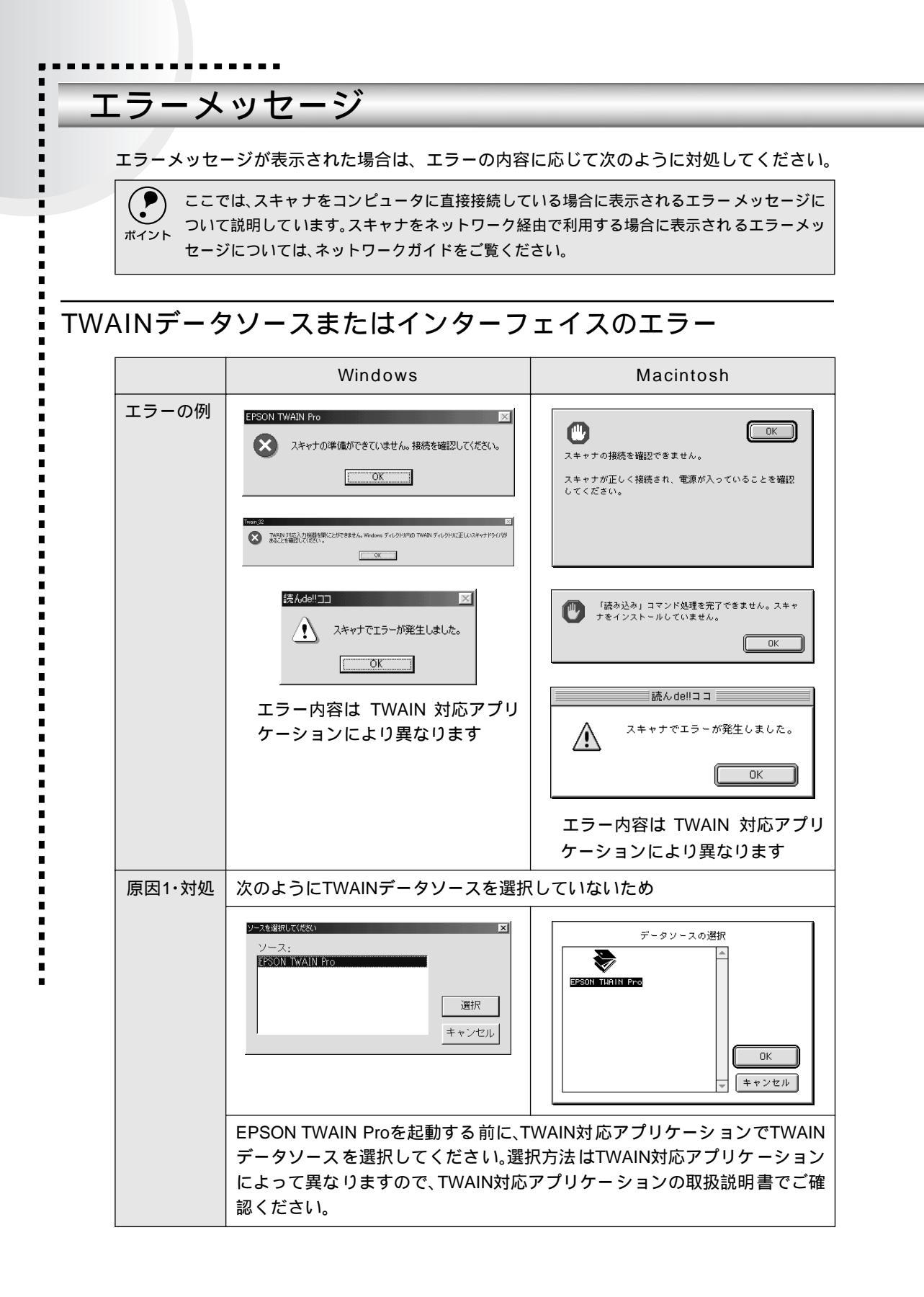

|        | Windows                                                                                                    | Macintosh |
|--------|----------------------------------------------------------------------------------------------------|-----------|
| 原因2·対処 | TWAINデータソースを正しく選択していてもこのエラーが起こる場合は、X<br>の原因が考えられます。                                                                                                    |           |
|        | の原因が考えられます。<br>インターフェイスの接続や設定に問題がある<br>この場合はさまざまな原因が考えられます。以下のページを参照して<br>してください。<br>∠3 <sup>¬</sup> 画像取り込み時のトラブル <u>88</u> ページ<br>Windowsの場合、同一スキャナに対して、EPSON Scan Server(スキャ<br>ネットワーク環境で利用するためのソフトウェア を起動している<br>EPSON Scan Serverの起動中は、同一スキャナに対してEPSON TW<br>Proを起動することはできません。EPSON Scan Serverを終了してく<br>い。 |           |

## ハードディスクやメモリ関連のエラー

|       | Windows                                                                                                    | Macintosh                                                                 |
|-------|----------------------------------------------------------------------------------------------------|---------------------------------------------------------------------------|
| エラー   | <ul> <li>▼Tream 52</li> <li>▼</li> <li>■除の維持に必要な仮想メモリがありません。画像サイズを小そくしてください。</li> <li>○K</li> <li>&gt;Tラー</li> <li>※ Tラー</li> <li>※ メモリ、又はハート・ディスクの空き容量は不足しています。</li> <li>○K</li> </ul> | む あディスクに十分な空き領域がありません。                                                    |
| 原因・対処 | これらのエラーは、コンピュータの八<br>足している時に起こります。Macintosh<br>ンへのメモリ割り当てが不十分である<br>してください。<br>∠͡3 <sup>T</sup> エラーが出て画像を取り込めない                                                                         | ードディスクやメモリの空き容量が不<br>の場合は、TWAIN対応アプリケーショ<br>っことも考えられます。空き容量を確保<br>」92 ページ |

## ADF使用時のエラー

| エラーメッセージ                  | 対 処                                                                                                    |
|---------------------------|----------------------------------------------------------------------------------------------------|
| ADFに用紙がありません。             | ADFに原稿をセットしてください。                                                                                                    |
| ADFの用紙が詰まりました。            | 詰まっている原稿を取り除いてください。<br>∠͡͡͡͡͡͡͡͡͡͡͡͡͡͡͡͡͡͡͡͡͡͡͡͡͡͡͡͡͡͡͡͡͡͡͡͡                                                                                                    |
| オプションのカバーが開いています。         | ADFまたはADFのカバーをしっかり閉じてくださ<br>い。                                                                                                    |
| 原稿台に用紙がないことを確認して<br>ください。 | ADFから取り込む場合は、原稿台に用紙を置かない<br>でください。                                                                                                    |
| イメージの転送に失敗しました。           | <ul> <li>取り込み動作中は、ADFまたはADFのカバーを開けないでください。</li> <li>ADFで用紙が詰まった場合にも、このメッセージが表示される場合があります。その場合は、下記を参照して対処してください。</li> <li>(アコーザーズガイド(CD-ROM)ADF使用時のトラブル」</li> </ul> |

## Windows起動時のエラー

Windowsの起動直後にこのエラーメッセージが表示された場合は、ネットワークガイド[ス キャナサーバ起動時のエラー]を参照して対処してください。

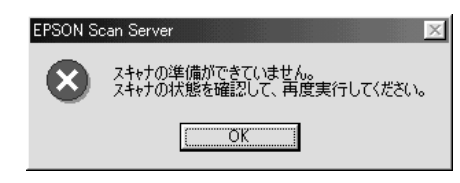

## スキャナが認識されない

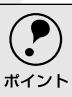

- ここでは、スキャナをコンピュータに直接接続している場合のトラブルについて説明しています。スキャナをネットワーク経由で利用する場合のトラブルについては、 ネットワークガイドをご覧ください。
  - スキャナをIEEE1394接続されている場合のトラブルについては、IEEE1394 I/Fカードの取扱説明書をご覧ください。

チェック 接続に問題はありませんか?

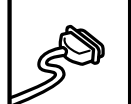

.

.

SCSIケーブルをしっかりと接続してください。

SCSIケーブルに問題があることも考えられます。コネクタのピンが折れたり曲がったりしていないか確認してください。

チェック

スキャナの準備はできていますか?

スキャナの電源がオフになっていると、スキャナは認識されません。必ず、電源をオンにしてREADYランプが緑色に点灯した状態にしておいてください。

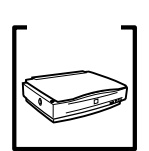

電源投入の順序は正しいですか?

コンピュータの電源をオンにする前に、必ずスキャナの電源をオンにしておい てください。そうしないと、スキャナが認識されません。

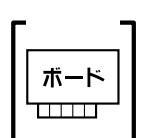

エプソン推奨のSCSIボードを使っていますか?

エプソン推奨のSCSIボード以外では、スキャナの動作保証は致しかねます。推 奨SCSIボードについては、エプソンFAXインフォメーションの[スキャナ・そ の他製品関連情報]または、エプソン販売のホームページでご確認ください。 FAXインフォメーションの番号、エプソン販売のホームページアドレスは裏表 紙にあります。

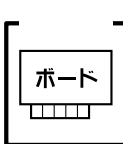

SCSIボードは正しく取り付けられていますか?

コンピュータにしっかりと取り付けられていない可能性があります。取り付け (奥までしっかり挿入されているか)を確認してください。

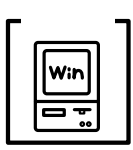

SCSIドライバが正しくインストールされ、SCSIボードが認識されていますか?

SCSIボードの取扱説明書を参照して、SCSIドライバを正しくインストールして ください。

SCSIドライバは、WindowsのCD-ROMに入っているドライバか、またはSCSI ボード指定のドライバをお使いください。

SCSIボードを取り付け、SCSIドライバをインストールすると、[コントロール パネル]の[システム]の中の[デバイスマネージャ]で次のように認識され ます(Windows NTを除く)。

Windows 95/98/Meの場合

Windows 2000の場合

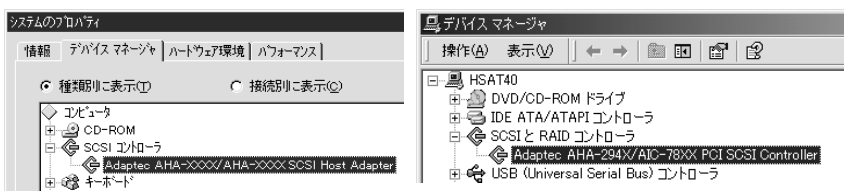

認識されない場合は、以下のページを参照して対処してください。 ∠3 「SCSIボードが認識されない時は(NTを除く)」87 ページ

チェック=

SCSI IDの設定は正しいですか?

スキャナのSCSI IDを他のSCSI機器と違う設定にしてください。重複していると正常に動作しません。

∠3 「SCSI IDとターミネータの設定」20 ページ 各機器のID番号は、SCSIボードに付属のソフトウェア(SCSI Selectなど。SCSI ボードの取扱説明書参照)で確認できます。

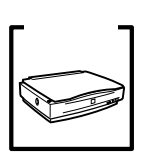

ターミネータの設定は正しいですか? 接続の順序をご確認の上、ターミネータを正しく設定してください。 誤った設定をすると正常に動作しないことがあります。 ∠͡͡͡ SCSI IDとターミネータの設定」20 ページ

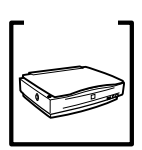

Windows 98の場合、SCSI IDまたはボードを変更していませんか? Windows 98の場合は、EPSON TWAIN Proを削除した後で、スキャナのSCSI IDまたはSCSIボード(カード)を変更してください。 *L* コーザーズガイド(CD-ROM)「Windows 98でSCSI IDまたはボードを変 更する時は」

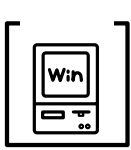

Windows 98の場合、EZ-SCSIをインストールしてありませんか?

EZ-SCSIがインストールされていると、スキャナがデバイスマネージャに [Scanner - ES-XXXX]と登録され、EPSON TWAIN Proをインストールでき ない場合があります。この場合は次のように対処してください。

- 1.スキャナを接続したまま、デバイスマネージャでScanner ES-XXXXを削除 します。
- 2.Windows¥Inf¥Scsiscan.infを削除します(またはEZ-SCSIをアンインストー ルします)。
- 3.コンピュータを再起動します。スキャナが認識されるので、EPSON TWAIN Proをインストールしてください。

∠͡͡ 「Windows 98でのインストール」33 ページ

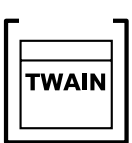

Windows 98/2000/Meの場合、インストールが不完全な状態で終了している 可能性があります。

EPSON TWAIN Proを削除し、再インストールしてください。

ゴーザーズガイド (CD-ROM)「EPSON TWAIN Proの再インストール」

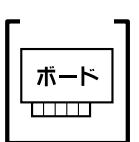

Windows NTの場合、固有の問題を解決しましたか?

Windows NTの場合は、ネットワークボードとI/Oポートアドレスが重複した り、またターミネータやSCSIケーブルの種類に制限がある場合があります。 WindowsNTのreadmeファイルを参照の上、固有の問題を解決してください。 readmeファイルが保存されている場所は、Windows NTの取扱説明書に記載さ れています。

#### それでもダメな時は

前記を確認してもスキャナが認識されない場合は、次のように対処してください。

デイジーチェーンの場合、SCSI機器の順番を入れ替えてみる 1 スキャナ以外のすべてのSCSI機器をいったん取り外し、スキャナのみ接続 します。その後、以下のページを参照して接続の確認をしてください。 Windows 98/2000/Meの場合 ∠3°「接続の確認」54 ページ Windows 95/NTの場合 ∠3°「コントロールパネル」102 ページ 2 わたが変短できたら、他の2021機器をコキャナの後ろに接続してひてくだ

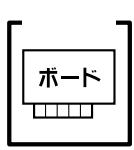

SCSIボードに添付されている取扱説明書またはQ&A集などで確認 特定のコンピュータおよびSCSIボードとの組み合わせにおいて、SCSIボードの ディップスイッチや、ソフトウェアの設定変更などが必要になる場合がありま す\*。

SCSIボードに添付されている取扱説明書やQ&A集には、このようなケースの 具体的な対処方法がいくつか記載されていますので、確認してみてください。 \*他のボード(サウンド・TVチューナーなど)とI/Oポートアドレスなどの設 定が重複することがあり、この場合はSCSIボード側の設定を、ディップス イッチやソフトウェアなどにより変更します。

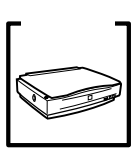

デイジーチェーンの場合、他のSCSI機器に接続上の制限がないか確認 SCSI機器によっては、SCSI IDや接続の順序が制限されているものがありま す。お使いのSCSI機器の取扱説明書またはreadmeファイルでご確認ください (readmeファイルとは、SCSI機器に添付のCD-ROMなどに入っている文書 ファイルで、使用上の制限など、読んでほしい内容が書かれています)。

## SCSIボードが認識されない時は(NTを除く)

ここでは、SCSIボードの取り付けとSCSIドライバのインストールを確認します。 まず、お使いのSCSIボードがプラグ&プレイ対応品かご確認ください(プラグ&プレイとは、 周辺装置やボードなどの自動設定機能のことです)。

 Windowsで認識できても、エプソン推奨のSCSIボード以外ではスキャナの動作保証は 致しかねます。推奨SCSIボードについては、エプソンFAXインフォメーションの[ス キャナ・その他製品関連情報 ]または、エプソン販売のホームページでご確認ください。 FAXインフォメーションの番号、エプソン販売のホームページアドレスは裏表紙にあ ります。

#### SCSIボードがプラグ&プレイに対応している場合

プラグ&プレイに対応しているにもかかわらず、SCSIボードが認識されない場合は、 SCSIボードが正しく取り付けられていないことが考えられます。取り付け(奥までしっ かり挿入されているか)を確認してください。

SCSIボードが正しく取り付けられていれば、自動的にSCSIドライバがインストールされます。

SCSIボードがPCIバス用でない場合、ボードがプラグ&プレイ対応品でも、コン ピュータがプラグ&プレイに対応していない場合があります。コンピュータメー カーにお問い合わせください。

#### SCSIボードがプラグ&プレイに対応していない場合

まず、SCSIボードが正しく取り付けられているか(奥までしっかり挿入されているか) 確認してください。その後、次の手順でSCSIドライバをインストールします。

[コントロールパネル]を開き、次のアイコンをダブルクリックします。
 Windows 95 : [ハードウェア]アイコン
 Windows 98/Me: [ハードウェアの追加]アイコン
 Windows 2000 : [ハードウェアの追加と削除]アイコン

- 2 画面の指示に従ってSCSIボードを検出します。 なお、検出の途中でコンピュータが応答しなくなることがありますので、他のアプリケーションは終了しておいてください(コンピュータが応答しなくなった場合は、リセットしてください)。
- SCSIボードを検出できたら、SCSIドライバをインストールしてください。 詳しくは、SCSIボードの取扱説明書をご覧いただくか、または SCSIボードのメーカー にお問い合わせください。 SCSIボードが検出されない場合は、ボードの取り付けを確認してください。

SCSIボードが正しく認識されたか確認してください。 ∠3 「スキャナ接続前の確認」17 ページ

## 画像取り込み時のトラブル

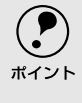

ここでは、スキャナをコンピュータに直接接続している場合のトラブルについて説明 しています。スキャナをネットワーク経由で利用する場合のトラブルについては、ネッ トワークガイドをご覧ください。

### EPSON TWAIN Proを起動できない

接続に問題はありませんか?

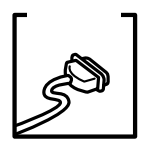

SCSIケーブルをしっかりと接続してください。 SCSIケーブルに問題があることも考えられます。コネクタのピンが折れたり曲 がったりしていないか確認してください。

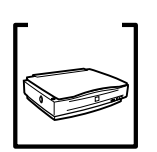

スキャナの準備はできていますか? スキャナの電源がオフになっていると、EPSON TWAIN Proは起動できません。 必ず、電源をオンにしてREADYランプが緑色に点灯した状態にしておいてくだ さい。

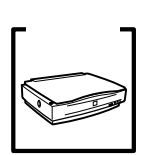

電源投入の順序は正しいですか?

コンピュータの電源をオンにする前に、必ずスキャナの電源をオンにしておいてください。そうしないと、スキャナが認識されません。

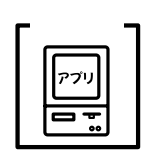

TWAIN対応アプリケーションでTWAINデータソースを正しく選択していますか?

お使いのTWAIN対応アプリケーションの取扱説明書を参照し、TWAINデータ ソースの選択画面で EPSON TWAIN Pro ]を選択してください。

Windows Meをお使いの場合、[WIA-EPSON ES-6000]は選択しないでください。

| Windows                                | Macintosh |
|----------------------------------------|-----------|
| ソースを選択して状态い<br>ソース:<br>EPSON TWAIN Pro | データソースの選択 |
| <br>選択<br>キャンセル                        |           |

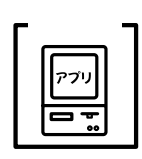

他のTWAIN対応アプリケーションで試してみてください。 何らかの原因により、TWAIN対応アプリケーションの動作が不安定になってい ることも考えられます。他のTWAIN対応アプリケーションから起動してみてく ださい。または、コンピュータを再起動してみてください。

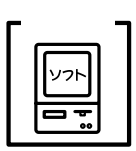

Windowsの場合、同一スキャナに対してEPSON Scan Serverを起動していませんか?

EPSON Scan Server (スキャナをネットワーク環境で利用するためのソフト ウェア)を起動している場合は、同一スキャナに対してEPSON TWAIN Proを 起動することはできません。EPSON Scan Serverを起動している場合は、終了 してください。

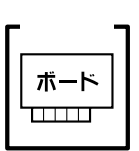

エプソン推奨のSCSIボードを使っていますか?

エプソン推奨のSCSIボード以外では、スキャナの動作保証は致しかねます。推 奨SCSIボードについては、エプソンFAXインフォメーションの[スキャナ・そ の他製品関連情報]または、エプソン販売のホームページでご確認ください。 FAXインフォメーションの番号、エプソン販売のホームページアドレスは裏表 紙にあります。

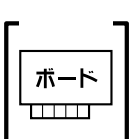

SCSIボードは正しく取り付けられていますか?

コンピュータにしっかりと取り付けられていない可能性があります。取り付け (奥までしっかり挿入されているか)を確認してください。

チェック・ Win

Windowsの場合、SCSIドライバが正しくインストールされ、SCSIボードが認 識されていますか?

SCSIボードの取扱説明書を参照して、SCSIドライバを正しくインストールして ください。

SCSIドライバは、WindowsのCD-ROMに入っているドライバか、またはSCSI ボード指定のドライバをお使いください。

SCSIボードを取り付け、SCSIドライバをインストールすると、[コントロール パネル]の[システム]の中の[デバイスマネージャ]で次のように認識され ます(Windows NTを除く)。

#### Windows 95/98/Meの場合

#### Windows 2000の場合

| システムのフプロパティ                                                                                                    | 島 デバイス マネージャ                                                                                                    |
|----------------------------------------------------------------------------------------------------|----------------------------------------------------------------------------------------------------|
| 情報 デバイスマネージャ ハートウェア環境 ハウォーマンス                                                                                                    | 」操作④ 表示◎ 」← →   ஊ 図   🖆   😢                                                                                                    |
| <ul> <li>● 種類明に表示①</li> <li>○ 接続別に表示②</li> <li>○ 12ビュータ</li> <li>日 ④ CD-ROM</li> <li>□ ⑤ SCSI 12/HD-ラ</li> <li>□ ⑤ Addapteo AHA-&gt;0000/SCSI Host Adapter</li> <li>田 ④ キーボード</li> </ul> | B HSAT40     DVD/CD-ROM ドライブ     DD/CD-ROM ドライブ     DE ATA/ATAPIコントローラ     GOSIと RAID コントローラ     GoSIと RAID コントローラ     GoSIと RAID コントローラ     GoSIと RAID コントローラ     GoSIと RAID コントローラ     GoSIと Busi コントローラ |

認識されない場合は、以下のページを参照して対処してください。 ∠3 「SCSIボードが認識されない時は(NTを除く)」87 ページ

チェックヨ w:,

Windows 95/NT環境で他のEPSONスキャナとデイジーチェーンしている場合、コントロールパネルの[EPSON TWAIN Pro]で、他のEPSONスキャナを選択していませんか?

コントロールパネルを開き、[EPSON TWAIN Pro]の[スキャナの選択]項目 で、ES-6000が選択されているか確認してください。

| EPSON TWAIN Pro |                | ×   |
|-----------------|----------------|-----|
| ┌スキャナの選択――      |                |     |
| C SCSI          |                |     |
| ○ 双方向バラレル       | ID 2 - ES-6000 | ) ∣ |
|                 |                |     |

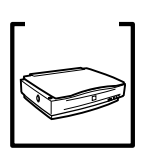

スキャナのSCSI IDを他のSCSI機器と違う設定にしてください。重複している と正常に動作しません。 Windowsの場合 ∠す「SCSI IDとターミネータの設定」20ページ Macintoshの場合 ∠す「SCSI IDとターミネータの設定」26ページ 各機器のID番号は、SCSIボードに付属のソフトウェア(SCSI Selectなど。SCSI ボードの取扱説明書参照)で確認できます。

チェック・

ターミネータの設定は正しいですか? 接続の順序をご確認の上、ターミネータを正しく設定してください。

SCSIIDの設定は正しいですか?

設計の場所をと確認の上、アーマキンクを立りて設定で 誤った設定をすると正常に動作しないことがあります。 Windowsの場合  $\square T SCSI IDとターミネータの設定」20 ページ$ Macintoshの場合 $<math>\square T SCSI IDとターミネータの設定」26 ページ$ 

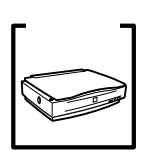

Windows 98の場合、SCSI IDまたはボードを変更していませんか? Windows 98の場合は、EPSON TWAIN Proを削除した後で、スキャナのSCSI IDまたはSCSIボード(カード)を変更してください。

<sup>∠</sup>⑦ ユーザーズガイド(CD-ROM)「Windows98でSCSIIDまたはボードを変更 する時は」

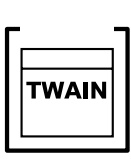

Windows 98/2000/Meの場合、インストールが不完全な状態で終了している 可能性があります。 EPSON TWAIN Proを削除し、再インストールしてください。 *L* コーザーズガイド (CD-ROM)「EPSON TWAIN Proの再インストール」

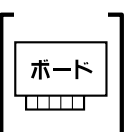

■ Windows NTの場合、固有の問題を解決しましたか?

Windows NTの場合は、ネットワークボードとI/Oポートアドレスが重複した リ、またターミネータやSCSIケーブルの種類に制限がある場合があります。 Windows NTのreadmeファイルを参照の上、固有の問題を解決してください。 readmeファイルが保存されている場所は、Windows NTの取扱説明書に記載さ れています。

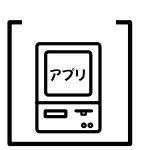

Macintoshに複数のEPSONスキャナを接続している場合、[EPSON ScannerSelector]で他のスキャナが選択されていませんか? コントロールパネルから[EPSON ScannerSelector]を開き、ES-6000を選択 してください。

∠͡͡͡͡͡͡͡͡͡͡͡͡͡͡͡͡͡͡͡͡͡͡͡͡͡͡͡͡͡ː 🎧 🖉 🖉 🖉 🖉 🖉 🖉 🖉 🖉

#### それでもダメな時は

前記を確認してもEPSON TWAIN Proを起動できない場合は、次のように対処 してください。

デイジーチェーンの場合、SCSI機器の順番を入れ替えてみる

チェックー

スキャナ以外のすべてのSCSI機器をいったん取り外し、スキャナのみ接続します。その後、以下のページを参照して接続の確認をしてください。
 Windows 98/2000/Meの場合
 ごデ「接続の確認」54 ページ
 Windows 95/NTの場合
 ごデ「コントロールパネル」102 ページ

- Macintoshの場合
- ∠ℑ「コントロールパネル」104 ページ
- 2 動作が確認できたら、他のSCSI機器をスキャナの後ろに接続してみてください。この時、SCSI IDやターミネータの設定にご注意ください。 Windowsの場合 23 「SCSI IDとターミネータの設定」20ページ Macintoshの場合 23 「SCSI IDとターミネータの設定」26ページ

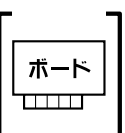

Windowsの場合、SCSIボードに添付されている取扱説明書またはQ&A集など で確認

特定のコンピュータおよびSCSIボードとの組み合わせにおいて、SCSIボード のディップスイッチや、ソフトウェアの設定変更などが必要になる場合があり ます\*。

SCSIボードに添付されている取扱説明書やQ&A集には、このようなケースの具体的な対処方法がいくつか記載されていますので、確認してみてください。

\* 他のボード (サウンド・TV チューナーなど) とI/O ポートアドレスなどの設 定が重複することがあり、この場合はSCSI ボード側の設定を、ディップス イッチやソフトウェアなどにより変更します。

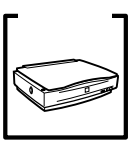

デイジーチェーンの場合、他のSCSI機器に接続上の制限がないか確認 SCSI機器によっては、SCSIIDや接続の順序が制限されているものがあります。 お使いのSCSI機器の取扱説明書またはreadmeファイルでご確認ください (readmeファイルとは、SCSI機器に添付のCD-ROMなどに入っている文書ファ イルで、使用上の制限など、読んでほしい内容が書かれています)。

### エラーが出て画像を取り込めない

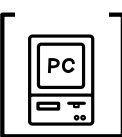

ハードディスクに、必要な空き容量がありますか?

ハードディスクには、最低でも取り込む画像データ容量の2倍以上の空き容量が 必要です。不足している場合は、不要なデータを削除したり、ハードディスク を増設するなどして必要な容量を確保してください。取り込む画像データ容量 の目安は、EPSON TWAIN Proの[出力サイズ]項目で確認できます。 なお、フォトレタッチソフトを使用している場合、フォトレタッチソフトが仮 想記憶領域として多くの容量を使用していることがあります。必要に応じて、 ハードディスクを増設してください。

チェック・

メモリの空き容量は十分にありますか?

次の時は、メモリの空き容量が減って画像が取り込めないことがあります。

1. 複数のアプリケーションを同時に使用している

2.他のアプリケーションで大きなデータを扱っている

3. クリップボードに大きなデータがある

これらの場合、アプリケーションの動作が遅くなるなどの症状が現れます。次のように対処して空きメモリを確保してください。

1の場合:他のアプリケーションを終了する

2の場合:他のアプリケーションでデータを保存の上、できればそのアプリケー ションを終了する

3の場合:念のため、コンピュータを再起動する 必要なメモリ容量は画像データによって異なりますが、カラー原稿の取り込み では、64MB以上を推奨します(画像データによっては、さらに多くの容量を 必要とします。メモリ容量は、多ければ多いほど有利です)。

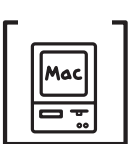

Macintoshの場合、TWAIN対応アプリケーションに割り当てたメモリ容量は 十分ですか?

TWAIN対応アプリケーションに割り当てたメモリ容量が不十分だと、画像を取り込めないことがあります。この時は、次のように対処してください。

- 1. TWAIN対応アプリケーションを終了します。
- TWAIN対応アプリケーションのアイコンをクリックし、[ファイル]メニューから[情報を見る]を選択します(Mac OS 8.5では、[ファイル] [情報を見る] [メモリ]を選択します)。
- 【メモリ必要条件]項目の[最小サイズ]と[使用サイズ]をそれぞれ設定します。最適な設定値はアプリケーションによって異なりますので、お使いのアプリケーションの取扱説明書で確認するか、またはアプリケーションメーカーにお問い合わせください。基本的には、アプリケーションの推奨サイズ+取り込む画像データ容量の2倍以上の容量を割り当てることをお勧めします。

なお、アプリケーションに割り当てるメモリ容量を増やしすぎると、同時に使 用する他のアプリケーションの動作に支障が出ることがありますのでご注意く ださい。

# お問い合わせいただ<br /> く前に

[困ったときは]の内容を確認しても、現在の症状や不明点が解決できない場合は、内容に応じてそれぞれのお問い合わせ先へご連絡ください。

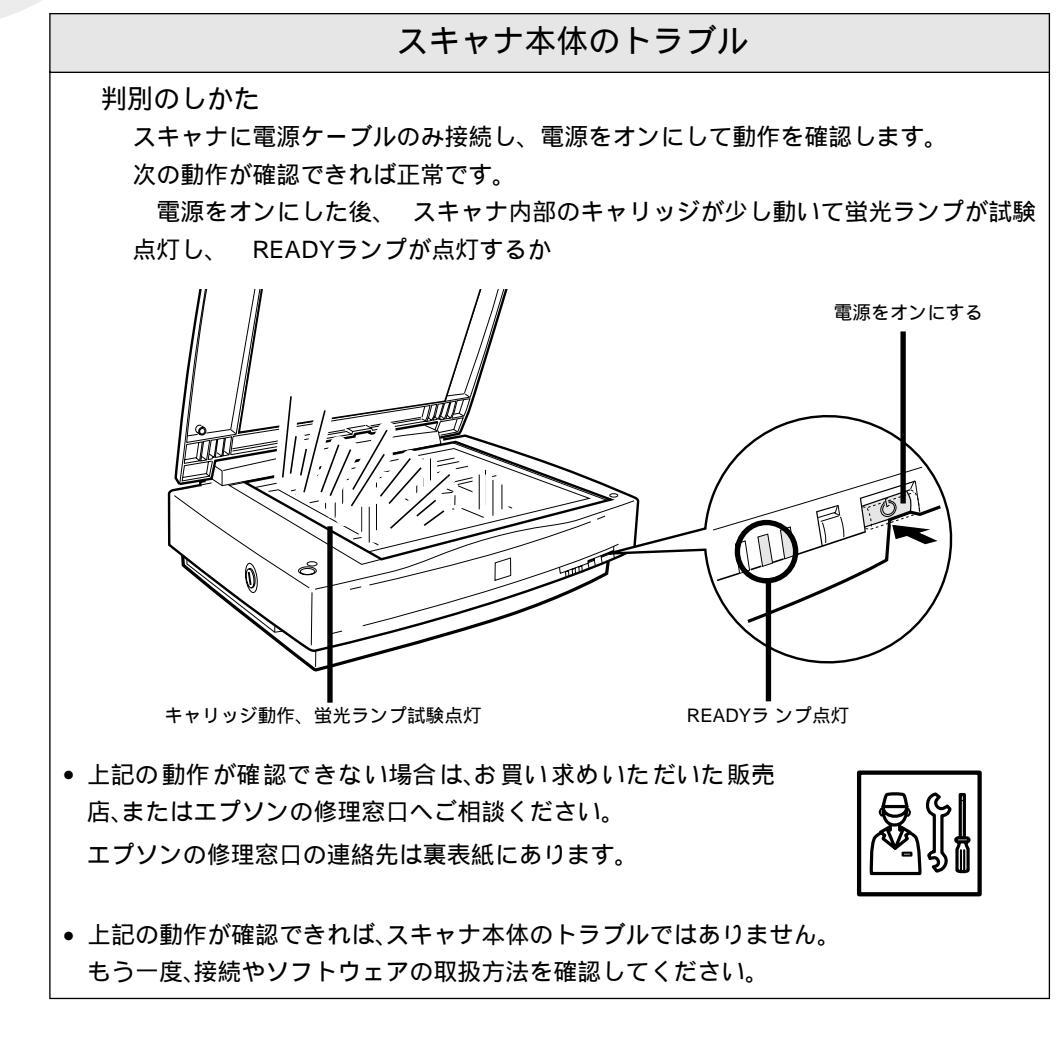

| Windows環境で、SCSIボード自体が認識されない                                                                                                    |
|----------------------------------------------------------------------------------------------------|
| < Windows 95/98での例 >                                                                                                    |
| システムのプロパティ     ? ×       「情報」 デ <sup>*</sup> ハ <sup>4</sup> /ス マネージ <sup>*</sup> *   ハートウェア環境   ハフォーマンス         ・種類別に表示(①)       ・種類別に表示(①)       ・ 種類別に表示(①)       ・ 種類別に表示(①)       ・ 単プン・3ーク       ・ ・・・・・・・・・・・・・・・・・・・・・・・・・・・・・・・・・・・ |
| この場合は、SCSIボードメーカーにご相談ください。                                                                                                    |

なお、エプソン推奨のSCSIボード以外では、スキャナの動作保証は致しかねますのでご注 意ください。推奨SCSIボードについては、エプソンFAXインフォメーションの[スキャナ・ その他製品関連情報]または、エプソン販売のホームページで最新の情報を提供しており ます。本書の裏表紙でFAXインフォメーションの番号、エプソン販売のホームページアド レスをご確認ください。

付属のTWAIN対応アプリケーションの使い方が分からない

この場合は、各アプリケーションの取扱説明書を参照するか、または各アプリケーション メーカーにお問い合わせください。

アプリケーションメーカーの連絡先は、別冊「アプリケーションのお問い合わせ先一覧」に 記載されています。

> スキャナが認識されない スキャナビボタンを押しても動作しない エラーが出てEPSON TWAIN Proを起動できない 取り込んだ画像がおかしい

この場合は、エプソンインフォメーションセンターにご相談くださ い。インフォメーションセンターの連絡先は裏表紙にあります。 お問い合わせの際は、お使いの環境(コンピュータの型番、 TWAIN対応アプリケーションの名称やバージョン、その他周辺 機器の型番など)・本機の名称・エラーが出る場合はその内容を ご確認の上、ご連絡ください。

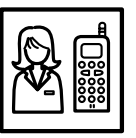

# MEMO

| <br> |
|------|
|      |
| <br> |
|      |
|      |
|      |
|      |
|      |
|      |
| <br> |
|      |
| <br> |
|      |
|      |
|      |
|      |
| <br> |
|      |
| <br> |
|      |
|      |
|      |
|      |
|      |
|      |
|      |
|      |
|      |
|      |
|      |
|      |
|      |
| <br> |
|      |
|      |
|      |
|      |
|      |
|      |
|      |
|      |
| <br> |
|      |
| <br> |
|      |
|      |
| <br> |
|      |
|      |
|      |
|      |
|      |
|      |
|      |

付録

ここでは、次の内容を詳しく説明しています。

| スキャナの設置について       | . 98 |
|-------------------|------|
| 画像データ容量の目安        | 100  |
| インストールによって登録される内容 | 101  |
| 使用できる原稿           | 105  |
| 用語集               | 107  |
| 索引                | 110  |
|                   |      |

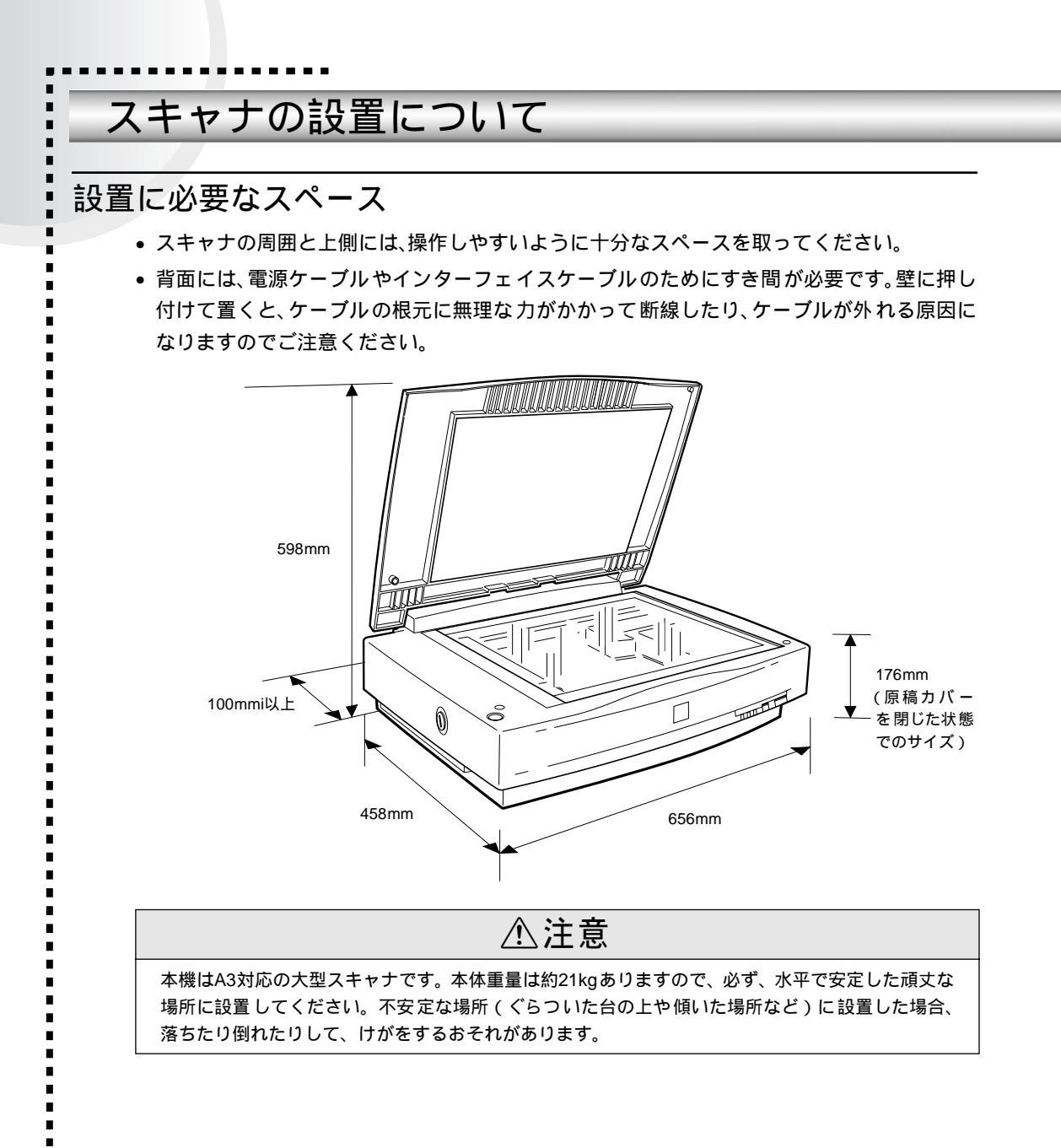

## 設置上のご注意

注意

本機は、次のような場所に設置してください。

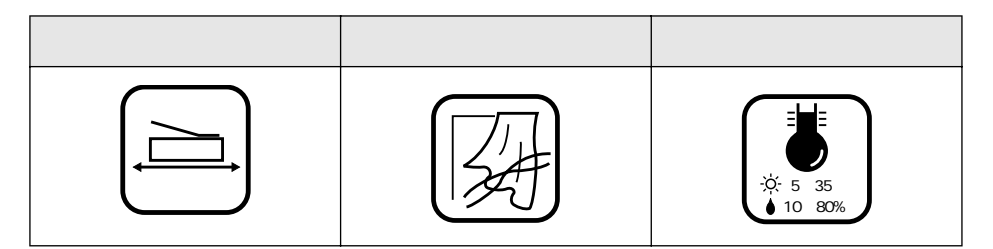

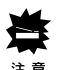

本機は精密な機械・電子部品で作られています。次のような場所に設置すると動作不良 や故障の原因となりますので、絶対に避けてください。

| 直射日光の当たる場所 | ほこりや塵の多い場所 | 温度変化の激しい場所        |
|------------|------------|-------------------|
|            |            |                   |
| 湿度変化の激しい場所 | 火気のある場所    | 水に濡れやすい場所         |
|            |            |                   |
| 揮発性物質のある場所 | 冷暖房器具に近い場所 | 震動のある場所           |
|            |            | た<br>で<br>で<br>震動 |

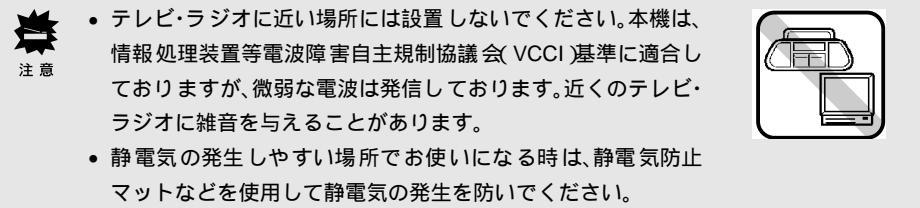

## 画像データ容量の目安

.

画像データの容量は、原稿の種類・取り込みの条件・保存するファイル形式などによって大き く異なります。以下にTIFFファイル(圧縮なし)で保存した場合の容量の目安を示しますの で、参考にしてください。

|      | • | 取り込む画像の容量の目安は、EPSON TWAIN Proの[出力サイズ 項目で確認する |
|------|---|----------------------------------------------|
| ザイント |   | ことができます。                                     |
|      | • | A3の場合は、画像にもよりますが、基本的にはA4の倍の容量になります。          |

| 色数   | 原稿のサイズ | 解像度    |         |         |
|------|--------|--------|---------|---------|
|      |        | 150dpi | 300dpi  | 600dpi  |
|      | L判写真*  | 約1.1MB | 約4.3MB  | 約17.4MB |
|      | A4     | 約6.1MB | 約24.5MB | 約98.0MB |
| 아버지  | L判写真*  | 約0.4MB | 約1.4MB  | 約5.8MB  |
|      | A4     | 約2.0MB | 約8.2MB  | 約32.6MB |
| モノクロ | A4     | -      | 約1.0MB  | 約4.0MB  |

<sup>\*</sup>約90mm×130mm

備考/ご注意

- 解像度が2倍になると、容量は約4倍になります。
- ハードディスクには、最低でも取り込む画像データ容量の2倍以上の空き容量がないと、取り込むことはできません。
- 取り込んだ画像をインクジェットプリンタなどで印刷する場合、画像の解像度は EPSON TWAIN Pro(出力機器項目)の初期設定値で十分です。それ以上に上げても 印刷品質は向上しません。むしろデータ容量が多くなるため、画像の取り込み/保存/ 読み込み/印刷などが遅くなります。

# インストールによって登録される内容

EPSON TWAIN Proのインストールによって登録される内容は次の通りです。

#### Windows 98/2000/Me

.

#### デバイスマネージャ

イメージングデバイスの下に [EPSON ES-6000]が表示(認識)されます。 デバイスマネージャの表示方法については、以下のページをご覧ください。 ∠3 「スキャナ接続前の確認」17ページ

| Windows | 98/Me |
|---------|-------|
|---------|-------|

| システムの | ウプロパティ                                                                           |                     |
|-------|----------------------------------------------------------------------------------|---------------------|
| 全般    | デバイス マネージャ                                                                       | ハードウェア プロファイル   パフォ |
| •     | 種類別に表示(工)                                                                        | ○ 接続別に表示(C)         |
|       | コンピュータ<br>② CD-ROM<br>③ SCSI コントローラ<br>3 イメージング デバ<br><b>EFSON ES</b><br>※ キーボード | イス<br>6000          |

Windows 2000

| 鳥 デバイス マネージャ                                                                                                    |
|----------------------------------------------------------------------------------------------------|
| ]操作(A)表示(V)  ] ← →                                                                                                    |
| ⊟- 🖳 HSAT40                                                                                                    |
| E B DVD/CD-ROM ドライブ<br>DE ATA/ATAPI ⊐2/kr                                                                                                    |
| שיעם גער אווא אווע שיאר אווע שיאר שיאר אווע שיאר אווע שיאר אוווע שיאר אווע שיאר אווע שיאר אווע שיאר אווע שיאר אווע שיאר אווע שיאר אווע שיאר אווע שיאר אווע שיאר אווע שיאר אווע שיאר אווע שיאר אווע שיאר אווע שיאר אווע שיאר אווע שיאר אווע שיאר אווע שיא<br>אווע אווע אווע אווע אווע אווע אווע אוו                                                                                                    |
| 🗄 🚔 USB (Universal Serial                                                                                                    |
| ロー語 イメージング デバイス     マック アバイス     マック アバイス     マック     マック アバイス     マック     マック アバイス     マック     マック     マッ     マック     マッ     マッ     マッ     マッ     マッ     マッ     マッ |
| EPSON ES-0000                                                                                                    |

#### コントロールパネル

[スキャナとカメラ]アイコンが登録されま す。

Windows 98/2000の場合、ダブルクリック すると、[ スキャナとカメラのプロパティ ] 画面を表示します。

Windows Meの場合、[スキャナとカメラ] フォルダに[EPSON ES-6000]アイコンが 登録されます。

EPSON TWAIN Pro(ドライバ)

スキャナ用のTWAINデータソースです。 TWAINデータソースを選択する手順につい ては、以下のページをご覧ください。 ∠了「EPSON TWAIN Proの起動」63 ページ

| 🗟 コンhiール パネル      |                      |              |                     |
|-------------------|----------------------|--------------|---------------------|
| 」ファイル(E) 編集(E) 🧃  | 表示(⊻) 移動             | (G) お気に入り(A) | ) ヘルプ(田)            |
| ] ← • → • 🖬   👌   | ( D C)               | ю X f        |                     |
| アドレス 🗟 コントロール パネル | þ                    |              |                     |
| ヨントロール パ          | アプリケーシ<br>の追加と削      | ビンターネット<br>除 | *ーボード               |
| ネル<br>スキャナとカメラ    | - <u>int</u><br>9274 | KERTHERE     | <b>ぷう</b><br>テレフォニー |

| ソースを選択してください    | ×     |
|-----------------|-------|
| ソース:            |       |
| EPSON TWAIN Pro |       |
|                 |       |
|                 | 選択    |
|                 | キャンセル |
|                 |       |

スキャナとカメラ ウィザードについて(Windows Meのみ)

Windows Meには、スキャナから画像を取り込むための機能[スキャナとカメラ ウィ ザード]が搭載されており、EPSON TWAIN Proのインストールによってこの機能が有 効になります。このウィザードは次の時に開きますが、このウィザードではスキャナ本 来の性能を発揮することができません。そのため、EPSON TWAIN Proを使用して画像 を取り込むことをお勧めします。

- マイコンピュータの中に登録されているスキャナのアイコンをダブルクリックした
   時
- TWAINデータソースの選択画面で [WIA-EPSON ES-6000]を選択した場合
- [スタート]ボタンー[プログラム]ー[アクセサリ]ー[スキャナとカメラ ウィ ザード]の順にクリックした時

#### Windows 95/NT

デバイスマネージャ(Windows 95のみ)

EPSONスキャナの下に、[EPSON

SCANNER ES-6000 ] が表示(認識)されます。

デバイスマネージャの表示方法について は、以下のページをご覧ください。 ∠3 「スキャナ接続前の確認」17ページ

コントロールパネル

[ EPSON TWAIN Pro ] アイコンが登録さ れます。

[EPSON TWAIN Pro]では、スキャナ の接続テスト(41ページのⓒの手順)を 行えます。

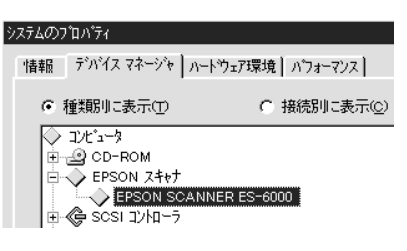

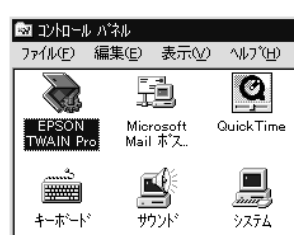

#### [EPSONスキャナ]グループ

[EPSONスキャナ]グループが作成され、 次のアイコンが登録されます。

| 🔚 EPSON スキャナ                          |              | _ 🗆 ×            |
|---------------------------------------|--------------|------------------|
| ファイル(Ĕ) 編集(Ĕ)                         | 表示(⊻)        | Λ#フ°( <u>H</u> ) |
| EPSON EPS<br>Scanner TWAIN<br>Monitor | SON<br>I Pro |                  |
|                                       |              |                  |

EPSON Scanner Monitor(エプソンスキャナモニタ)

スキャナのスキャナビボタン押下を監視するためのユーティリティです。

Windowsを起動するとEPSON Scanner Monitorも自動的に起動し、常時スキャナのスキャナビボタン押下を監視します。

EPSON Scanner Monitorの詳細については、下記をご覧ください。

∠3 ユーザーズガイド (CD-ROM)「スキャナビボタンの使い方 - Windows」

EPSON TWAIN Proアンインストール

EPSON TWAIN Proを削除するためのユーティリティです。削除の仕方については、下 記をご覧ください。

∠ プ ユーザーズガイド (CD-ROM) 「EPSON TWAIN Proの再インストール」

#### EPSON TWAIN Pro(ドライバ)

スキャナ用のTWAINデータソースです。 TWAINデータソースを選択する手順につ いては、以下のページをご覧ください。 *C*了「EPSON TWAIN Proの起動」63 ページ

| ソースを選択してください    | X     |
|-----------------|-------|
| ソース:            |       |
| EPSON IWAIN Pro |       |
|                 | ).mtm |
|                 | 進択    |
|                 | キャンセル |

#### Macintosh

機能拡張

スキャナのスキャナビボタン押下を監視 する機能拡張 [ EPSON Scanner Monitor ] が組み込まれます。

|                       | 機能拡張               |                        | ٥e |
|-----------------------|--------------------|------------------------|----|
|                       | 85項目、269.9 MB空     | ž                      |    |
| Epson Scanner Monitor | -<br>丸漢サポート        | EM 機能拡張                |    |
| (していた) インライン追加機能      | )<br>ニーボード<br>機能拡張 | レット<br>Appearance 機能拡張 |    |

そのため、Macintoshを起動すると、EPSON Scanner Monitor機能拡張が組み込まれ、 常時スキャナのスキャナビボタン押下を監視します。 EPSON Scanner Monitorの詳細については、下記をご覧ください。 *2* ユーザーズガイド (CD-ROM)「スキャナビボタンの使い方 - Macintosh」

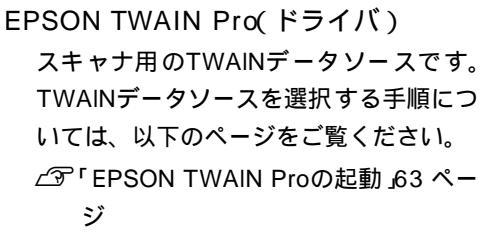

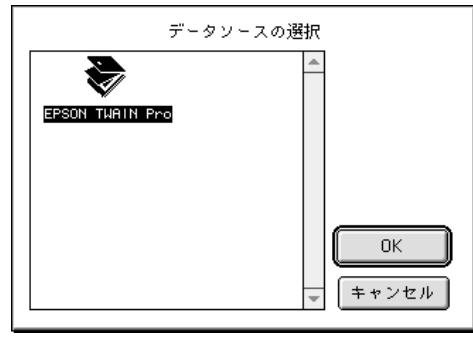

#### コントロールパネル

[EPSON ScannerSelector]アイコンが 登録されます。

これは、複数のEPSONスキャナを接続し ている場合に、使用するスキャナを選択 するためのユーティリティです(ただし、 スキャナビボタンを使用する場合は [EPSON ScannerSelector]による選択 は不要です)。次の手順で選択してくださ い。

- □ コントロールパネル □ 日 41 項目、6.16B 空き Adobe ガンマ AppleTalk B'sCrew Control ColorSync Configuration Manager EPSON ScannerSelector
- コントロールパネルの[EPSON ScannerSelector]アイコンをダブルク リックして開きます。

| ſ |           | - חאיג 📓              | ルパネル 日日                |
|---|-----------|-----------------------|------------------------|
| l |           | 41 項目、6.1             | GB 空き                  |
|   | Adobe ガンマ | AppleTalk             | B'sCrew Control        |
|   | ColorSync | Configuration Manager | EPSON Scanner Selector |

2 使用するスキャナ名を選択し、[OK]ボ タンをクリックします。

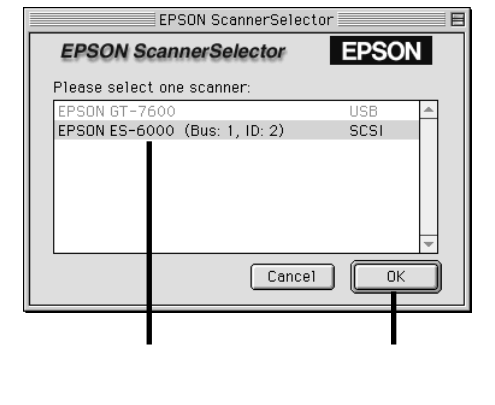

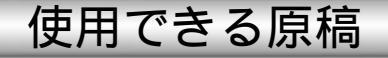

## 使用できるサイズ

最大A3サイズまでの大きさの原稿を取り込むことができます。ただし、原稿台に付いている スケールの内側約2~7mmの領域は取り込みません。

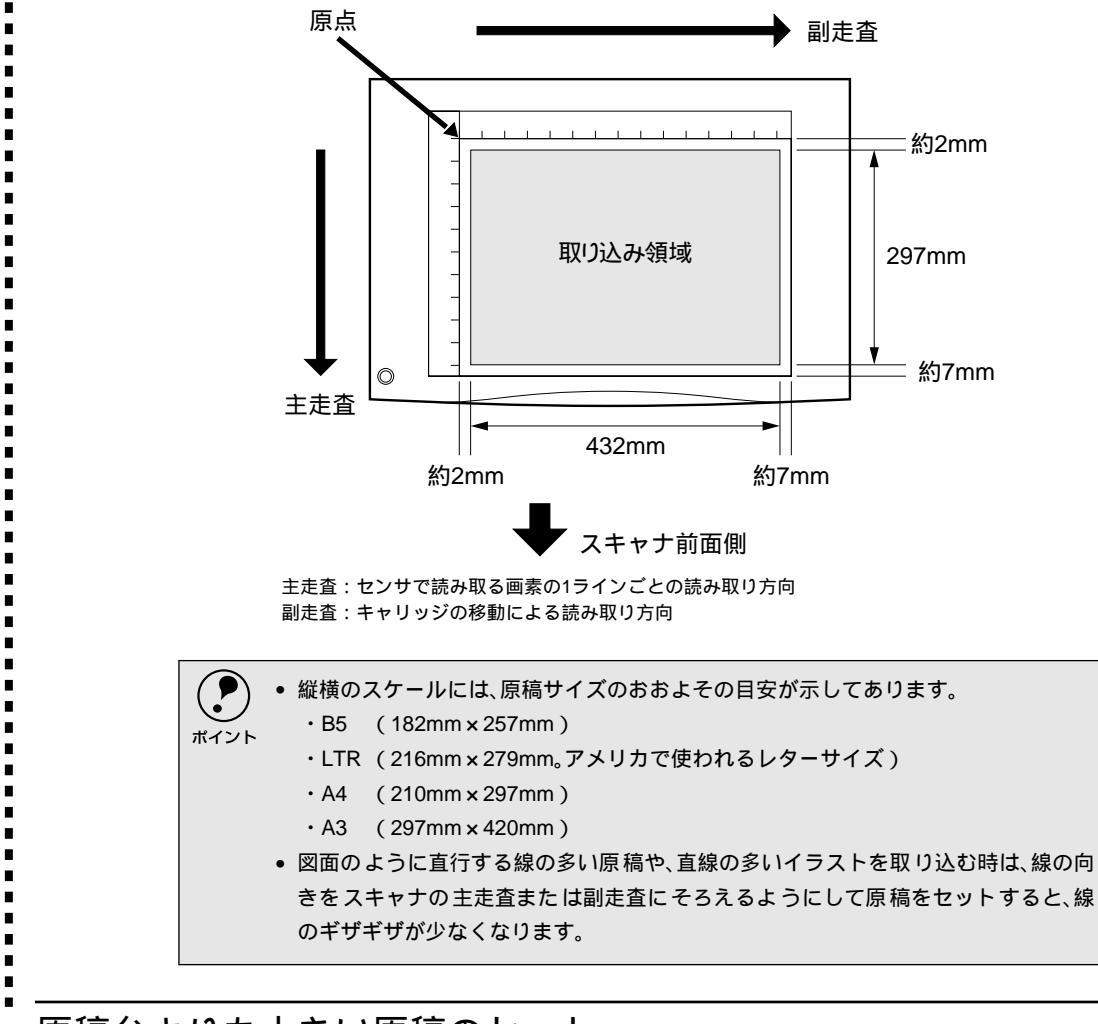

## 原稿台よりも大きい原稿のセット

原稿台よりも大きい原稿や、本などの厚い原稿を取り込む時は、原稿カバーを外して原稿を セットすることができます。

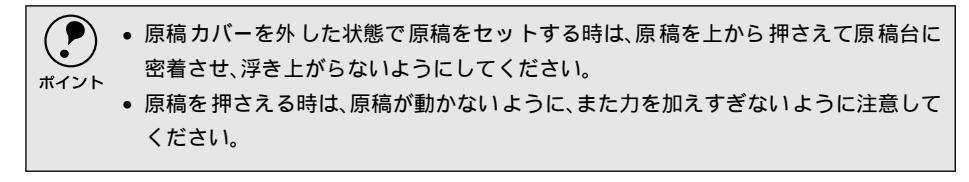

#### 原稿カバーの取り外しと取り付け

原稿カバーを取り外す時は、原稿カバーの後ろを持ち、上に引いて取り外します。 原稿カバーを取り付ける時は、原稿カバーの2本の軸を上から差し込みます。

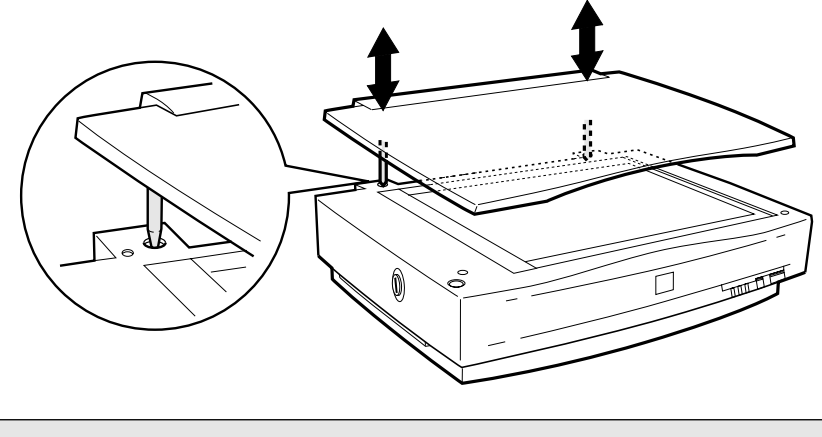

原稿カバーには強い力をかけたり、斜めに力を加えないでください。カバーが破損する またれがあります。

### 原稿の条件について

本機は反射原稿(光を反射する原稿)を取り込むイメージスキャナです。原稿の種類によって はうまく取り込めないこともあります。次の点にご注意ください。

- 写真、印刷物など表面が平滑な原稿を使用してください。
- 貼り込みなどで表面に段差がある原稿を取り込んだ場合、段差のところに色にじみが生じることがあります。また、厚みのある原稿を取り込んだ場合も、にじみが生じることがあります。
- OHP シートを取り込む場合、白い背景に置いて原稿がはっきり見えるようにしておけば、取り込むことができます。
- 原稿の紙厚が薄い場合は、裏面や重ねてある紙の画像が裏写りして取り込まれることがあります(黒い紙を原稿の裏側に重ねて取り込むと、改善できる場合があります)。
- ネガフィルムやポジフィルムなどの透過原稿を取り込むことはできません。
用語集

## 英数字

API:

Application Program Interfaceの略で、アプ リケーションソフトとコンピュータ(OS) の仲立ちをするもの。汎用性のあるAPIを定 めることによって、周辺装置のインターフェ イスが容易に使えるようになる。TWAINと は、スキャナを制御するためのAPIの規格。

#### bit:

binary digit (2進数)の略。コンピュータが 扱うデータの最小単位で、0か1で表す。8bit で0~255の数値(デジタルデータ)を表す ことができる。本スキャナおよびTWAINは 各色8bitでの出力が可能なので、赤(R)・緑 (G)・青(B)それぞれ256階調、トータル で約1,677万色の表現力がある。

## OCR:

Optical Character Recognitionの略で、光学 文字認識の意。印字された文字を読み取り、 テキストデータ化すること。汎用のスキャナ を用いる場合は、OCRソフトが必要になる。 なお、専用の光学文字認識装置の場合は、 Optical Character Readerと言う。

## PDF:

Portable Document Formatの略。電子形式 書類の一種で、Acrobat Readerという無料 ソフトによって閲覧できる。

## readmeファイル:

ソフトウェアが納められているCD-ROMな どに保存されている文書ファイルで、使用上 の制限など、読んでほしい内容が書かれてい る。 SCSI:

SCSIとはSmall Computer System Interfaceの略で、ハードディスク、スキャ ナなどの周辺機器をコンピュータに接続す るためのインターフェイス規格。複数の SCSI機器を、最大7台まで数珠つなぎ(デイ ジーチェーン)に接続可能。

## SCSI ID:

SCSI機器は複数接続(デイジーチェーン) 可能だが、各機器を区別するために設定する 番号のこと。機器間でID番号が重複すると、 正常な動作ができなくなる。

## ターミネータ(terminator):

終端抵抗。SCSIなどの接続において、信号 が終端で反射し、戻ってくることを回避する ために、終端に取り付けて信号電圧を安定さ せる電気抵抗のこと。

## TWAIN(トウェイン):

スキャナを制御するソフトウェアのための、 アプリケーションインターフェイス(API) の規格。取り込みソフトウェア自体も TWAINと言う。

付属のEPSON TWAIN Proは、このTWAIN 規格に対応しているので、各種TWAIN対応 アプリケーションから画像を直接取り込む ことができる。

# アイウエオ

## 解像度(resolution):

解像度には、[印刷解像度]と[画像解像度] と[表示解像度]などがある。

#### 印刷解像度:

例えばカラーインクジェットプリンタでは、 用紙にインクの粒を吹き付けて印刷(画像を 表現)する。このインクの粒が約25.4mm{1 インチ}幅にいくつあるかを[印刷解像度] と言い、単位はdpi(dot per inch)で表す。 インクの粒が多いほど、画像はより精細にな るが、印刷に時間がかかる。

画像解像度: 画像を取り込む時に、 EPSON TWAIN Proで設定する解像度

画像データ自体を構成する画素(点)が約25.4mm {1インチ}幅にいくつあるかを表すもので、単位は印刷解像度と同じく、dpi (dot per inch)で表す。画素数が多いほど 画像はより精細になるが、データ量が多くなるため画像の取り込み/保存/読み込み/ 印刷などに時間がかかり、また多くのメモリを必要とする。

## 表示解像度:

画像をコンピュータのディスプレイに表示 した時に、どのくらいの大きさで表示される かを表したもので、単位はピクセル(または ドット)。ディスプレイ自体の表示能力を表 す時も表示解像度を用いる。

## 階調(gradation):

自然界の光は明から暗まで無段階にあるが、 そのままではコンピュータで処理できない ので、明暗を有限な段階に区切って処理す る。その各段階の濃度を階調と言う。

区切りの数を階調数と言う。フルカラーで は、赤(R)・緑(G)・青(B)それぞれ256 階調(8bit)トータル16,777,216色(24bit) になる。階調の数値が高いほど画像は精細に なるが、データ量が多くなるためコンピュー タでの処理に時間がかかり、また多くのメモ リを必要とする。

## 画素(pixel):

画像が細かい点で構成されているとみなした時、それぞれの点のことを画素と言う。コンピュータでは、画素をデータに置き換えて処理する。1画素を何ビットで表現するかにより、画像の色数や階調数が決まる。

## キャリッジ( carriage ):

原稿を照射する蛍光ランプと、反射した光を 読み取るセンサが付いており、取り込み時に 移動する。取り込み前のキャリッジの待機位 置をホームポジションと言う。

## クリップボード( clip-board ):

ソフトウェア間でデータを交換する時に、 データを保存する場所のこと。メモリを使用 する。

#### 走<u>査(</u> scan ):

スキャナは、原稿に光を当てて反射光を読み 取り、画像などを構成する最小単位の画素に 分割し、分解フィルターで色分解を行い、そ の色の濃淡を電気信号に変換する。この処理 を走査と言う。

またスキャナは、横方向にセンサを並べ、それを縦方向に動かすことにより平面な原稿 を読み取っていくが、横方向の読み取りを主 走査(main scan)、縦方向の読み取りを副 走査(sub scan)と言う。主走査、副走査 を交互に繰り返すことにより、原稿を読み 取っていく。

ターミネータ(terminator): SCSIの説明を参照。

チェックボックス(check box): 項目 (機能)の有効/無効を設定するための 四角いマーク。マウスでクリックすることに より、有効/無効を切り替えることができる。

# デイジーチェーン( daisy chain ): SCSIの説明を参照。

## ディップスイッチ(DIP switch):

DIPはDual Inline Packageの略。パソコン本 体や周辺機器を正常に動作させるために、動 作環境の設定を行うスイッチのこと。

ドラッグ( drag ):

マウスボタンを押したまま、マウスを動かし てアイコンなどを移動すること。コピーなど の操作で使用する。

#### メモリ(memory):

データを一時的に保存する部分。例えば、ソ フトウェア自体はハードディスクに保存さ れているが、起動するとメモリに読み込ま れ、ここでさまざまな処理が行われる。ハー ドディスクは保存領域、メモリは作業領域と 言える。

画像取り込みにもメモリを使用するため、メ モリの容量が少ないと、データが収まらずに エラーが発生することがある。

#### モアレ(moiré):

印刷におけるモアレ:

画像を印刷する場合、画像にコンタクトスク リーンフィルム(に配列されている微細な網 点)を重ね、網点を抜けた光をとらえること によって、画像の濃淡を網点の大小および密 度に変換する(網点は中心部ほど高濃度に なっており、明るい光は小さな点、暗い光は 大きな点として抽出される。網点はハーフ トーンスクリーンとも言い、網点の配列され る角度をスクリーン角度と言う)。

2色以上で印刷する場合は、それぞれの色ご とにこの処理(スクリーン処理)を行い、印 刷時に再び重ねられるが、この時にそれぞれ のスクリーン角度が一致(=網点が重複)す ると、モアレが発生する。 スキャナでの画像取り込みにおけるモア レ:

スクリーン処理された印刷物の画像は、ドット(点)の集まりで構成されている。この画像をスキャナで取り込んだ時に、印刷上のドットと取り込み後にできるドットの位置が重なると、モアレが発生する。

モアレ除去機能を利用したり、原稿の向きを 変えて取り込むことによって、ドットの一致 をある程度防ぐことができるが、完全に防ぐ ことは難しい。

|        | 索引                                              |
|--------|-------------------------------------------------|
| А      |                                                 |
| C      | ADF装着プレート7                                      |
| с<br>С | CPU                                             |
|        | EBSON Scapper Monitor 103                       |
|        | EPSON Scallier Monitor                          |
|        | EPSON Scanner Selector104<br>EPSON TWAIN Pro    |
|        | インストールによって登録される内容101                            |
|        | 起動<br>記動できない<br>88                              |
|        | と聞 くどない                                         |
|        | ヘルプ                                             |
|        | インストール                                          |
|        | $1 \supset X = \mathcal{V}(\text{Willdows 98})$ |
|        | EPSONスキャノクルーノ103                                |
|        | ERROR 5 9 76                                    |
| G      |                                                 |
|        | GTATSCCB316, 24, 25                             |
|        | GTMACSCCB124                                    |
| 0      |                                                 |
|        | OPERATEスイッチ6                                    |
|        | OPERATEランプ ( 緑 )6                               |
|        | OS                                              |
| R      |                                                 |
|        | READYランプ6                                       |
|        | RESETスイッチ6                                      |
| S      |                                                 |
|        | SCSI                                            |
|        | ID                                              |
|        | カード                                             |
|        | 金曜/11-00-25,25<br>ケープル                          |
|        | 接続14                                            |
|        | ターミネータ                                          |
|        | ホート                                             |
|        |                                                 |
|        | 30317 - 777                                     |
| _      | 5651 トフイハ16                                     |
| Т      |                                                 |
|        | TERMINATORスイッチ7                                 |
| あ      |                                                 |
|        | 新しいハードウェア36                                     |

|          | アップデート43,49                 |
|----------|-----------------------------|
|          | 61                          |
|          | イメージタイプ66                   |
|          | 色数                          |
|          | インストール                      |
| 7        | 情報ファイル                      |
|          | インストールによって登録される内容101        |
| 32       | インターフェイス32                  |
|          | インレット7                      |
| 103      | え                           |
| 104      |                             |
| 101      | ADF 使用时82<br>TWAIN          |
| 101      | Windows 起動時82               |
| 88       | インターフェイス                    |
| 88       | 人キャナか認識されない83<br>リードディフク 91 |
| 71       | メモリ                         |
| 56<br>22 | * *                         |
| 103      |                             |
| 105      |                             |
| 0        | お問い合わせいただく前に                |
|          | オブションコネクタ7                  |
| 4,25     | オプションスロット7                  |
| 24       | か                           |
|          | 外形寸法                        |
| 6        | 解像度                         |
| 6        | 回像   取り込み手順 66              |
| 32       | 容量                          |
|          | き                           |
| 6        | 機能拡張                        |
| 6        | キャリッジ6, 108                 |
|          |                             |
|          | ケーブル 16, 22, 24, 25, 28     |
| 0,26     | 原稿                          |
| 3. 29    | サイズ105                      |
| 5,28     | 条件                          |
| 14       | セット60, 105                  |
| 0,26     | 原稿カバー6                      |
| 6,25     | 取り付け106                     |
| 7        | 取り外し106                     |
| 5,28     |                             |
| 16       | 原稿台6                        |
|          | 原点60, 105                   |
| 7        | こ                           |
|          | 困ったときは75                    |
| 36       | コントロールパネル54, 101, 102, 104  |
| 50       |                             |

| し           |                           |
|-------------|---------------------------|
|             | システム条件32                  |
|             | 出力機器66                    |
|             | 情報ファイル                    |
| ਰ           |                           |
| -           | スキャナビボタン                  |
|             | スケールストッパ                  |
|             | スペース                      |
| ÷           |                           |
| e           | 接続                        |
|             | Macintosh                 |
|             | SCSI テーフル                 |
|             | 接続の確認                     |
|             | 接続前の確認                    |
|             | 設置                        |
| Ŧ           |                           |
| C           | 走杏 105 108                |
| <i>+</i>    |                           |
| IC.         |                           |
|             | ターミネーダスイッナ                |
| ζ           |                           |
|             | デイジーチェーン                  |
|             | デバイスドライバ                  |
|             | デバイスマネージャ                 |
|             | 电/标<br>接続12               |
|             | 投入の順序                     |
| と           |                           |
|             | 動作の確認12                   |
|             | ドライバの更新                   |
|             | トラブル<br>SCSIボードが初端されたい 87 |
|             | エラー表示                     |
|             | エラーメッセージ                  |
|             | 幽11家取り込み時                 |
|             | スキャナが認識されない               |
|             | 取り込み手順66                  |
|             | 取り込み領域105                 |
| は           |                           |
|             | ハードディスク                   |
| ひ           |                           |
|             | 表示                        |
| <u>آ</u> کا |                           |
|             | ファイル形式                    |
|             | プラグ&プレイ 36 44 87          |
| 17          |                           |
| ıч          |                           |
|             | ホームホンション                  |

|   | 保存          |
|---|-------------|
| め |             |
|   | メモリ         |
|   | メモリ割り当て     |
| も |             |
|   | モアレ109      |
| Þ |             |
|   | 輸送用固定ノブ6,79 |
| よ |             |
|   | 用紙サイズ105    |

# MEMO

| <br> |
|------|
|      |
|      |
| <br> |
|      |
|      |
|      |
|      |
|      |
|      |
|      |
|      |
| <br> |
|      |
|      |
| <br> |
|      |
|      |
| <br> |
|      |
|      |
|      |
|      |
|      |
|      |

# 電波障害自主規制について - 注意 -

この装置は、情報処理装置等電波自主規制協議会(VCCI)の基準に基づくクラスB情報技術 装置です。この装置は、家庭環境で使用することを目的としていますが、この装置がラジオや テレビジョン受信機に近接して使用されると、受信障害を引き起こすことがあります。 取扱説明書に従って正しい取り扱いをしてください。

本装置の接続において指定ケーブルを使用しない場合、VCCIルールの限界値を越えることが 考えられますので、必ず指定されたケーブルを使用してください。

## 瞬時電圧低下について

本装置は、落雷等による電源の瞬時電圧低下に対し不都合が生じることがあります。電源の瞬時 電圧低下対策としては、交流無停電電源装置等を使用されることをお薦めします。(社団法人 日 本電子工業振興協会のパーソナルコンピュータの瞬時電圧低下対策ガイドラインに基づく表示)

## 漏洩電流自主規制について

この装置は、社団法人 日本電子工業振興協会のパソコン業界基準(PC-11-1988)に適合しております。

## 電源高調波について

この装置は、高調波抑制対策ガイドラインに適合しております。

# 国際エネルギースタープログラムについて

当社は国際エネルギースタープログラムの参加事業者として、本製品が国際エネルギースター プログラムの基準に適合していると判断します。

## 本製品を日本国外へ持ち出す場合のご注意

本製品(ソフトウェアを含む)は日本国内仕様のため、本製品の修理・保守サービスおよび技術 サポートなどの対応は、日本国外ではお受けできませんので、ご了承ください。 また、日本国外ではその国の法律または規制により、本製品を使用できないことがあります。 このような国では、本製品を運用した結果罰せられることがありますが、当社といたしまして は一切責任を負いかねますのでご了承ください。

#### - ご注意 -

- (1) 本書の内容の一部または全部を無断転載することは固くお断りします。
- (2) 本書の内容については、将来予告なしに変更することがあります。
- (3) 本書の内容については、万全を期して作成いたしましたが、万一ご不審な点や誤り、記載もれなど、お気づき の点がありましたらご連絡ください。
- (4) 運用した結果の影響については、(3)項にかかわらず責任を負いかねますのでご了承ください。
- (5) 本製品がお客様により不適当に使用されたり、本書の内容に従わずに取り扱われたり、またはエプソンおよび エプソン指定の者以外の第三者により修理・変更されたこと等に起因して生じた障害等につきましては、責任 を負いかねますのでご了承ください。
- (6) エプソン純正品およびエプソン品質認定品以外のオプションまたは消耗品を装着し、それが原因でトラブルが 発生した場合には、保証期間内であっても責任を負いかねますのでご了承ください。この場合、修理等は有償 で行います。

©セイコーエプソン株式会社 2001